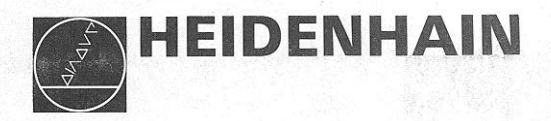

PLC-Description

# HEIDENHAIN TNC 151 B/TNC 151 Q HEIDENHAIN TNC 155 B/TNC 155 Q Contouring Control

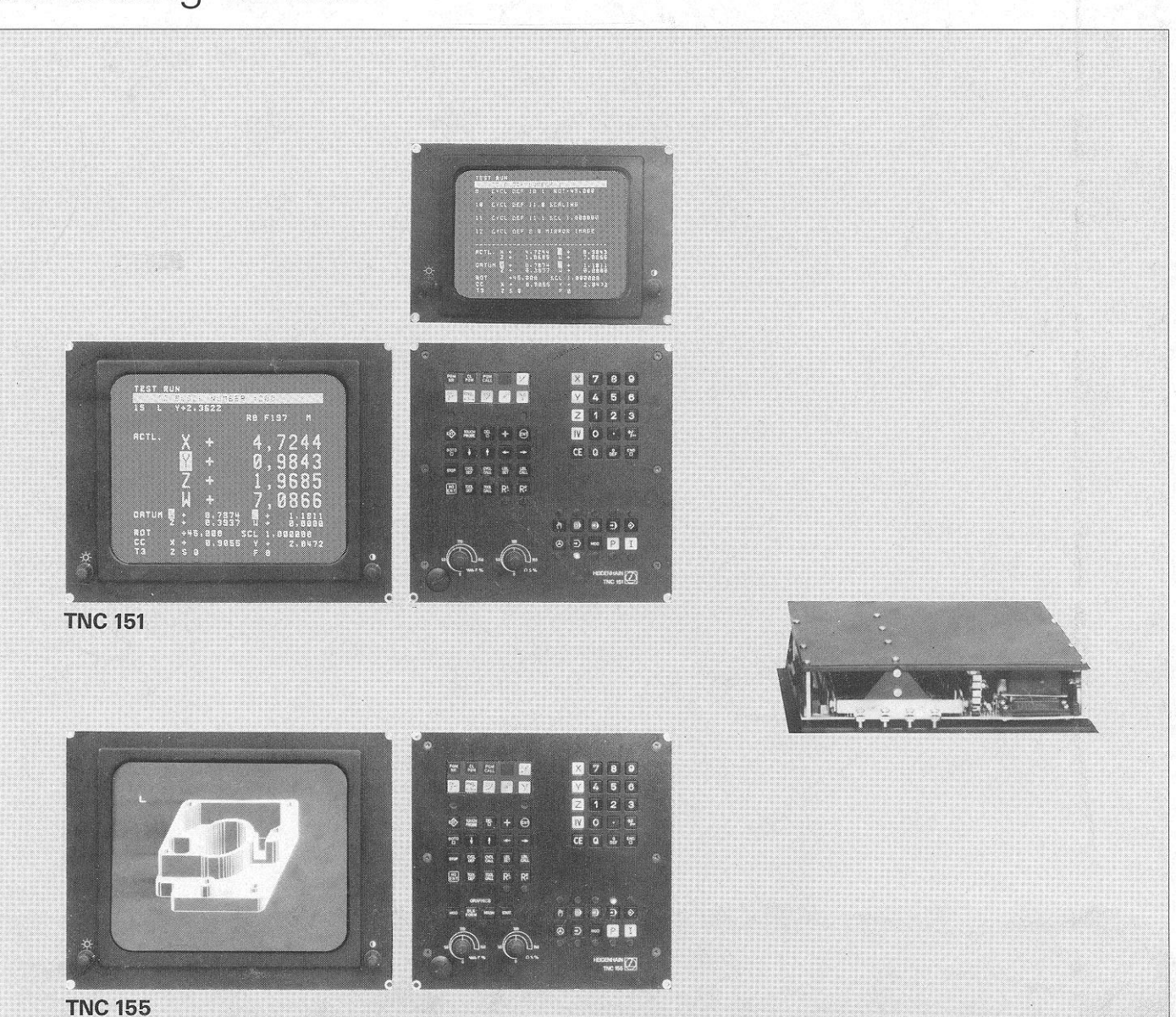

88, AInf

| ontents                                                               | Section                           | Page     |
|-----------------------------------------------------------------------|-----------------------------------|----------|
| troduction                                                            | A)                                | 4        |
| onnection and technical data                                          | B)                                | 5        |
| Connection and technical data TNC 151 B/TNC 155 B                     | B 1)                              | 6        |
| Connection and technical data TNC 151 Q/TNC 155 Q                     | B 2)                              |          |
| Connection of TNC 151 Q/TNC 155 Q                                     | B 2.1)                            |          |
| Grounding diagram                                                     | B 2.2)                            | 8        |
| Technical data for PLC                                                | B 2.3)                            |          |
| Layout of inputs and outputs of PLC-boards                            | B 2.4)                            | 12       |
| PLC-boards PL 100 B/PL 110 B as first PLC-board                       | B 2.4.1)                          | 12       |
| PLC-boards PL 100 B/PL 110 B as second PLC-board                      | B 2.4.2)                          | 13       |
| EPROM for the PLC-Programme                                           | B 3)                              | 14       |
| ogramming of the HEIDENHAIN PLC                                       | C)                                | 15       |
| Description of the PLC-Commands                                       | C 1)                              | 15       |
| No Operation: NOP                                                     | C 1.1)                            | 15       |
| Assignment: =                                                         | C 1.2)                            | 15       |
| AND-Command: U                                                        | C 1.3)                            | 16       |
| AND-Command with inverted operand: UN                                 | C 1.4)                            | 16       |
| OR-Command: O                                                         | C 1.5)                            | 16       |
| OR-Command with inverted operand: ON                                  | C 1.6)                            | 17       |
| Exclusive OR-Command: X0                                              | C 1.7)                            | 17       |
| Exclusive OR-Command with inverted operand: XON                       | C 1.8)                            | 17       |
| Programming of logic sequences                                        | C 1.9)                            | 18       |
| Logic sequences with U-commands                                       | C 1.9.1)                          | 18       |
| Logical sequences with UN-commands                                    | C 1.9.2)                          | 19       |
| Logical sequences with O-commands                                     | C 1.9.3)                          | 20       |
| Logic sequence with ON-commands                                       | C 1.9.4)                          | 21       |
| Logic sequence with XO/XON commands                                   | C 1.9.5)                          | 22       |
| Programming of an arbitrary logic sequence                            | C 1.9.6)                          | 22       |
| Setting and resetting of a marker                                     | C 1 10)                           |          |
| Address allocation for PLC-markers                                    | C 2)                              | 20       |
| User markers: Address letter M                                        | C 2 1)                            | 21       |
| Markers for the signal exchanges between PLC and NC:                  | · • • • • • • • • • • • • • • • • | ζΤ       |
| Address letter M                                                      | (22)                              | 24       |
| Markers for axes X, Y, Z, IV                                          | C 2 2 1                           | 24<br>25 |
| Release of axes                                                       | C 2 2 1 1)                        | 20       |
| Axes in position                                                      | <u> </u>                          | 20       |
| Inhibiting the Servo loop                                             | C 2 2 1 3)                        |          |
| Transfer of actual position values as nominal values (Teach-in)       | C 2 2 1 4)                        | 2/       |
| Current tool-axis                                                     | C 2 2 1 5)                        | 28       |
| Traverse-dependent lubrication impulses                               | C 2 2 1 6)                        | 20       |
| PLC-Positioning                                                       | C 2.2.1.0/                        | 29       |
| Markers for M-S-T-Code-Outputs                                        | C 2.2.1.7                         | 30       |
| Coded M-S-T-Code Outputs                                              | C 2.2.2/                          | 3Z       |
| Decoded M-Code output                                                 | C 2.2.2.1)                        | 32       |
| Transfer of machine parameter for rom-limitation into the             | ( 2.2.2.2)                        |          |
| PI C-programme                                                        | (2222)                            | 26       |
| Markers for analogue output of the spindle speed                      | C 2.2.2.3/                        |          |
| Markers for the V <sup>th</sup> axis for spindle orientation (ontion) | C 2.2.0/                          | 30       |
| Markers for the TNC-buttons                                           | C 2.2.4)                          | 30       |
| Operating mode-code                                                   | C 2.2.5/                          |          |
| Decoded operating mode-code                                           | し Z.Z.U. I )<br>                  |          |
| Currently activated axis button: X V 7 IV                             | ( 2.2.0.2)                        |          |
| Code for the external selection of TNC-buttone                        |                                   |          |
| Markers for inhibiting buttons                                        |                                   | 40       |
| Markers for external buttons and awitches                             | U 2.2.5.5)                        | 42       |
| Markers for examine and descending stress ( DLC)                      | U 2.2.0)                          |          |
| markers for ascending and descending edges of PLC-Inputs              | U Z.Z./)                          | 45       |

|                                                                       | Section                                  | Page           |
|-----------------------------------------------------------------------|------------------------------------------|----------------|
| Markers for control status and error messages/User parameters         | C 2.2.8)                                 | 40             |
| Transfer of numerical values from the PLC to the INC                  | C 2.2.9)                                 | 5              |
| Markers for touch probe system                                        | C 2.2.10)                                | 5              |
| Macro-programs                                                        | _ C 2.2.11                               | 5              |
| Macro-programs for supporting a toolchanger with pocket coding        | _ C 2.2.11.1)                            | 5              |
| Description of markers                                                | C 2.2.11.1.1)                            | 5              |
| Machine parameter 209                                                 | C 2 2 11 1 2)                            | 0<br>5         |
| Mechanical design of toolchanger magazine and functioning             |                                          | 0<br>5         |
| Overview of markers for supporting a toolchanger                      | _ C 2.2.11.1.0/<br>C 2 2 11 1 <i>1</i> / |                |
| Marker for switching from $X$ V or Z axis to the $A^{\text{th}}$ axis | _ C 2.2.11.1.4/                          | 0<br>5         |
| Markers for activating log positioning                                |                                          | O              |
| Markers for setting axis sequence upon approaching the                | _ C Z.Z.13)                              | O              |
| reference marks                                                       | 0 0 0 1 1                                | F              |
|                                                                       | _ ( 2.2.14)                              | 5              |
| Further Indikers                                                      | _ ( 2.2.15)                              | b              |
| Markers for the first PLC-program cycle after power on and            |                                          |                |
| after interruption of PLC-program                                     | _ C 2.2.15.1)                            | 6              |
| Markers affected by machine parameters                                | _ C 2.2.15.2)                            | 6              |
| Dialogue language selectable via machine parameter 92                 | _ C 2.2.15.3)                            | 6              |
| Release of user-cycles                                                | C 2.2.15.4)                              | 6-             |
| Marker for tapping cycle                                              | _ C 2.2.15.5)                            |                |
| PLC-Inputs and PLC-outputs: Address letters E, A                      | _ C 2.3)                                 | 64             |
| Overview                                                              | _ C 2.3.1)                               |                |
| Bipolar PLC-outputs for PL 110 B                                      | _ C 2.3.2)                               | 66             |
| Output "Emergency Stop"                                               | _ C 2.3.3)                               | 6(             |
| Counters                                                              | C 3)                                     | 6 <sup>-</sup> |
| Timers                                                                | C (4)                                    |                |
| Selecting and exiting from the PI C-modes                             | _ C 5)                                   |                |
| "DIC Dragrammine additor", par hutter                                 |                                          | 0              |
|                                                                       | _ C 5.1)                                 | /(             |
| Keyboard layout for PLC-programming                                   | _ C 5.1.1)                               | 71             |
| Button functions                                                      | _ C 5.1.2)                               | 72             |
| Programming PLC-commands                                              | _ C 5.1.3)                               | 73             |
| Call-up of a specific PLC-command                                     | _ C 5.1.4)                               | 73             |
| Sequential checking of PLC commands                                   | _ C 5.1.5)                               | 74             |
| Deleting PLC-commands                                                 | _ C 5.1.6)                               | 74             |
| Entering PLC-commands into an existing programme                      | C 5.1.7)                                 | 74             |
| Deleting a PLC-Program                                                | C 5.1.8)                                 | 75             |
| Transfer of a program from the main memory into the read/write-store  | C 5 1 9)                                 | / (<br>7!      |
| Input/Output of PI C-programs on magnetic tape or printer             | _ 0 0.1.0/                               | 76             |
| Operating mode "BLC Program trace function" button                    |                                          | 70             |
|                                                                       | _ 0. 5.2)                                | /8             |
| Operating mode "Table E/A/Z/T/M": TAB -button                         | _ C 5.3)                                 | 79             |
| Off-line PLC programming                                              | _ C 6)                                   | 80             |
| PLC-command format                                                    | _ C 6.1)                                 |                |
| PLC-Operation codes for PLC-Commands                                  | _ C 6.2)                                 |                |
| PLC-Address for PLC-Commands                                          | _ C 6.3)                                 | 8              |
| Address allocation for PLC-EPROM                                      | _ C 6.4)                                 | 8              |
| EPROM Address list                                                    | _ C 6.5)                                 | 0′             |
|                                                                       |                                          |                |
| ard PLC-program 23460102                                              | _ D)                                     | 82             |
| Address list                                                          | _ D 1)                                   | 82             |
| Reference listing for markers, inputs/outputs and timers              | _ D 2) _                                 | 84             |
| Standard PI C-program                                                 | D 3)                                     | 0-             |
| New functions as of PIC-software number 23/60103                      | _ D 4)                                   | 00             |
| Transfer of actual position values after opening of position loope    | _ ב ד,<br>ה א ח                          | 10             |
| Spindle orientation (V <sup>th</sup> avia)                            | D 4.1/                                   | 10             |
| Spinule orientation (V axis)                                          | _ U 4.2)                                 | 10             |
| Summary of new functions as of PLC-software number 23460103           | _ U 4.3)                                 | 102            |
| ierminal layout for input/output signals for TINC                     | _ U b)                                   | 103            |
| amming list                                                           | E)                                       | 104            |
| f machine parameters                                                  | F)                                       | 11(            |
| f markers for signal exchange between PLC and NC                      | G)                                       | 119            |

3

This PLC-description is valid for all TNC 151/TNC 155-versions:

| Transducer<br>inputs | TNC 151/TNC 155-versions<br>without separate PLC-board(s) | TNC 151/TNC 155-versions with PLC-board(s) |
|----------------------|-----------------------------------------------------------|--------------------------------------------|
| Sinusoidal           | TNC 151 B/TNC 155 B                                       | TNC 151 Q/TNC 155 Q                        |
| signals              | TNC 151 F/TNC 155 F**                                     | TNC 151 W/TNC 155 W**                      |
| Squarewave           | TNC 151 BR/TNC 155 BR                                     | TNC 151 QR/TNC 155 QR                      |
| signals              | TNC 151 FR/TNC 155 FR**                                   | TNC 151 WR/TNC 155 WR**                    |

\*\*without 3D-movement and "Transfer blockwise"

We are constantly working on the further development of out TNC-Controls and a certain control may deviate from the versions described within this manual.

#### A) Introduction

Logic circuits operate in binary i.e. two unique, dedicated switching states. The two possible logic states will be represented by the figures '1' and "0" in this description.

| Example:                                 | "0" <b> </b> "1" |
|------------------------------------------|------------------|
| Switch closed = "1"<br>Switch open = "0" | E                |
| Lamp on = "1"<br>Lamp off = "0"          |                  |

This relationship can be represented with the aid of a function table (truth table). The switch state is represented as an input variable (operand) E 1 and the lighted lamp as a logic result A 1.

| Truth Table: | E 1 | A 1 |
|--------------|-----|-----|
|              | 0   | 0   |
|              | 1   | 1   |
|              |     | -   |

Digital switching signals can be combined (logic circuits). The basic logic elements in the switching algebra are: AND

OR NOT

The logic results of digital switching signals can be realised in the following ways:

.through relays through integrated circuits through software programmes.

Since the implementation of logic sequences using software programmes allows greater flexibility in the event of alterations, the programmable interface (PLC = Programmable Logic Controller) has gained ground in the application to machine tool control.

The PLC is integrated in the HEIDENHAIN control TNC 151/TNC 155, giving the following advantages:

The signals between NC and PLC are markers, making more input and output signals possible and the control more flexible

The hardware interface is simplified

As the PLC program can be entered at the control, an external programming station is unnecessary .When programming the PLC functions, an immediate check is possible .Machine faults can be displayed on the screen.

### B) Connection and technical data

The HEIDENHAIN TNC 151/TNC 155 control is available in two basic versions:

TNC 151 B/TNC 155 B with interface for external machine adaptation TNC 151 Q/TNC 155 Q with external PLC-power boards PL 10C B or PL 110 B

### Technical data for controls TNC 151 B/TNC 151 Q, TNC 155 B/TNC 155 Q

| Mains voltage supply                  | Selectable 100/120/140/200/220/240 V + 10 % / - 15 %, 48 62 Hz                  |
|---------------------------------------|---------------------------------------------------------------------------------|
|                                       | If the permissible tolerances of the mains voltage cannot be kept, we recommend |
|                                       | the voltage regulator, type "Voltkraft" from Messrs. Conrad Electronic.         |
|                                       | The voltage regulator can also be supplied by your local HEIDENHAIN service     |
| ·                                     | centre.                                                                         |
| Power consumption                     | TNC 151 B/TNC 151 Q                                                             |
|                                       | ca. 60 W (with 9" VDU-screen BE 111                                             |
|                                       | or 12" VDU-screen BE 211)                                                       |
|                                       | TNC 155 B/TNC 155 Q                                                             |
| ,                                     | Logic and control unit ca. 45 W                                                 |
| · · · · · · · · · · · · · · · · · · · | 12" VDU-screen BE 411 ca. 40 W                                                  |
|                                       | Current consumption of PLC-boards PL 100 B/PL 110 B                             |
|                                       | First board: 460 mA $\pm$ 25 mA                                                 |
|                                       | (all inputs and outputs open, second board not connected)                       |
|                                       | Second board: 360 mA $\pm$ 25 mA                                                |
| Ambient temperature                   | Operation 0 + 45° C (+ 32 + 113° F)                                             |
|                                       | Storage – 30 + 70° C (- 22 + 158° F)                                            |
| Weight                                | Control TNC 151 B/TNC 151 Q: 12 kg                                              |
| -                                     | Control TNC 155 B/TNC 155 Q: 12 kg                                              |
|                                       | 9" VDU-screen BE 111: 6.8 kg                                                    |
|                                       | 12" VDU-screen BE 211: 10 kg                                                    |
|                                       | 12" VDU-screen BE 411: 10 kg                                                    |
|                                       | PLC-boards PL 100 B/PL 110 B: 1.2 kg                                            |

#### Please note:

All inputs and outputs of the controls may only be connected to circuits having protective low voltage.

#### B 1) Connection and technical data TNC 151 B/TNC 155 B

TNC 151 B/TNC 155 B is adapted to the machine externally.

The interface of the function via an internal PLC-program (see section D 3). This program may, if required, be subjected to slight alterations by the machine tool manufacturer.

With TNC 151 B/TNC 155 B only the inputs E0 – E23 and outputs A0 – A22 are used and extended externally via connectors J1 – J6 (see section D)

#### Technical data for control inputs

Potential-free opto-couplers (switched into groups)Operating voltagemax. 30 V -, filteredOptocouplers switched through $\geq 15 V$ Optocouplers open $\leq 8 V$ Loading per input< 10 mA

#### Technical data of control outputs

| Potential-free relay contacts (switch | ned into groups)                                                  |
|---------------------------------------|-------------------------------------------------------------------|
| Operating voltage                     | max. 30 V –/min. 15 V –                                           |
| Operating current per contact         | max. 50 mA                                                        |
| Permissible load                      | Resistive load;                                                   |
|                                       | inductive load only with quenching diode parallel to inductivity. |

To prevent welding of contacts during a short circuit, a current limiting resistor of 47 ohms is switched into series with each contact.

Detailed information concerning the connection and adaptation is available in the special interfacing manual.

### B 2) Connection and technical data of TNC 151 Q/TNC 155 Q

#### B 2.1) Connection of TNC 151 Q/TNC 155 Q

With TNC 151 Q/TNC 155 Q a clear and simple arrangement of the control-adaptation system is possible. Due to loss of power the inputs and outputs of the PLC have been accomodated on one (or two) boards which are separated from the TNC-unit.

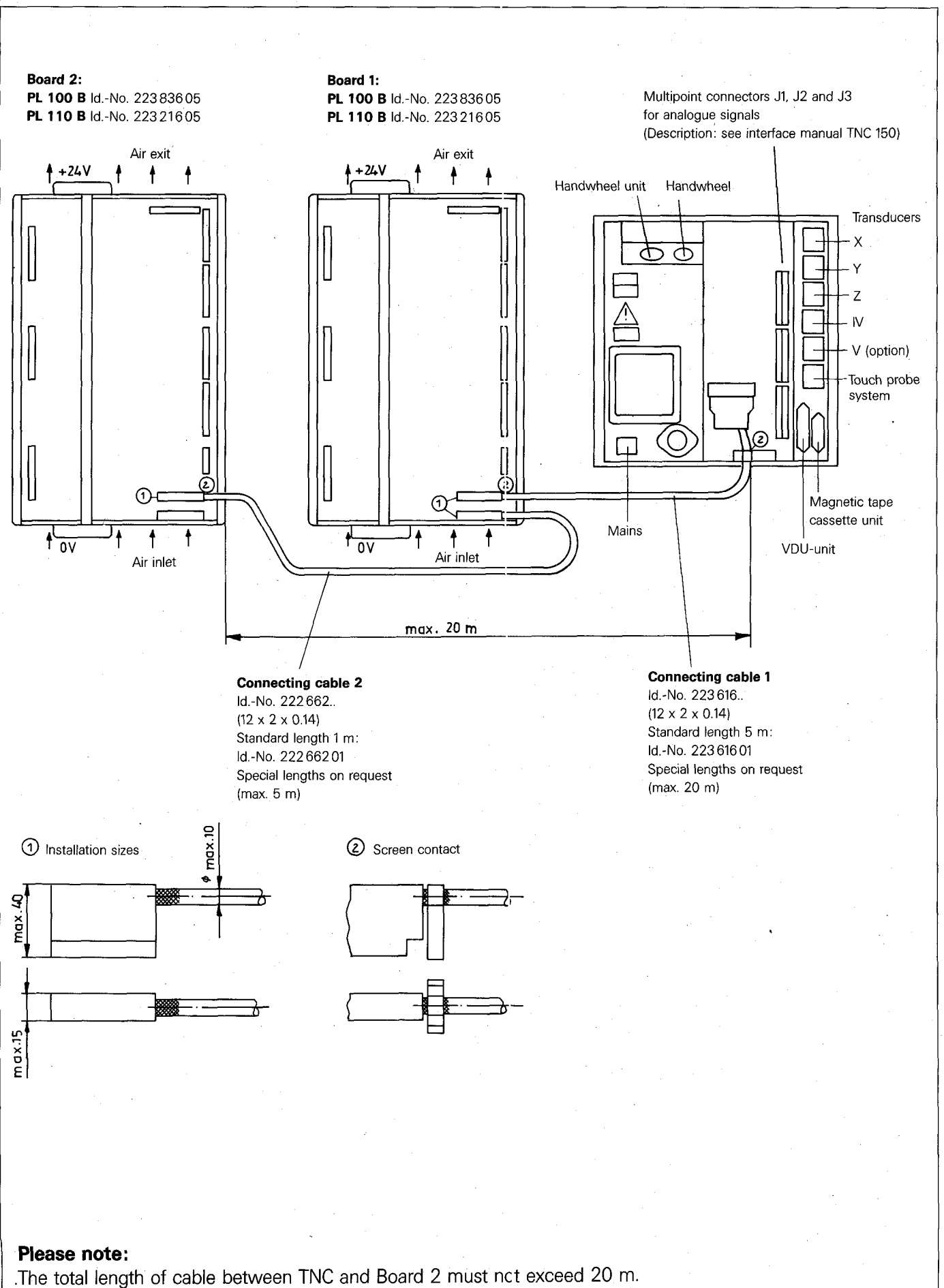

The cable length between Board 1 and Board 2 must not exceed 5 m.

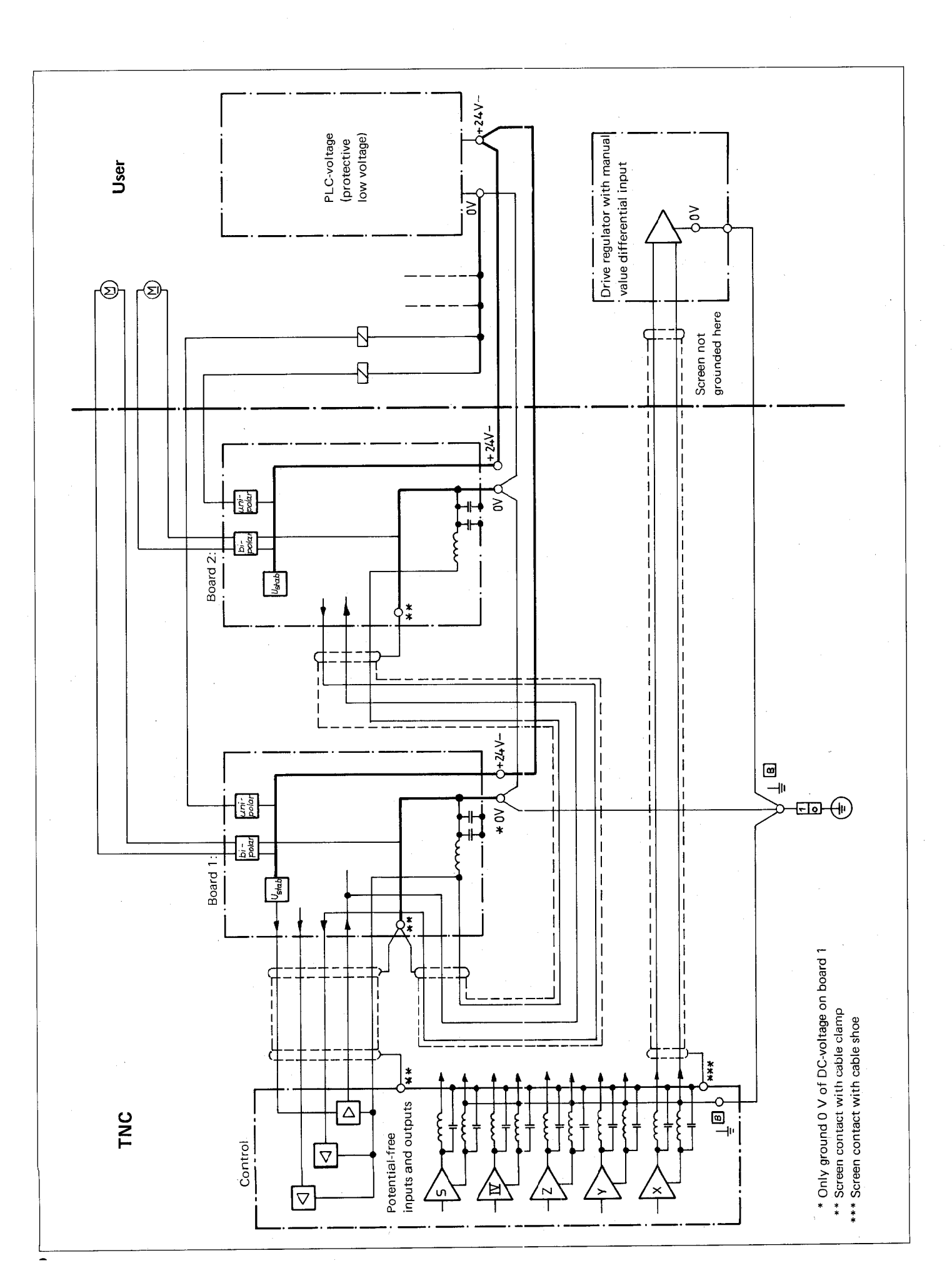

### B 2.3) Technical data for PLC

The HEIDENHAIN-PLC offers the following hardware: The figures in brackets apply to the second input/output board

|                                                 | Abbreviation | Remarks                                                                                                    |
|-------------------------------------------------|--------------|----------------------------------------------------------------------------------------------------|
| 1000 User Markers<br>— not power fail protected | М            | Marker = 1 bit memory<br>User Marker is a marker freely available for                                       |
| 1000 User Markers<br>— power fail proteced      | Μ            |                                                                                                    |
| 1024 Designated Markers                         | М            | Designated Marker is a marker allocated for data transfer between the TNC and PLC                           |
| 16 Counters                                     | Z            | For counting function in PLC programme                                                                      |
| 32 Timers                                       | Т            | For timing function in PLC programme                                                                        |
| PL 100 B                                        |              |                                                                                                    |
| 64 (+64) Inputs                                 | E            | 9 Inputs are designated for TNC input signals<br>(only with Board 1)<br>1 Input per PCB is internally wired |
| 32 (+32) Outputs                                | A            | 1 Output per PCB is internally wired                                                                        |
| 1 (+1) Output "Emergency Stop"                  |              | Internal "Emergency Stop" wired from the<br>NC section of the control directly to the<br>output             |
| PL 110 B                                        |              |                                                                                                    |
| 64 (+64) Inputs                                 | E            | 9 Inputs are designated for TNC input signals<br>(only with Board 1)<br>1 Input per PCB is internally wired |
| 26 (+26) Outputs                                | А            | 1 Output per PCB is internally wired                                                                        |
| 3 (+3) Bipolar Output Pairs                     | A            | For control of D.C. motors                                                                                  |
| 1 (+1) Output "Emergency Stop"                  |              | Internal "Emergency Stop" wired from the NC section of the control directly to the output                   |
| 1 (+1) Output "Current supervision"             |              | For the monitoring of the bipolar outputs                                                                   |

The PLC program will – irrespective of the program length – cycle through every 20 ms, thus the inputs will be interrogated once every 20 ms, outputs can change once every 20 ms.

### Nominal values and tolerances

### External voltage supply for PLC

Nominal voltage: 24 V, – Voltage range: 20.4 V to 28.8 V

Furthermore, superimposed AC-voltages having a relative oscillation width of 10 % with respect to the DC voltage average are permitted.

### Circuitry example:

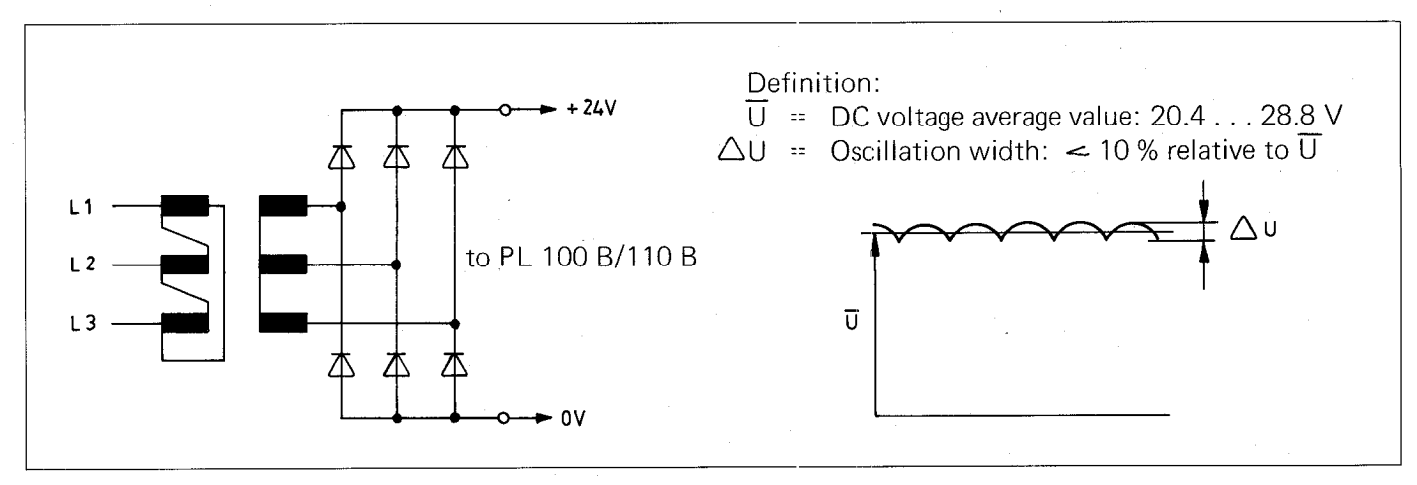

**Binary input signals** (E0 to E62 and E64 to E126) Nominal voltage: 24 V, – Voltage range for signal "1": 16.5 V to 30 V Voltage range for signal "0": – 3 V to + 4 V Current range for signal "1": 6.2 mA to 12.6 mA

### Please note:

Interference signals < 1 ms at the PLC-outputs are filtered via a lowpass Schmitt-Trigger input circuit. Interference signals which are of longer duration must be filtered out by the software.

### Binary output signals (PL 100B: A0 to A30, A32 to A62; PL 110 B: A0 to A24, A32 to A56 and

"Emergency stop") Nominal voltage: 24 V, – Max. voltage difference to supply voltage: <3 V Max. output current: 1.2 A Permissible loading: Resistive load: inductive load only with quenching diode parallel to inductivity. Max. circuit frequency: 50 Hz

### Please note:

Adjacent PLC-Outputs (e.g. A7 with A8) can be switched parallel via resistors (e.g.  $2 \times 0.47 \mathfrak{R}$ ).

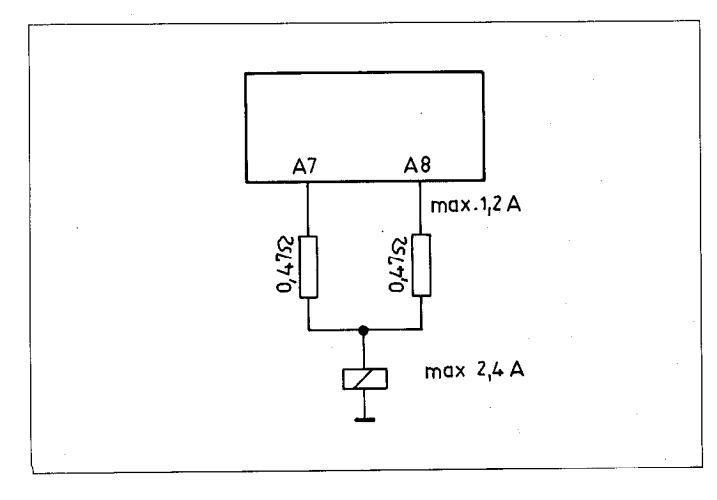

**Bipolar outputs** (PL 110 B: A25 to A30 and A57 to A62) Nominal voltage: 15 V, – (Measured between to bipolar outputs whereby one output is switched to signal "1" and the other to signal "0") Nominal current: 300 mA Voltage range with nominal current: 14.0 V to 15.5 V) Max. output current 1.2 A for 1 minute Range for current limitation: 1.35 A to 1.6 A Permissible loading: Resistive inductive load only with queching diode parallel to inductivity. Max. circuit frequency: 50 Hz

#### Please note:

Bipolar PLC-outputs may not be switched parallel.

#### Use of bipolar outputs as binary output signals:

Voltage for signal "1": >14.2 V Voltage for signal "0": ← 3.0 V Nominal current: 300 mA Max. output current 1.2 A for 1 minute

#### Output for current monitoring

Monitoring of output currents of all bipolar outputs. The output J3/11 supplys signal "1" if the sum of the output currents of all bipolar outputs >0.8 A to 0.9 A. Nominal voltage: 24 V, – Max. output current: 55 mA to 65 mA Max. voltage difference to supply voltage: <1.5 V

#### B 2.4) Layout of inputs and outputs of PLC-boards

All inputs and outputs may only be connected to circuits with protective low voltage.

#### E0 Reference point end position Axis X E1 Reference point end position Axis Y E2 Reference point end position Axis Z B reference point end position Axis Z E Reference pulse suppressor Axis Y E6 Reference pulse suppressor Axis Y E7 Reference pulse suppressor Axis Y E7 Reference pulse suppressor Axis IV E7 Reference pulse suppressor Axis IV E7 Reference pulse suppressor Axis IV + 24V + +-++1 h Ð Н - E11 - E12 - E13 - E14 - E16 - E16 - E17 - E18 - E22 - E22 - E224 - E228 - E228 - E228 - E228 - E228 - E228 - E228 - E228 - E231 - E233 - E334 - E334 5t 5000 6 C 4 3 12 11 10 9 8 7 6 J4 A0 -A1 -A2 -A3 -A4 -A5 -A6 -A6 -A8 -2 3 5 45 J5 J١ 67 321 8 þ 9 10 12 11 A9 -A10 -11 # 9 unassigned 12 8 7 J6 6 5 [ 3 2 Τ A11 -A12 -A13 -A14 -A15 -A16 -A17 -A18 -A19 -A20 -12 11 234567 10 Γ 9 8 J7 J2 8 9 5 4 3 10 11 12 μ A21 2 1 unassigned 12 11 10 9 **18** 8 7 \*= output bipolar only with PL 110 B 6 5 E55 E56 E57 E58 3 A22 A23 A24 A25 E59 E60 E61 1 2 3 6 5432 J9 do not assign 4 5 6 7 A26\* A27\* A28\* do not assign J3 do not assign A29\* A30\* 8 9 10 ency stop to TNC 151 Q/ TNC 155 Q (P2) 11 J 10 ╉ +12 unassigned to second U J 11 PLC-board ++ Output: current monitoring +++for bipolar outputs ĺ

0 V

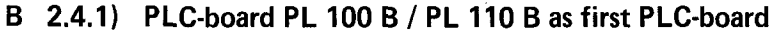

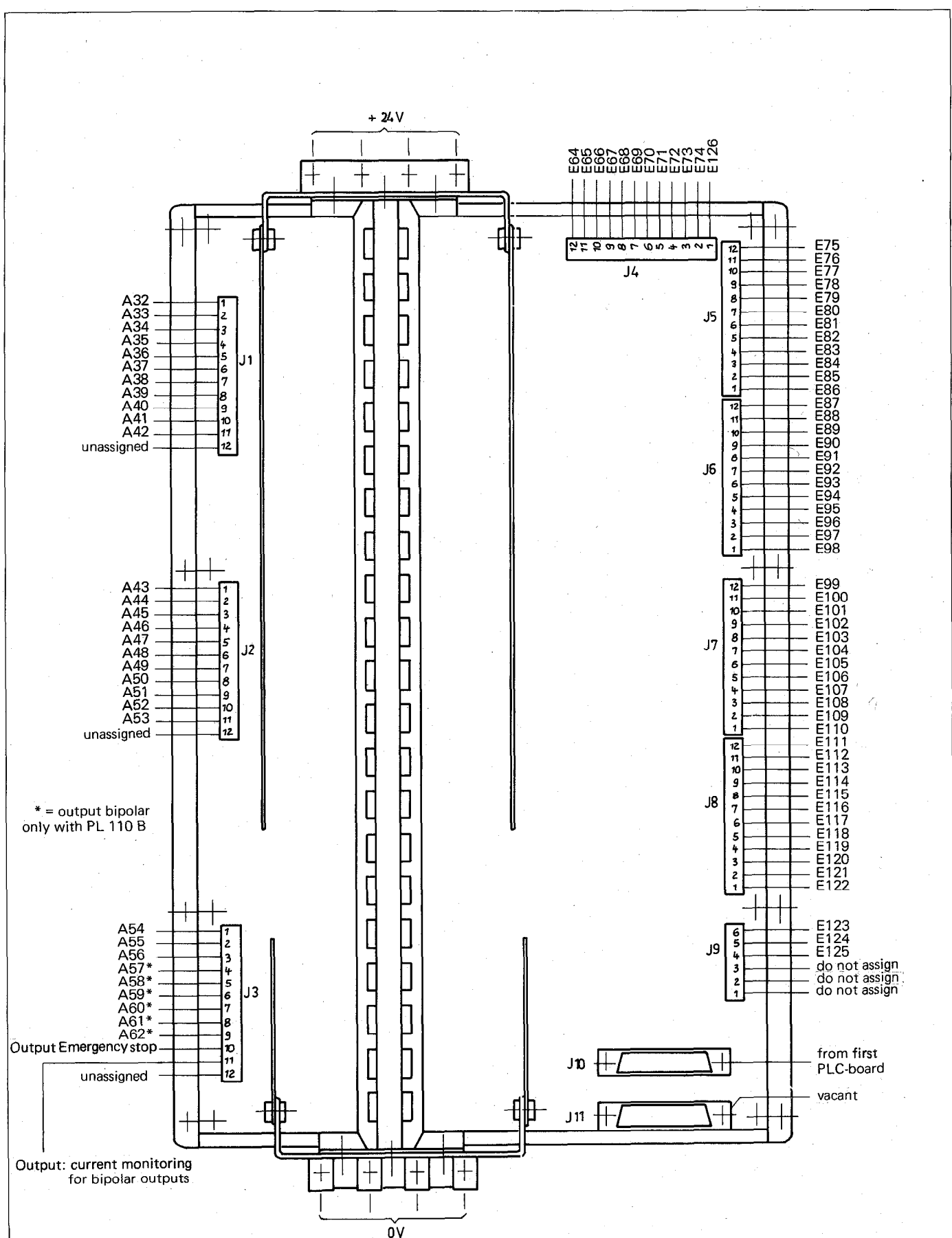

B 2.4.2) PLC-board PL 100 B / PL 110 B as second PLC-board

٥V

#### **B 3) EPROM for the PLC-Program**

The PLC-program, together with the internal PLC-software and the PLC-dialogue text, is permanently stored in an EPROM type HN 27512 (see section C 7.4 for address allocation).

The EPROM is located in the TNC-unit on the **first plug-in PCB from the front** – counting from the first panel. It carries the identification . . . . . 6 . . (the points represent arbitrary numbers and letters).

#### Please note:

The PLC-software number is displayed in the "MOD"-mode (please refer to the Operating Manual).

The plug-in location can be taken from the sketch below.

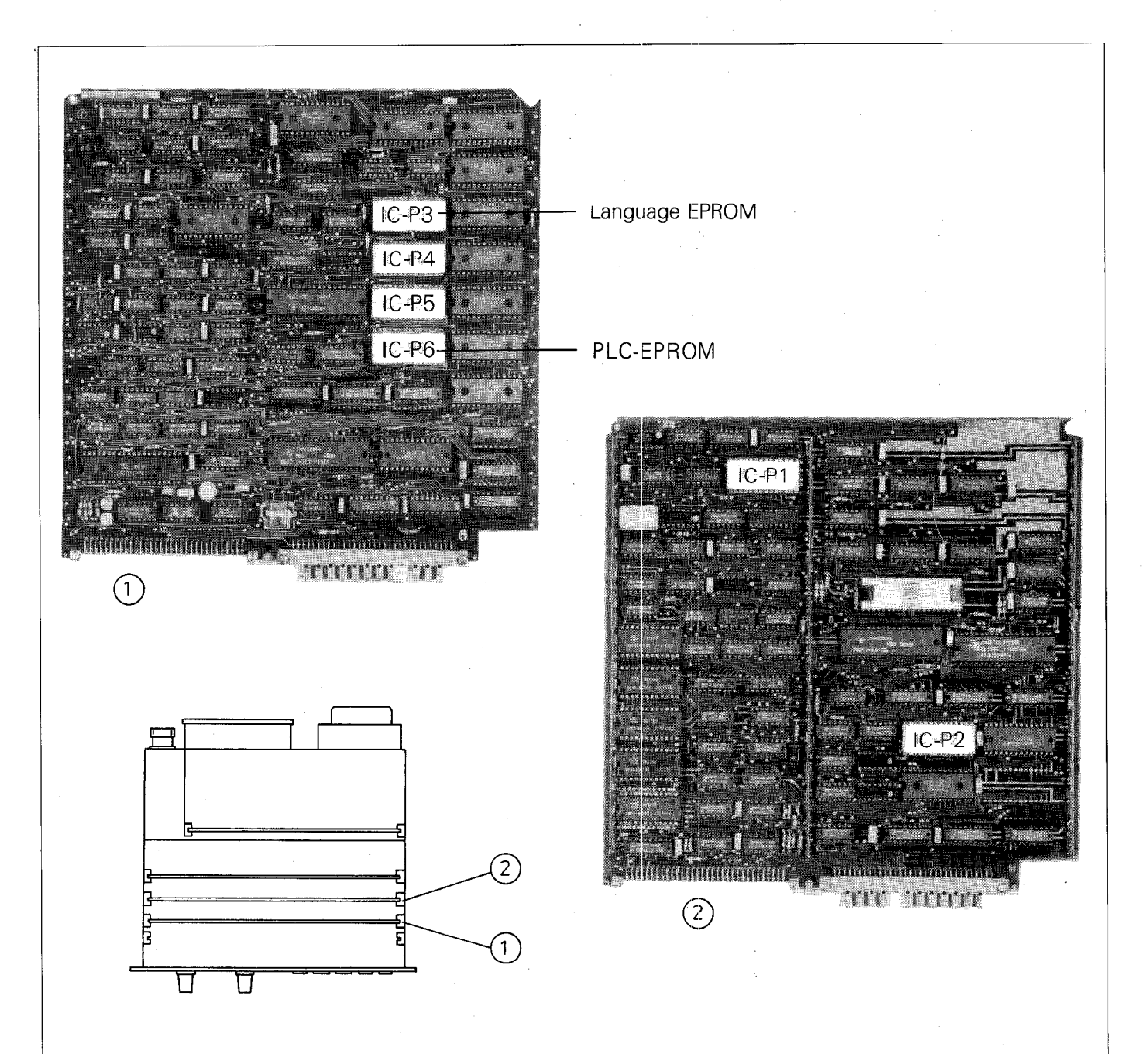

#### Please note:

Customer-specific PLC-programs can be entered into the control before delivery ex-works. If HEIDENHAIN is not informed of the customer-specific PLC-program, the control is supplied with the standard PLC-program. More detailed information is available from your nearest HEIDENHAIN sales office.

### C) Programming of the HEIDENHAIN PLC

#### C 1) Description of the PLC Commands

It is convenient to represent the integrated PLC in the HEIDENHAIN control as relays or various logic circuits. These comprise commands that the binary operations (logic gates) execute.

A PLC-program can consist of up to **2048 commands.** Each individual logic command combines two input values, of which the first is the result of the previous logic gate and the second is self-addressed with the logic command. Gates with inputs are possible using a series string of multiple commands.

The following commands are programmable:

| Command                                                                                                    | Abbreviation                    |
|----------------------------------------------------------------------------------------------------|---------------------------------|
| No Operation                                                                                                    | NOP                             |
| Assignment                                                                                                    | =                               |
| AND<br>AND with negative operand (NAND)<br>OR<br>OR with negative operand (NOR)<br>EXCLUSIVE OR<br>EXCLUSIVE OR with negative operand<br>(EXCLUSIVE NOR)                                                                                                    | U<br>UN<br>O<br>ON<br>XO<br>XON |
| Set memory or output if result of previous logic gate<br>is logic "1"<br>Set memory or output if result of previous logic gate<br>is logic "0"<br>Reset memory or output if result of previous logic<br>gate is "1"<br>Reset memory or output if result of previous logic<br>gate is "0" | S<br>SN<br>R<br>RN              |

#### C 1.1) No Operation: NOP

No Operation designates an empty memory location in the command memory.

Every memory location in the command memory which is not occupied by another command, functions as a NOP-command.

| Command      | Abbreviation |  |
|--------------|--------------|--|
| No operation | NOP          |  |

#### C 1.2) Assignment: =

The preceding logic circuit is assigned to a marker or output: a logic sequence is interrupted.

| Command    | Abbreviation | PLC-Programme |
|------------|--------------|---------------|
| Assignment | =            | U E1<br>U E2  |
|            |              | = M30         |

### C 1.3) AND-Command: U

With the aid of the U-command, two input variables can be gated according to the logical AND-function.

The first input variable is either:

the logic result of an immediately preceding gating operation (U, UN, O, ON, XO, XON) or

logic "1" in the event of an immediately preceding operation being R, RN, S, SN or =.

The second input variable is self-addressed with the U-command.

| Command | Abbreviation | Symbol                       | PLC-Programme |
|---------|--------------|------------------------------|---------------|
| AND     | U            | Preceding result — & E27 — & | U E27         |

### C 1.4) AND-Command with inverted operand: UN

With the aid of the UN-command, two input variables can be gated according to the logical AND-function.

The first input variable is either:

the logic result of an immediately preceding gating operation (U, UN, O, ON, XO, XON)

or

logic "1" in the event of an immediately preceding operation being R, RN, S, SN or =.

The second input variable is self-addressed with the UN-command and inverted.

| Command                         | Abbreviation | Symbol                          | PLC-Programme |  |
|---------------------------------|--------------|---------------------------------|---------------|--|
| AND with<br>inverted<br>operand | UN           | Preceding result – &<br>E12 – & | UN E12        |  |

#### C 1.5) OR-Command: O

With the aid of the O-command, two input variables can be gated according to the logical OR-function.

The first input variable is either:

the logic result of an immediately preceding gating operation (U, UN, O, ON, XO, XON) or

logic "0" in the event of an immediately preceding operation being R, RN, S, SN or =.

The second input variable is self-addressed with the 0-command.

| Command | Abbreviation | Symbol           | PLC-Programme |
|---------|--------------|------------------|---------------|
| OR      | 0            | Preceding result | O E8          |

### C 1.6) OR-Command with inverted operand: ON

With the aid of the ON-command, two input variables can be gated accordingly to the logical OR-function.

The first input variable is

either

the logic result of an immediately preceding gating operation (U, UN, O, ON, XO, XON) or

logic "0" in the event of an immediately preceding operation being R, RN, S, SN or =.

The second input variable is self-addressed with the ON-command and inverted.

| Command                        | Abbreviation | Symbol           | PLC-Programme |
|--------------------------------|--------------|------------------|---------------|
| OR with<br>inverted<br>operand | ON           | Preceding result | ON E19        |

### C 1.7) Exclusive OR-Command: XO

With the aid of the XO-command, two input variables can be gated according to the logical Exclusive OR-function.

#### The first input variable is

either

the logic result of an immediately preceding gating operation (U, UN, O, ON, XO, XON) or

logic "0" in the event of an immediately preceding operation being R, RN, S, SN or =.

The second input variable is self-addressed with the XO-command.

| Command      | Abbreviation | Symbol           | PLC-Programme |  |
|--------------|--------------|------------------|---------------|--|
| Exclusive-OR | хо           | Preceding result | XO E11        |  |
|              |              | E11              |               |  |

#### Note:

An Exclusive OR function generates a logic "1" at the output, when **only one** input is set to logic "1". If both inputs are logic "1" or logic "0", the output generates a logic "0".

#### C 1.8) Exclusiv OR-command with inverted operand: XON

With the aid of the XON-command, two input variables can be gated according to the logical Exclusive NOR-function.

#### The first input variable is

either

the logic result of an immediately preceding gating operation (U, UN, O, ON, XO, XON)

or

logic "0", in the event of an immediately preceding operation being R, RN, S, SN or =.

The second input variable is self-addressed with the XON-command and inverted.

| Command                            | Abbreviation | Symbol              | PLC-Programme |
|------------------------------------|--------------|---------------------|---------------|
| Exclusive OR command with inverted | XON          | Preceding result =1 | XON E14       |

#### C 1.9) Programming of logic sequences

The logic-commands of the PLC can be arranged in chains to form a logic sequence.

Logic sequences are interrupted by the PLC-commands: R, RN, S, SN or =; a new logic sequence begins after these commands.

#### C 1.9.1) Logic sequences with U-commands

A logic sequence with U-commands effects a series switching of contacts. These contacts are normally open. This corresponds to an AND-gate.

| PLC-Program          | Gating-logic | Abbreviated<br>Symbol | Trut<br>E1       | h table<br>E2    | A1          | Contact<br>example   |
|----------------------|--------------|-----------------------|------------------|------------------|-------------|----------------------|
| U E1<br>U E2<br>= A1 | "1"          | E1                    | 0<br>0<br>1<br>1 | 0<br>1<br>0<br>1 | 0<br>0<br>1 | ↓ E1<br>↓ E2<br>↓ A1 |

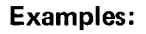

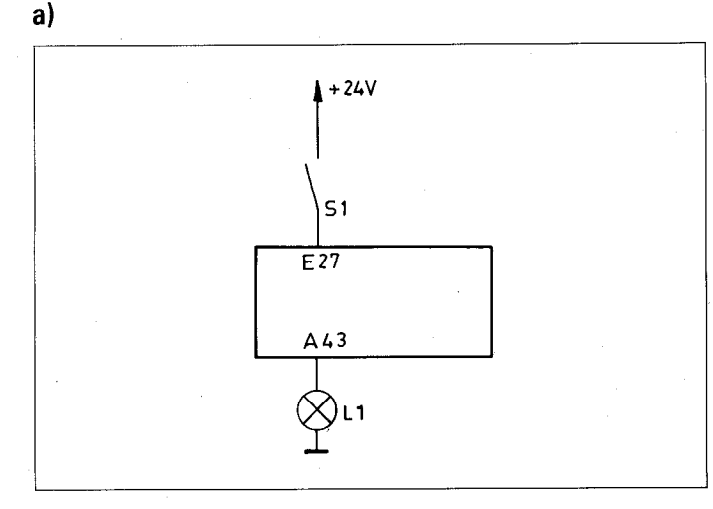

The lamp L1 is connected to the output 43. The closing of the contacts S1 should result in the illumination of the lamp. The contacts are connected to input E27 of the PLC.

PLC-Program: U E27 = A43

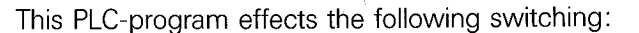

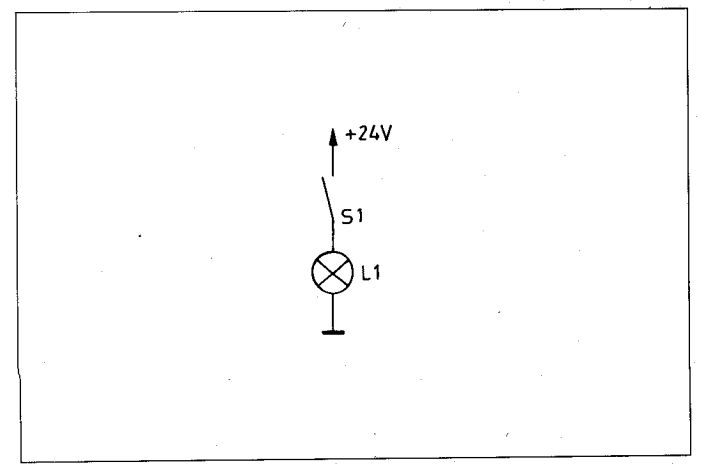

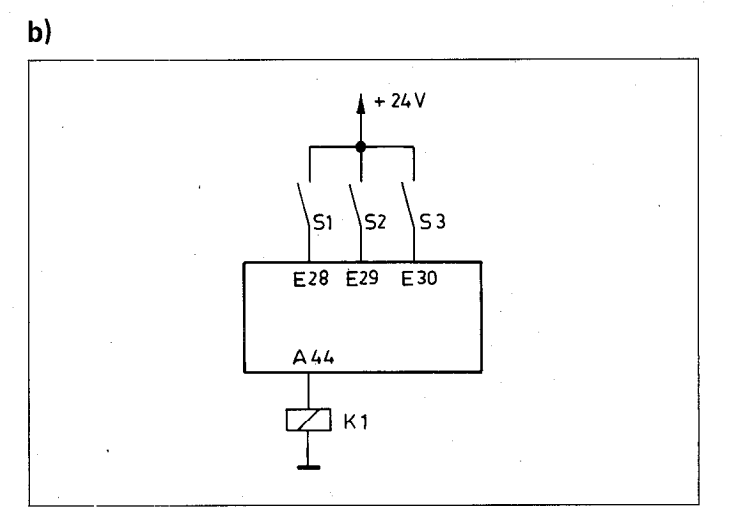

The relay K1 should energise, in the event of the contacts S1, S2 and S3 closing simultaneously.

| PLC-Program: | U E28 |
|--------------|-------|
|              | U E29 |
|              | U E30 |
|              | = A44 |

The FLC-program effects a series switching of the contacts S1, S2 and S3:

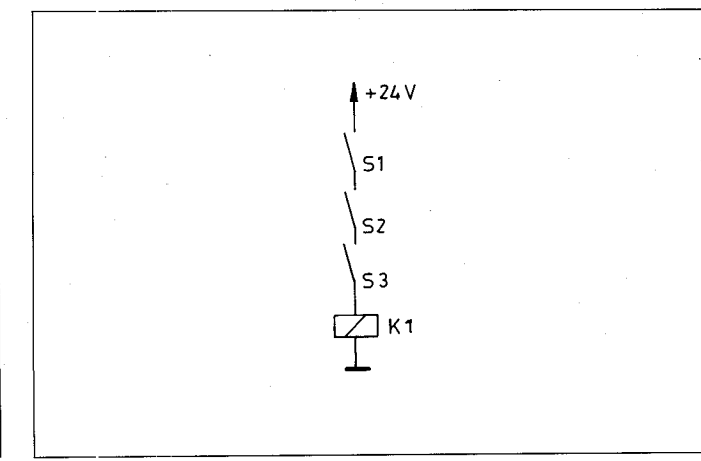

#### C 1.9.2) Logical sequences with UN-commands

A logical sequence with UN-commands effects a series switching of contacts. These contacts are normally closed. This corresponds to an AND gate with inverted operands.

| PLC-Program            | Gating-logic              | Abbreviated<br>symbol | Truth table<br>E1 E2     | е<br>А1          | Contact<br>example |
|------------------------|---------------------------|-----------------------|--------------------------|------------------|--------------------|
| UN E1<br>UN E2<br>= A1 | "1"<br>E1<br>&<br>&<br>A1 | E1                    | 0 0<br>0 1<br>1 0<br>1 1 | 1<br>0<br>0<br>0 |                    |

It can be deduced from the truth table that this logic element is behaving as a NOR-function. This also follows the mathematical rules governing Boolean algebra:

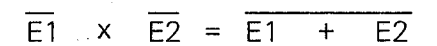

#### **Examples:**

a)

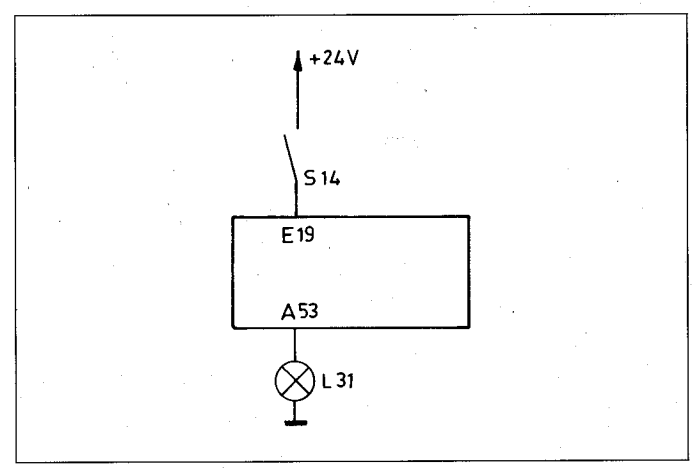

The tamp L31 should illuminate when the contact S14 is opened.

PLC-Program: UN E19 = A53

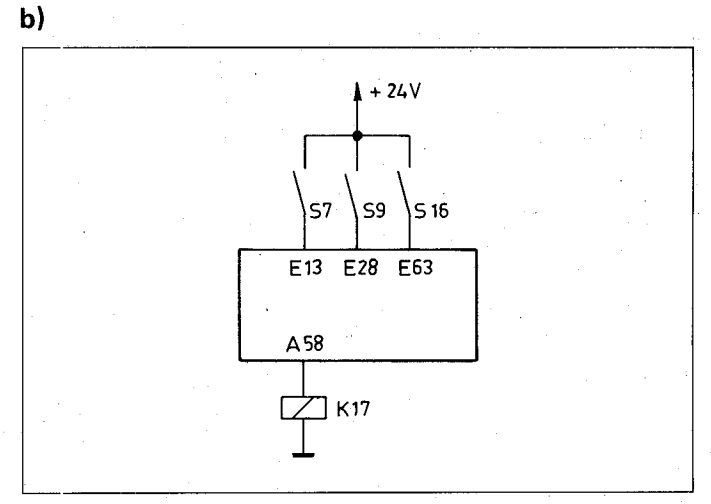

The relay K17 should only energise when all three cortacts S7, S9 and S16 are open.

| PLC-Program: | UN E13 |
|--------------|--------|
| : .          | UN E28 |
|              | UN E63 |
|              | = A58  |
|              |        |

This PLC-program effects the following switching:

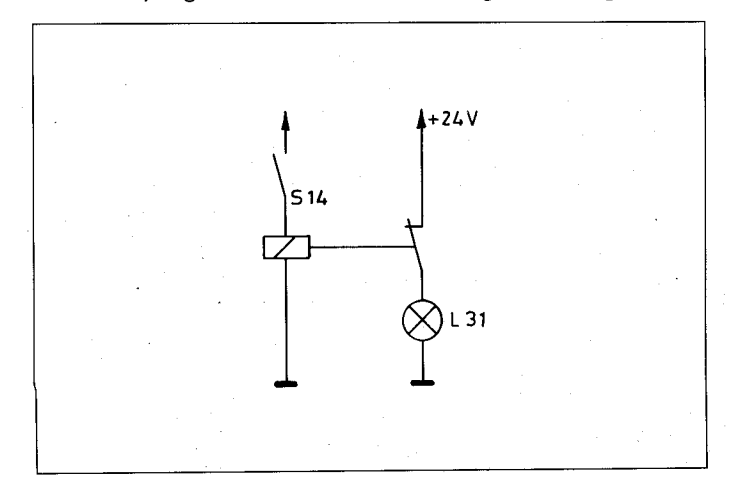

This PLC-program effects the following switching:

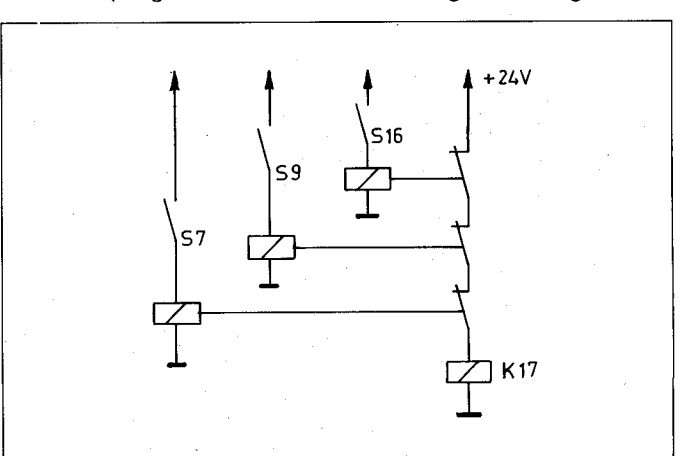

#### C 1.9.3) Logic sequences with O-commands

A logic sequence with O-commands effects a parallel switching of contacts. The contacts are normally open. This corresponds to an OR-gate.

| PLC-Program          | Gating logic         | Abbreviated<br>symbol | Truti<br>E1      | table<br>E2      | )<br>  A1        | Contact<br>example |
|----------------------|----------------------|-----------------------|------------------|------------------|------------------|--------------------|
| O E1<br>O E2<br>= A1 | "0"1<br>E11<br>E21A1 | E1                    | 0<br>0<br>1<br>1 | 0<br>1<br>0<br>1 | 0<br>1<br>1<br>1 |                    |

#### **Examples:**

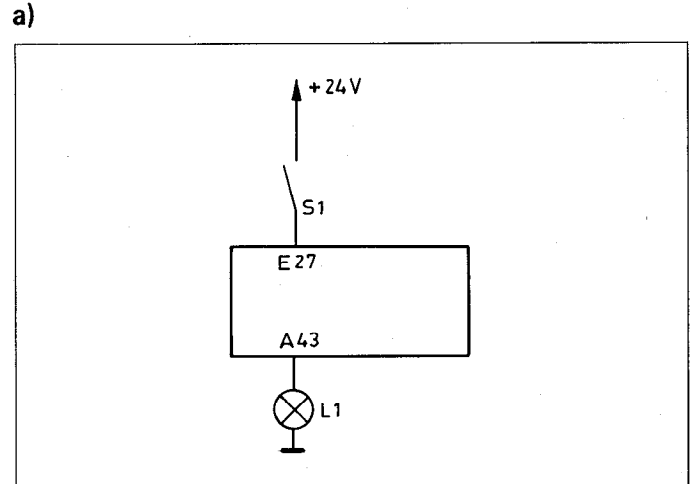

Lamp L1 is connected to output 43. The closing of contact S1 illuminats the lamp. The contact is connected to input E27 of the PLC

PLC-Program: O E27 = A43

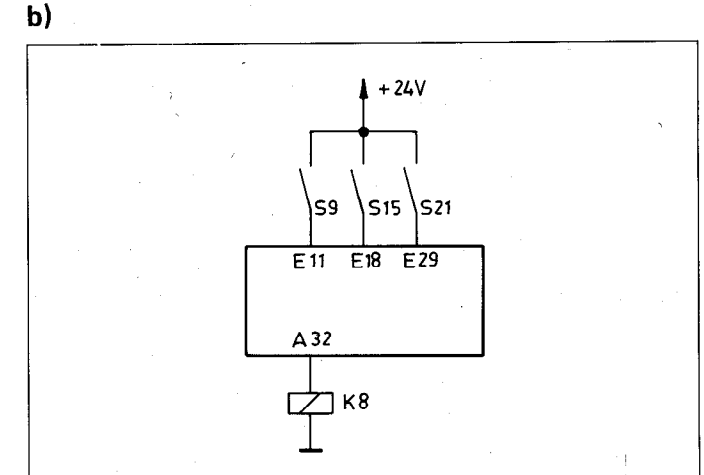

The relay K8 should energise when the contacts S9 or S15 or S21 of any combination therefore are simultaneously closed.

| PLC-Program: | O E11  |
|--------------|--------|
|              | O E18  |
|              | O E 29 |
|              | = A32  |
|              |        |

This FLC-program effects a parallel switching of contacts S9, S15 and S21:

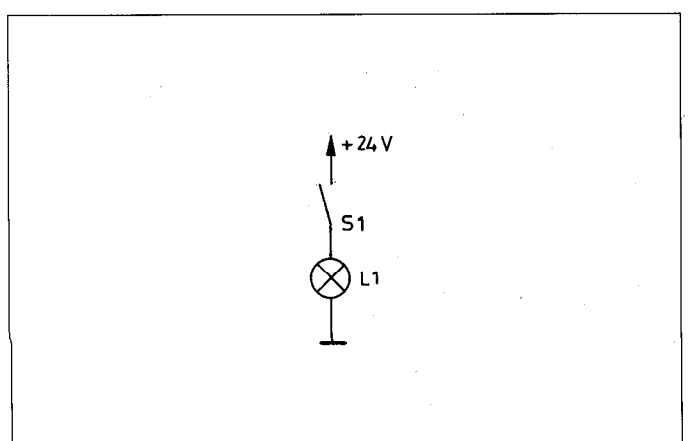

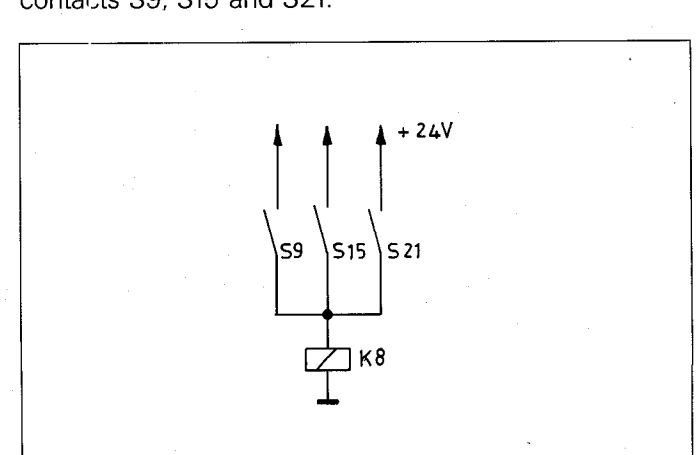

This PLC-program effects the following switching:

~ ^

### C 1.9.4) Logic sequence with ON-commands

A logic sequence with ON-commands effects a parallel switching of contacts. These contacts are normally closed. This corresponds to an OR-Gate with inverted operand.

| PLC-Program            | Gating-logic                                                       | Abbreviated<br>symbol | Truth<br>E1      | table<br>E2      | A1               | Contact<br>example |
|------------------------|--------------------------------------------------------------------|-----------------------|------------------|------------------|------------------|--------------------|
| ON E1<br>ON E2<br>= A1 | $\begin{array}{c} 1 \\ 1 \\ 1 \\ 1 \\ 1 \\ 1 \\ 1 \\ 1 \\ 1 \\ 1 $ | E1                    | 0<br>0<br>1<br>1 | 0<br>1<br>0<br>1 | 1<br>1<br>1<br>0 |                    |

It can be deduced from the truth table that this logic element is behaving as a NAND-function. This also follows the rules governing the Boolean Algebra:

 $\overline{E1}$  +  $\overline{E2}$  =  $\overline{E1}$  x  $\overline{E2}$ 

#### Examples:

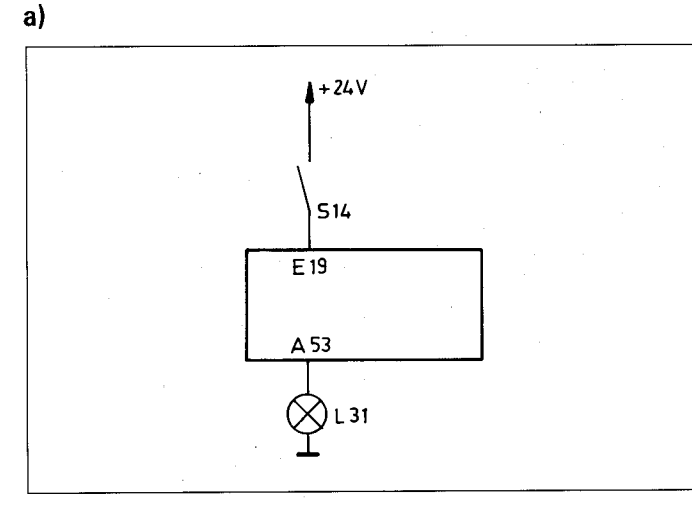

Lamp 31 should illuminate in the event of contact S14 being open.

PLC-Program: ON E19 = A53

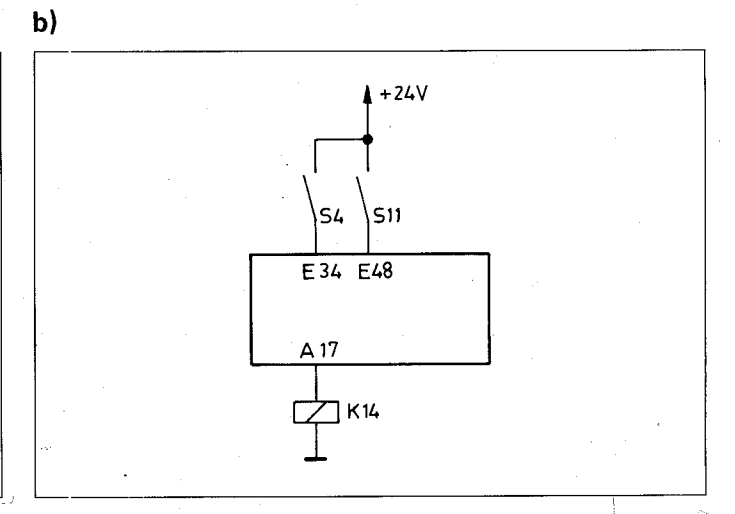

The relay K14 should energise when contact S4 or S11, or both, are open.

| PLC-Program: | ON E34 |
|--------------|--------|
|              | ON E48 |
|              | = A17  |

#### This PLC-program effects the following switching:

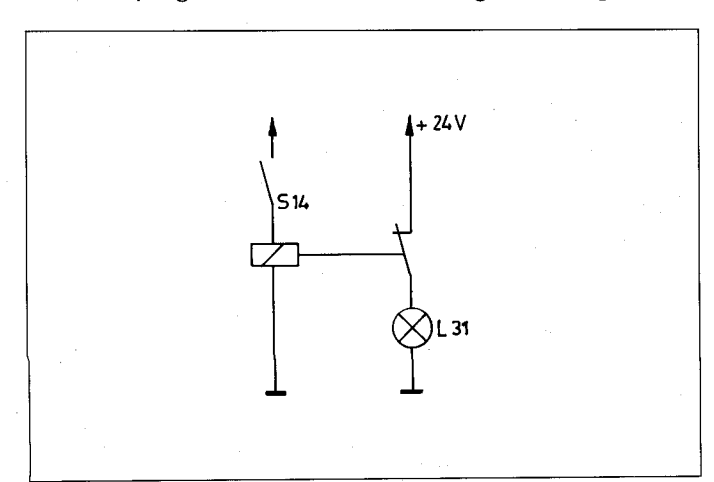

This PLC-program effects the following switching:

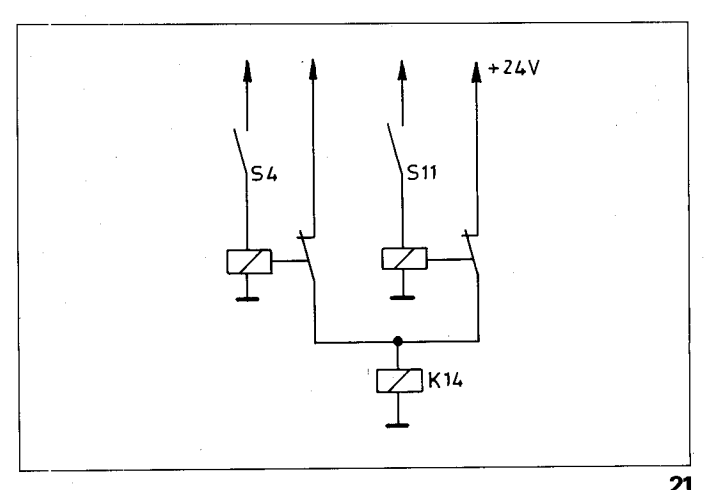

#### C 1.9.5) Logic sequence with XO/XON commands

A logic sequence with XO or XON-commands can, for example, be used for a parity-check.

#### Example:

A 3 bit binary number is to be checked for parity with the aid of a logic sequence consisting of XO-commands.

| PLC-Program                     | Gating logic                                                                                                    | Truth table                                           |
|---------------------------------|----------------------------------------------------------------------------------------------------|-------------------------------------------------------|
| XO E1<br>XO E2<br>XO E3<br>= A1 | $ \begin{array}{c}     "0" - \left[ = 1 \right] \\     E1 - \left[ = 1 \right] \\     E2 - \left[ = 1 \right] \\     E3 - \left[ = 1 \right] \\     A1 \end{array} $ | $\begin{array}{c ccccccccccccccccccccccccccccccccccc$ |

The logic sequence produces a logic "1" for odd parity and a logic "0" for even parity.

| PLC-Program                        | Gating logic                                        | Truth table                                           |
|------------------------------------|-----------------------------------------------------|-------------------------------------------------------|
| XON E1<br>XON E2<br>XON E3<br>= A1 | "0" $=1$<br>E1 $=1$<br>E2 $=1$<br>E3 $=1$ $=1$ $A1$ | $\begin{array}{c ccccccccccccccccccccccccccccccccccc$ |

The parity-check can also be carried out using a logic sequence consisting of XON-commands.

The logic sequence produces a logic "0" for odd parity and a logic "1" for even parity.

#### C 1.9.6) Programming of an arbitrary logic sequence

Arbitrary logic sequences may be assembled from various logic commands.

| Example: | U  | E27 |
|----------|----|-----|
|          | 0  | E13 |
|          | ON | E23 |
|          | XO | E18 |
|          | =  | A27 |
|          |    |     |

This programme effects the following switching:

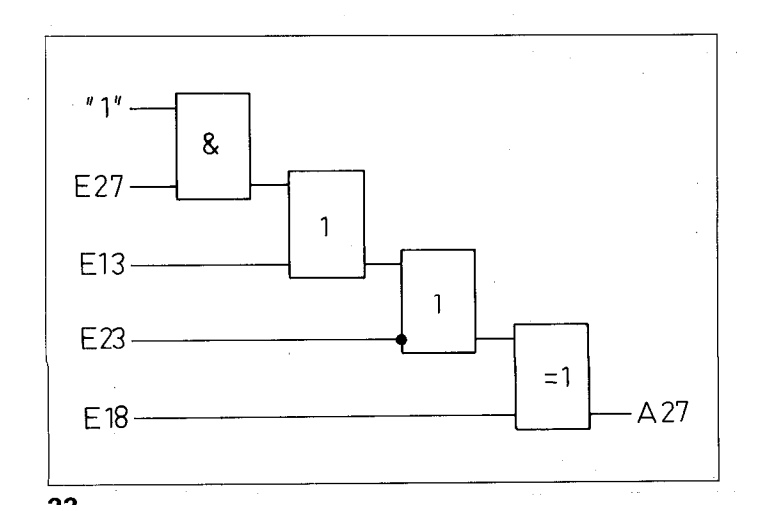

### C 1.10) Setting and resetting of a marker

With the aid of the command S or SN, a marker can be set, dependent upon the preceding logic result.

With the aid of the command R or RN, a marker can be reset, dependent upon the preceding logic result.

| Function                                                      | Abbreviation | Symbol | PLC-Programme           |
|---------------------------------------------------------------|--------------|--------|-------------------------|
| Set marker or output<br>if previous gating result<br>is ''1'' | S            | S —    | U E1<br>U M10<br>S M15  |
| Set marker or output<br>if previous gating result<br>is "O"   | SN           | S      | U E1<br>U M11<br>SN M16 |
| Reset marker or output<br>if previous gating result<br>is "1" | R            | R      | U M10<br>R M16          |
| Reset marker or output<br>if previous gating result<br>is "0" | RN           | R      | U M11<br>RNM15          |

#### Examples:

#### a)

Setting a marker

PLC-Program: U E25 U M33 U M61 S M300

If input 25 and markers 33 and 61 are logic "1", then marker 300 will be set to "1". In contrast to the = – functions, marker 300 remains set even if the logic result in the next PLC-program cycle produces logic "0". Normally, the marker is reset by the command R or RN.

### b)

Resetting of a memory location

| PLC-Program: |  |
|--------------|--|
|--------------|--|

- U E18 U E39
- R M300

### C 2) Address allocation for PLC-markers

### C 2.1) User markers: Address letter M

| Address         | Description                                                                                                    |  |
|-----------------|----------------------------------------------------------------------------------------------------|--|
| M 0 – M 999     | User markers which are available for use and are reset after powering up                                                                                                    |  |
| M 1000 – M 1999 | User markers which are available for use and remain unchanged in memory<br>after a power interruption. These markers remain unaffected after powering<br>up.<br>These markers can be erased with the code number 531210 |  |

## C 2.2) Markers for the signal exchanges between PLC and NC: Address letter M

| Address         | Description                                                        |  |
|-----------------|--------------------------------------------------------------------|--|
| M 2000 – M 2447 | Markers for signals from the NC to the PLC (NC $\rightarrow$ PLC). |  |
| M 2448 – M 3023 | Markers for signals from the PLC to the NC (PLC $\rightarrow$ NC). |  |

#### C 2.2.1) Markers for axes: X, Y, Z, IV

#### C 2.2.1.1) Release of axes

| Marker No.                   | Function                                                              | Signal direction |
|------------------------------|-----------------------------------------------------------------------|------------------|
| 2000<br>2001<br>2002<br>2003 | Axis release X<br>Axis release Y<br>Axis release Z<br>Axis release IV | NC → PLC         |

The markers for the axis release are set by the NC-part as follows:

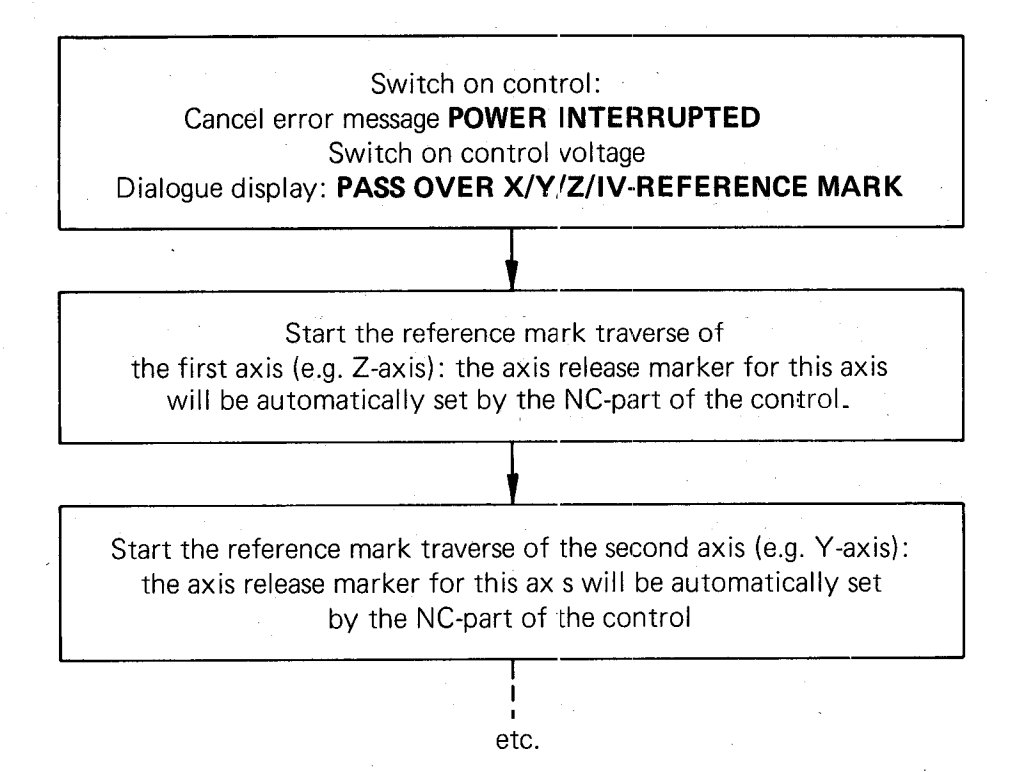

The axis release markers remain set to "1" after traversing over the reference marks, thus keeping the machine axes in closed positioning loop through the control.

#### **Exception:**

The axis release markers are reset should a position loop be inhibited by the PLC-part (e.g. in order to clamp an axis, see section C 2.2.1.3).

#### C 2.2.1.2) Axes in position: X, Y, Z, IV

| Marker No.                   | Function                                                                              | Signal direction |
|------------------------------|---------------------------------------------------------------------------------------|------------------|
| 2008<br>2009<br>2010<br>2011 | X-Axis in Position<br>Y-Axis in Position<br>Z-Axis in Position<br>IV-Axis in Position | NC; → PLC        |

When the axes X, Y, Z or IV have achieved the positioning tolerance (defined as a window in parameters 58 and 192) after a move, the corresponding markers are set to "1" by the NC-part of the control (this also applies to the condition after power switch-on).

When the axes X, Y, Z or IV are moving and are not within the positioning-window: the corresponding markers are reset to zero by the NC-part of the control (this also applies cluring the reference mark approach procedure).

#### Note:

The marker "axis in position" is not set for contours which can be machined at a constant contouring speed. Setting only takes place:

.for discontinuous contours (e.g. internal corners) .with an interruption of the programme run

#### C 2.2.1.3) Inhibiting the Servo loop

| Marker No.                   | Function                                                                                                    | Signal direction |
|------------------------------|----------------------------------------------------------------------------------------------------|------------------|
| 2492<br>2493<br>2494<br>2495 | Enable the servo loop for the X-axis<br>Enable the servo loop for the Y-axis<br>Enable the servo loop for the Z-axis<br>Enable the servo loop for the IV-axis | PLC → NC         |
| 2544<br>2545<br>2546<br>2547 | Open X-axis servo loop<br>Open Y-axis servo loop<br>Open Z-axis servo loop<br>Open IV-axis servo loop                                                         |                  |

Operation with open loop control (after a positioning procedure) generally implies a longer delay in switching axes over. Since these delays are unnecessary for machines with permanently activated live servo control loops, the marker **"Enable Servo loop" (markers 2492 to 2495)** has been made available. Only when these markers are set, does the NC-part of the control wait for the **PLC-signal "Open Servo loop" (markers 2544 to 2547)**, when the marker **"Axis in Position" (markers 2008 to 2011)** from the NC-part of the control has been set. In operation without "Enable Opening of Control Loop", the switching over from one axis to another takes place as quickly as possible.

Should a control loop be opened (e.g. for clamping of axes), the markers are set as follows:

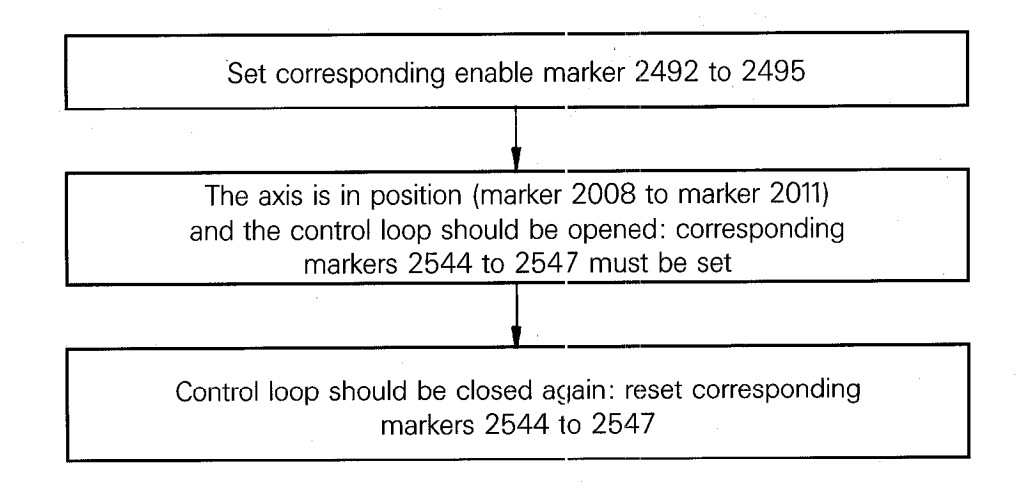

### C 2.2.1.4) Markers for transfer of actual position values as nominal values (Teach-in)

| Marker No.                   | Function                                                                                                    | Signal direction |
|------------------------------|----------------------------------------------------------------------------------------------------|------------------|
| 2552<br>2553<br>2554<br>2555 | Teach-in for position loop X-axis<br>Teach-in for position loop Y-axis<br>Teach-in for position loop Z-axis<br>Teach-in for position loop IV-axis | PLC → NC         |

If the appropriate markers 2552 to 2555 are set to logic "1", the momentary position value is transformed into a nominal value.

### Note:

Teach-in, is only possible in the manual operating mode.

### C 2.2.1.5) Current tool-axis

| Marker No.                   | Function                                                                                               | Signal direction |   |
|------------------------------|----------------------------------------------------------------------------------------------------|------------------|---|
| 2100<br>2101<br>2102<br>2103 | X-axis is tool axis<br>Y-axis is tool axis<br>Z-axis is tool axis<br>V <sup>th</sup> axis is tool axis | NC → PLC         | - |

### C 2.2.1.6) Traverse-dependent lubrication impulses: X, Y, Z, IV

| Marker No. | Function                                                              | Signal direction |
|------------|-----------------------------------------------------------------------|------------------|
| 2012       | Lubrication impulse necessary <b>X</b> , when traverse limit exceeded | NC →PLC          |
| 2013       | Lubrication impulse necessary <b>Y</b> , when traverse limit exceeded |                  |
| 2014       | Lubrication impulse necessary <b>Z</b> , when traverse limit exceeded |                  |
| 2015       | Lubrication impulse necessary <b>IV,</b> when traverse limit exceeded |                  |

The traverse section, after which a lubrication-impulse-marker should be set, is specified for each axis as a machine parameter (Machine parameters 159 to 162).

Entry is in 65536  $\mu$ m-units, i.e. to obtain the entry value, the required traversing distance in  $\mu$ m (microns) is to be divided by 65536  $\mu$ m (microns).

#### Example:

 $\begin{array}{rl} \mbox{Required traversing distance: } 100\,000\,000\ \mbox{$\mu$m$} \\ \mbox{Entry value: } & \underline{100\,000\,000\ \mbox{$\mu$m$}} \\ \hline 65\,536\ \mbox{$\mu$m$} \end{array} \approx 15.26$ 

When the traverse limit for an axis is exceed, the corresponding lubrication-impulse-marker is then set to "1" by the NC-part of the control.

The summation of the traverse sections covered can be reset to zero by the PLC-programme using the following markers.

| Marker No. | Function                                                                                      | Signal direction |
|------------|-----------------------------------------------------------------------------------------------|------------------|
| 2548       | The summation of the traverse –<br>dependent lubrication to be reset<br>in the <b>X-axis</b>  | PLC → NC         |
| 2549       | The summation of the traverse –<br>dependent lubrication to be reset<br>in the <b>Y-axis</b>  |                  |
| 2550       | The summation of the traverse –<br>dependent lubrication to be reset<br>in the <b>Z-axis</b>  |                  |
| 2551       | The summation of the traverse –<br>dependent lubrication to be reset<br>in the <b>IV-axis</b> |                  |

#### C 2.2.1.7) PLC-Positioning

| Marker No. | Function                      | Error message | Signal direction                      |
|------------|-------------------------------|---------------|---------------------------------------|
| 2452       | Start PLC-positioning X axis  | É             | PLC → NC                              |
| 2453       | Start PLC-positioning Y axis  | · F           |                                       |
| 2454       | Start PLC-positioning Z axis  | . G           |                                       |
| 2455       | Start PLC-positioning IV axis | H             |                                       |
| 2468       | Complemented* start           |               | -<br>-<br>-                           |
|            | PLC-positioning X axis        |               |                                       |
| 2469       | Complemented* start           |               |                                       |
|            | PLC-positioning Y axis        |               |                                       |
| 2470       | Complemented* start           |               |                                       |
|            | PLC-positioning Z-axis        |               |                                       |
| 2471       | Complemented* start           |               |                                       |
|            | PLC-positioning IV axis       |               |                                       |
| 2560       | PLC-positioning X axis (Isb)  |               |                                       |
| 2561       | PLC-positioning X axis        |               |                                       |
| 2562       | PLC-positioning X axis        |               |                                       |
| 2563       | PLC-positioning X axis        |               |                                       |
| 2564       | PLC-positioning X axis (msb)  |               |                                       |
| 2565       | PLC-positioning Y axis (Isb)  |               |                                       |
| 2566       | PLC-positioning Y axis        |               |                                       |
| 2567       | PLC-positioning Y axis        |               |                                       |
| 2568       | PLC-positioning Y axis        |               |                                       |
| 2569       | PLC-positioning Y axis (msb)  |               |                                       |
| 2570       | PLC-positioning Z axis (lsb)  |               |                                       |
| 25/1       | PLC-positioning Z axis        |               |                                       |
| 2572       | PLC-positioning Z axis        |               |                                       |
| 25/3       | PLC-positioning Z axis        |               |                                       |
| 2574       | PLC-positioning Z axis (msb)  |               |                                       |
| 25/5       | PLC-positioning IV axis (Isb) |               |                                       |
| 2576       | PLC-positioning IV axis       |               |                                       |
| 25//       | PLC-positioning IV axis       |               | · · · · · · · · · · · · · · · · · · · |
| 25/8       | PLC-positioning IV axis       |               |                                       |
| 25/9       | PLC-positioning IV axis (msb) |               |                                       |

Thirty-one position values can be programmed via machine parameters 126 to 156. These positions can be called up via the PLC-program, e.g. for the approach to a tool-change position. The markers for the PLC-positioning are only acted upon during the output of a G-M-S-T-strobe signal.

#### Note:

Software limit switches are not taken into account.

.Tool compensations are not considered.

.A PLC-positioning procedure automatically ends path compensation.

\*For programming of the complement marker please refer to section C 2.2.6

| PLC-Code     | calls-up the P | osition in Ma | chine Param | eter |
|--------------|----------------|---------------|-------------|------|
| 00000        | 126            |               | · .         |      |
| 00001        | 127            |               |             |      |
| 00010        | 128            |               |             |      |
| 00011        | 129            |               |             |      |
| 00100        | 130            |               |             | ·    |
| 00101        | 131            |               |             |      |
| 00110        | 132            |               |             |      |
| 00111        | 133            |               |             |      |
| 01000        | 134            |               |             |      |
| 01001        | 135            |               |             |      |
| 01010        | 136            |               |             |      |
| 01011        | 137            |               |             |      |
| 01100        | 138            |               |             |      |
| 01101        | 139            |               |             |      |
| 01110        | 140            |               |             |      |
| 01111        | 141            |               |             |      |
| 10000        | 142            |               |             |      |
| 10001        | 143            |               |             |      |
| 10010        | 144            |               |             |      |
| 10011        | 145            |               |             |      |
| 10100        | 146            |               |             |      |
| 10101        | 147            |               |             |      |
| 10110        | 148            |               |             |      |
| <u>10111</u> | 149            |               |             |      |
| 11000        | 150            |               |             |      |
| 11001        | 151            |               |             |      |
| 11010        | 152            |               |             |      |
| 11011        | 153            |               |             |      |
| 11100        | 154            |               |             |      |
| 11101        | 155            |               |             |      |
| 11110        | 156            |               |             |      |

#### Note:

PLC-code 11111 addresses the reference mark as PLC-position. This is not possible with distance-coded reference marks.

A PLC-positioning (e.g. for the X-axis) is programmed as follows:

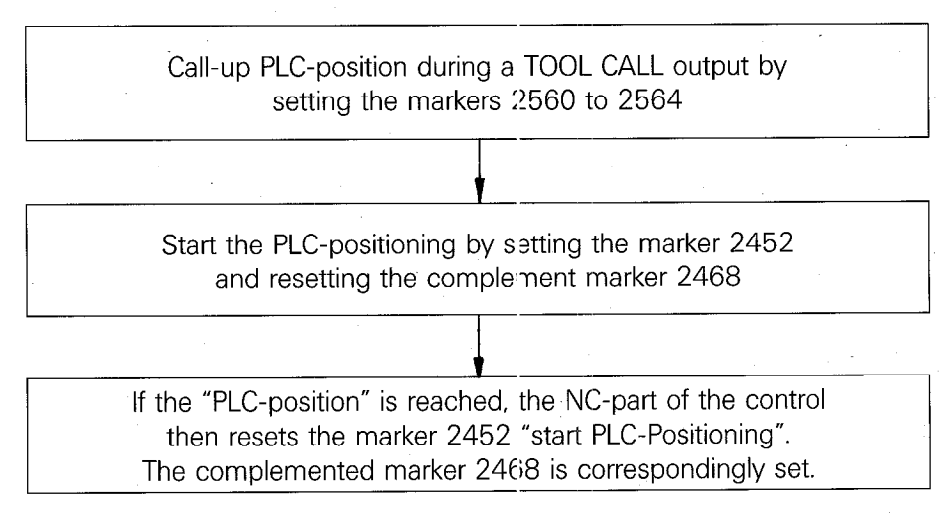

#### Termination of PLC-positioning:

When terminating a PLC-positioning the markers for "start PLC-positioning" (M 2452, M 2453, M 2454, M 2455) and "complemented start PLC-positioning" (M 2463, M 2469, M 2470, M 2471) are reset.

#### Note:

The feedrate for the PLC-positioning is specified in machine parameters 163 to 166. In the event of simultaneous PLC-positioning (up to 3 axes), the PLC-positions will be approached in a straight line at the lowest of the specified feedrates.

#### C 2.2.2) Markers for M-S-T-Code-Outputs

| С | 2.2 | .2.1) | Coded | <b>M-S-</b> 1 | <b>F-Code</b> | <b>Outputs</b> |
|---|-----|-------|-------|---------------|---------------|----------------|
|   |     |       |       |               |               |                |

| Marker No.                                                   | Function                                                                                                    | Signal direction |
|--------------------------------------------------------------|----------------------------------------------------------------------------------------------------|------------------|
| 2032<br>2033<br>2034<br>2035<br>2036<br>2037<br>2038<br>2039 | <ol> <li>Bit T-Code (Isb)</li> <li>Bit T-Code</li> <li>Bit T-Code</li> <li>Bit T-Code</li> <li>Bit T-Code</li> <li>Bit T-Code</li> <li>Bit T-Code</li> <li>Bit T-Code</li> <li>Bit T-Code</li> <li>Bit T-Code</li> <li>Bit T-Code (msb)</li> </ol> | NC - PLC         |
| 2044<br>2045<br>2046<br>2047                                 | Strobe signal for S-Code<br>Strobe signal for M-Code<br>Strobe signal for T-Code<br>Strobe signal for second T-Code<br>(see machine parameter 157)                                                                                                 |                  |
| 2064<br>2065<br>2066<br>2067<br>2068<br>2069<br>2070<br>2071 | <ol> <li>Bit S-Code (Isb)</li> <li>Bit S-Code</li> <li>Bit S-Code</li> <li>Bit S-Code</li> <li>Bit S-Code</li> <li>Bit S-Code</li> <li>Bit S-Code</li> <li>Bit S-Code</li> <li>Bit S-Code</li> <li>Bit S-Code</li> <li>Bit S-Code (msb)</li> </ol> |                  |
| 2072<br>2073<br>2074<br>2075<br>2076<br>2077<br>2078<br>2079 | <ol> <li>Bit M-Code (Isb)</li> <li>Bit M-Code</li> <li>Bit M-Code</li> <li>Bit M-Code</li> <li>Bit M-Code</li> <li>Bit M-Code</li> <li>Bit M-Code</li> <li>Bit M-Code</li> <li>Bit M-Code</li> <li>Bit M-Code (msb)</li> </ol>                     |                  |
| 2481<br>2482<br>2483<br>2484                                 | Feedback S-Code complete<br>Feedback M-Code complete<br>Feedback T-Code complete<br>Feedback 2nd T-Code complete                                                                                                    | PLC →► NC        |

The markers for the M-S-T outputs and the markers for the strobe signals are set by the NC part of the control when an auxiliary function (M), coded spindle R.P.M. (S), or tool number (T) is programmed.

#### Note:

The output of the S and T-functions can be suppressed by machine parameters 61 and 62.

The programmed and unsuppressed S and T-functions are, in the event of a tool call, output in the following sequence by the NC part of the control: .first the tool number T .finally the spindle RPM S

In the event that an automatic tool-changer with tool magazine is installed, it can be necessary, that after the changing of the current tool, a second tool number is output in addition for the next tool. The second T-code can be activated by machine parameter 157 and will be output after the feedback "first T-code completed" (i.e. first tool changed). A search can then be made in the tool magazine for the following tool prior to the next tool change.

The setting and resetting of the corresponding markers proceeds as follows:

An M, S or T-function is programmed and output: The NC part of the control sets the marker for the corresponding code and afterwards (0 ms or 20 ms delay) for the strobe signal.

After the PLC-programme has recoginised the strobe signal as logic "1", the M-S-T-code must be decoded in the PLC-part of the control and output. The NC-part of the control waits for the feedback signal M-S-T-code complete.

After the function has been executed, the marker corresponding to the "Feedback Auxiliary Function Complete" must be set in the PLC-part of the control. The NC-part of the control resets the marker for the strobe signal (The markers for the M-S-T code remain set until the next output of a M-S-T-code).

#### Note:

The timing for the code output must be implemented via the PLC.

For an example of the M-S-T-code output, please refer to section D 3.

### C 2.2.2.2) Decoded M-Code output

| Marker No.  | Function                          | Signal direction |
|-------------|-----------------------------------|------------------|
| 1900        | Auxiliary function M00            | NC -+ PLC        |
| 1901        | Auxiliary function M01            |                  |
| 1902        | Auxiliary function M02            |                  |
| 1903        | Auxiliary function M03            |                  |
| 1904        | Auxiliary function M04            |                  |
| 1905        | Auxiliary function M05            |                  |
| 1906        | Auxiliary function M06            |                  |
| 1907        | Auxiliary function M07            |                  |
| 1908        | Auxiliary function M08            |                  |
| 1909        | Auxiliary function M09            |                  |
| 1910        | Auxiliary function M10            |                  |
| 1911        | Auxiliary function M11            |                  |
| 1912        | Auxiliary function M12            |                  |
| 1913        | Auxiliary function M13            |                  |
| 1914        | Auxiliary function M14            |                  |
| 1915        | Auxiliary function M15            |                  |
| 1916        | Auxiliary function M16            |                  |
| 1917        | Auxiliary function M17            |                  |
| 1918        | Auxiliary function M18            |                  |
| 1919        | Auxiliary function M19            |                  |
| 1920        | Auxiliary function M20            |                  |
| 1921        | Auxiliary function M21            |                  |
| 1922        | Auxiliary function M22            |                  |
| 1923        | Auxiliary function M23            |                  |
| 1924        | Auxiliary function M24            |                  |
| 1925        | Auxiliary function M25            |                  |
| 1926        | Auxiliary function M26            |                  |
| 1927        | Auxiliary function M27            |                  |
| 1928        | Auxiliary function M28            |                  |
| 1929        | Auxiliary function M29            |                  |
| 1930        | Auxiliary function M30            |                  |
| 1931        | Auxiliary function M31            |                  |
| 1932        | Auxiliary function M32            |                  |
| 1933        | Auxiliary function M33            |                  |
| 1934        | Auxiliary function M34            |                  |
| 1935        | Auxiliary function M35            |                  |
| 1936        | Auxiliary function M36            |                  |
| 1937        | Auxiliary function M37            |                  |
| 1938        | Auxiliary function M38            |                  |
| 1939        | Auxiliary function M39            |                  |
| <u>1940</u> | Auxiliary function M40            |                  |
| 1941        | Auxiliary function M41            |                  |
| 1942        | Auxiliary function M42            |                  |
| 1943        | Auxiliary function M43            |                  |
| 1944        | Auxiliary function M44            |                  |
| 1945        | Auxiliary function M45            |                  |
| 1946        | Auxiliary function M46            |                  |
| 1947        | Auxiliary function M47            |                  |
| 1948        | Auxiliary function M48            |                  |
| 1949        | Auxiliary function M49            |                  |
| 1950        | Auxiliary function M50            |                  |
| 1951        | A filtere . from estimation NAE 1 |                  |
|             | Auxiliary function Mb I           |                  |

| Marker No. | Function                   | Signal direction     |
|------------|----------------------------|----------------------|
| 1953       | Auxiliary function M53     |                      |
| 1954       | Auxiliary function M54     | $NC \rightarrow PLC$ |
| 1955       | Auxiliary function M55     |                      |
| 1956       | Auxiliary function M56     |                      |
| 1957       | Auxiliary function M57     |                      |
| 1958       | Auxiliary function M58     |                      |
| 1959       | Auxiliary function M59     |                      |
| 1960       | Auxiliary function M60     |                      |
| 1961       | Auxiliary function M61     | —                    |
| 1962       | Auxiliary function M62     |                      |
| 1963       | Auxiliary function M63     |                      |
| 1964       | Auxiliary function M64     |                      |
| 1965       | Auxiliary function M65     |                      |
| 1966       | Auxiliary function M66     |                      |
| 1967       | Auxiliary function M67     |                      |
| 1968       | Auxiliary function M68     |                      |
| 1969       | Auxiliary function M69     |                      |
| 1970       | Auxiliary function M70     | · ·                  |
| 1971       | Auxiliary function M71     |                      |
| 1972       | Auxiliary function M72     |                      |
| 1973       | Auxiliary function M73     |                      |
| 1974       | Auxiliary function M74     |                      |
| 1975       | Auxiliary function M75     |                      |
| 1976       | Auxiliary function M76     |                      |
| 1977       | Auxiliary function M77     |                      |
| 1978       | Auxiliary function M78     |                      |
| 1979       | Auxiliary function M79     |                      |
| 1980       | Auxiliary function M80     |                      |
| 1981       | Auxiliary function M81     |                      |
| 1982       | Auxiliary function M82     |                      |
| 1983       | Auxiliary function M83     |                      |
| 1984       | Auxiliary function M84     |                      |
| 1985       | Auxiliary function M85     |                      |
| 1986       | Auxiliary function M86     |                      |
| 1987       | Auxiliary function M87     |                      |
| 1988       | Auxiliary function M88     |                      |
| 1989       | Auxiliary function M89     |                      |
| 2496       | Release marker for decoded |                      |
|            | M-Code output              |                      |

If the marker 2496 is set, the programmed M-functions are output in decoded form via markers 1900 to 1989. The release marker 2496 is necessary since the markers 1900 to 1989 are located within the range of user markers. If markers 1900 – 1989 are required for other functions, marker 2496 must be reset.

#### Please note:

There is no output with markers M90 to M99.

### C 2.2.2.3) Transfer of machine parameter for rpm-limitation into the PLC-programme

| Marker No. | Function                    | Signal direction |
|------------|-----------------------------|------------------|
| 2080       | 1. Bit for min. rpm (lsb)   | PLC → NC         |
| 2081       | 2. Bit for min. rpm         |                  |
| 2082       | 3. Bit for min. rpm         |                  |
| 2083       | 4. Bit for min. rpm         |                  |
| 2084       | 5. Bit for min. rpm         |                  |
| 2085       | 6. Bit for min. rpm         |                  |
| 2086       | 7. Bit for min. rpm         |                  |
| 2087       | 8. Bit for min. rpm (msb)   |                  |
| 2088       | 1. Bit for step width (lsb) |                  |
| 2089       | 2. Bit for step width       |                  |
| 2090       | 3. Bit for step width       |                  |
| 2091       | 4. Bit for step width (msb) |                  |

The minimum rpm and the step width from the machine parameter "limitation of rpm-code" (machine parameter 63) is transferred into the markers 2080 to 2091.

### C 2.2.3) Markers for analogue output of the spindle speed

| Marker No. | Function                                                                                                    | Signal direction |
|------------|----------------------------------------------------------------------------------------------------|------------------|
| 2004       | "0" means:<br>The analogue voltage for the spindle<br>drive is located in the ramp.<br>With a change of the S-override<br>potentiometer of $> 2\%$ , the<br>marker 2004 is also reset | NC → PLC         |
| 2005       | "1" means:<br>The analogue voltage for the spindle<br>drive is 0 V                                                                                                    |                  |
| 2042       | "1" means:<br>The control operates with S-analogue<br>"0" means:<br>The control operates with coded<br>output of spindle rpm                                                          |                  |
| 2043       | Strobe signal gear range code<br>(G-Code) for S-Analogue output                                                                                                    |                  |
| 2104       | 1. Bit gear range code for<br>S Analogue (Isb)                                                                                                    |                  |
| 2105       | 2. Bit gear range code for S Analogue                                                                                                    |                  |
| 2106       | 3. Bit gear range code for<br>S Analogue (msb)                                                                                                    |                  |
| 2480       | Feedback signal gear range code for S analogue complete                                                                                                    | PLC → NC         |
| 2485       | Status display and output of analogue voltage for M 03                                                                                                    |                  |
| 2486       | Status display and output of analogue voltage for M 04                                                                                                    |                  |
| 2487       | Status display M 05                                                                                                    |                  |
| 2489       | Inversion of analogue voltage.                                                                                                    |                  |
|            | The polarity which has been determined by MP 172 is reversed.                                                                                                    |                  |
| 2490       | Spindle CW for gearchange                                                                                                    |                  |
| 2491       | Spindle CW for gearchange                                                                                                    |                  |
The spindle speed gear ranges are specified via machine parameters (MP78 – 85) when an analogue output for the spindle speed is selected (S-analogue is activated via machine parameter 62).

#### Please note:

With controls TNC 155, software versions 01 and 02 and TNC 150, the PLC-markers 2490 and 2491 are only referred to by the NC part of the control during output of a G-strobe signal.

With controls TNC 155, as of software versions 03, and with TNC 151, the PLC markers 2490 and 2491 are constantly active with stationary spindle (M 05).

When a spindle speed requiring a new gear range, is programmed, the markers will be set as follows:

A new gear range is necessary: the analogue voltage for the previous spindle speed is reduced to 0, the control sets the markers for the gear range code and then (0 or 20 ms delay) the marker for the strobe signal. After the PLC-programme has recognized the strobe signal as logic "1", the gear range code must be decoded in the PLC-part of the control and output. The NC-part of the control waits for the feedback "gear code complete". An analogue voltage can be output for changing gear. For this purpose the markers 2490 and 2491 must be correspondingly set in the PLC-part: the markers initiate the rotation of the spindle in a clockwise (marker 2491) or in an anticlockwise (marker 2490) direction, the analogue voltage level is set in machine parameter 70. After the gearchange is complete, marker 2480 for the feedback signal must be set by the PLC-program. The direction of rotation of the spindle is determined in the PLC-programme by markers 2485 to 2487. The status display M 03, M 04, and M 05 is generated in the VDU-screen, simultaneously with these markers.

After the gearchange is complete, the control outputs the relevant analogue voltage (determined by machine parameters 86, 87, 88, 89).

For an example of the programming of the analogue spindle speed, please refer to section D 3.

## C 2.2.4) Markers for the V<sup>th</sup> axis for spindle orientation (option)

The fifth axis is preferably used for the orientation of the main working spindle. Spindle positioning is effected via the PLC-program with a PLC-positioning routine.

| Marker No. | Function                                                                                                    | Signal direction |
|------------|----------------------------------------------------------------------------------------------------|------------------|
| 2499       | Inhibit positioning loop for fifth<br>axis. A pre-marker is not required<br>for inhibiting the positioning loop. | PLC → NC         |
| 2527       | Start PLC-positioning of fifth axis                                                                              |                  |
| 2543       | Complementary start of PLC-                                                                                      |                  |
|            | positioning for fifth axis                                                                                       |                  |
| 2580       | PLC-positioning of fifth axis (lsb)                                                                              |                  |
| 2581       | PLC-positioning of fifth axis                                                                                    |                  |
| 2582       | PLC-positioning of fifth axis                                                                                    |                  |
| 2583       | PLC-positioning of fifth axis                                                                                    |                  |
| 2584       | PLC-positioning of fifth axis (msb)                                                                              |                  |

Markers 2580 to 2584 call-up the following PLC-positions:

| PLC-code | calls position in machine parameter |                                       |
|----------|-------------------------------------|---------------------------------------|
| 00000    | 126                                 |                                       |
| 00001    | 127                                 |                                       |
| 00010    | 128                                 |                                       |
| 00011    | 129                                 |                                       |
| 00100    | 130                                 | · · · ·                               |
| 00101    | 131                                 |                                       |
| 00110    | 132                                 |                                       |
| 00111    | 133                                 |                                       |
| 01000    | 134                                 |                                       |
| 01001    | 135                                 |                                       |
| 01010    | 136                                 |                                       |
| 01011    | 137                                 | •                                     |
| 01100    | 138                                 |                                       |
| 01101    | 139                                 |                                       |
| 01110    | 140                                 |                                       |
| 01111    | 141                                 |                                       |
| 10000    | 142                                 |                                       |
| 10001    | 143                                 |                                       |
| 10010    | 144                                 |                                       |
| 10011    | 145                                 |                                       |
| 10100    | 146                                 |                                       |
| 10101    | 147                                 |                                       |
| 10110    | 148                                 |                                       |
| 10111    | 149                                 |                                       |
| 11000    | 150                                 |                                       |
| 11001    | 151                                 |                                       |
| 11010    | 152                                 |                                       |
| 11011    | 153                                 |                                       |
| 11100    | 154                                 | · · · · · · · · · · · · · · · · · · · |
| 11101    | 155                                 |                                       |
| 11110    | 156                                 |                                       |

If markers 2580 to 2584 are all set to logical 1, then the position of the fifth axis as per cycle definition "orientation" is transferred.

If the cycle "orientation" was not processed in the program run, then the spindle positions on the reference mark.

Spindle orientation is effected with the rotation direction (M03 or M04) last programmed. If the spindle is at standstill, then orientation is in the clockwise direction (M03).

## C 2.2.5) Markers for TNC-buttons

## C 2.2.5.1) Operating mode-code

| Marker No. | Function                                     | Signal direction |  |  |  |
|------------|----------------------------------------------|------------------|--|--|--|
| 2176       | 1. Bit for the operating mode-<br>code (lsb) | NC → PLC         |  |  |  |
| 2177       | 2. Bit for the operating mode-code           |                  |  |  |  |
| 2178       | 3. Bit for the operating mode-code           |                  |  |  |  |
| 2179       | 4. Bit for the operating mode-<br>code (msb) |                  |  |  |  |

The operating mode code is determined by the selected operating mode. The operating modes are coded as follows:

| 0000 = | Programme entry and editing       |
|--------|-----------------------------------|
| 0001 = | Manual operation                  |
| 0010 = | Electronic handwheel              |
| 0011 = | Single block positioning with MDI |
| 0100 = | Program run, single block         |
| 0101 = | Automatic programme run           |
| 0110 = | Programme test                    |

## C 2.2.5.2) Markers for the decoded operating mode-code

| Marker No.                                                                            | Function                                                                                                    | Signal direction |
|---------------------------------------------------------------------------------------|----------------------------------------------------------------------------------------------------|------------------|
| 2049<br>2050<br>2051<br>2052<br>2053<br>2054<br>2055<br>2056<br>With TNC 150,<br>2057 | Programming during programme run<br>Programme entry and editing<br>Manual operation<br>Electronic handwheel<br>Single block positioning with MDI<br>Programme run, single block<br>Automatic programme run<br>Programme test<br>as of software version 05.<br>Approach to reference point | NC → PLC         |

Markers 2049 to 2057 depend on the operating mode which has been selected.

## C 2.2.5.3) Currently activated axis button: X, Y, Z, IV

| Marker No. | Function                               | Signal direction |  |
|------------|----------------------------------------|------------------|--|
| 2096       | Currently activated TNC-axis button X  | NC → PLC         |  |
| 2097       | Currently activated TNC-axis button Y  |                  |  |
| 2098       | Currently activated TNC-axis button Z  |                  |  |
| 2099       | Currently activated TNC-axis button IV |                  |  |

These markers identify the currently activiated TNC-axis button: The corresponding symbol will be displayed on the VDU-screen in reverse image (e.g.  $\mathbf{X}$ ).

These markers can, for example, be employed for an external handwheel display. An external handwheel control panel can be implemented by using these markers in conjunction with the markers for external operation of the TNC-buttons. (see section C 2.2.5.4).

## C 2.2.5.4) Code for the external selection of TNC-buttons

| Marker No.                                           | Function                                                                                                    | Signal direction |
|------------------------------------------------------|----------------------------------------------------------------------------------------------------|------------------|
| 2800<br>2801<br>2802<br>2803<br>2804<br>2805<br>2806 | <ol> <li>Bit TNC-button code (lsb)</li> <li>Bit TNC-button-code</li> <li>Bit TNC-button-code</li> <li>Bit TNC-button-code</li> <li>Bit TNC-button-code</li> <li>Bit TNC-button-code</li> <li>Bit TNC-button-code</li> <li>Bit TNC-button-code</li> <li>Bit TNC-button-code</li> </ol> | PLC → NC         |
| 2807<br>2808                                         | 8. Bit TNC-button-code (msb)<br>Strobe for button-code                                                                                                    |                  |

Each button operation on the front panel of the TNC can be simulated by an external signal via the markers for the TNC-button-code.

However, the following should be noted:

.The TNC-button code must be reset by a pulse

for the strobe of a button code, only one PLC-cycle may be set, otherwise the same button will be simulated several times

After execution of the function the control resets the button code. After reset of the TNC-button code, a new press of the button can be simulated.

The buttons are coded as follows:

| Button                        | Code<br>msb | lsb  | Button      | Code<br>msb | lsb                |
|-------------------------------|-------------|------|-------------|-------------|--------------------|
| PGM<br>NR                     | 0011        | 1011 | STCIP       | 0110        | 0000               |
| L. P.                         | 0011        | 1100 | EXT         | 0110        | 0001               |
| RND₀<br>☞ └•                  | 0011        | 1101 | CI.<br>PGM  | 0110        | 0010               |
| <del>.</del>                  | 0011        | 1110 | DEL         | 0110        | 0011               |
| J <sub>c</sub>                | 0011        | 1111 |             | 0110        | 0100               |
| $\bigotimes$                  | 0100        | 0000 |             | 0110        | 0101               |
|                               | 0100        | 0001 |             | 0110        | 0110               |
| MOD                           | 0100        | 0010 | •           | 0110        | 0111               |
| Ρ                             | 0100        | 0011 | DE=         | 0110        | 1000               |
| I                             | 0100        | 0100 | CE          | 0110        | 1001               |
| PGM<br>CALL                   | 0100        | 0101 | Ι٧          | 0110        | 1010               |
| Button to right of            |             |      | <b>Z</b> .  | 0110        | 1011               |
| PGM<br>CALL                   | 0100        | 0110 | Ύ]          | 0110        | 1100               |
| CR                            | 0100        | 0111 | <b>X</b>    | 0110        | 1101               |
|                               | 0100        | 1000 |             | 0110        | 1110               |
|                               | 0100        | 1001 | 0           | 0110        | 1111               |
|                               | 0100        | 1010 | 1           | 0111        | 0000               |
| <b>–</b>                      | 0100        | 1011 | 4           | 0111        | 0001               |
| $\left  \diamondsuit \right $ | 0100        | 1100 | [7]         | 0111        | 0010               |
| CTP                           | 0100        | 1101 | •           | 0111        | 0011               |
| TOUCH                         | 0100        | 1110 | 2.          | 0111        | 0100               |
| TOOL<br>DEF                   | 0101        | 0100 | 5           | 0111        | 0101               |
| TOOL<br>CALL                  | 0101        | 0101 | 8           | 0111        | 0110               |
| RĽ                            | 0101        | 0110 |             | 0111        | 0111               |
| R <sup>P</sup>                | 0101        | 0111 | GRAPHICS    |             |                    |
| <b>1</b>                      | 0101        | 1000 | MCD         | 0111        | 1000 (for TNC 155) |
| <b>+</b>                      | 0101        | 1001 | BLK<br>FORM | 0111        | 1001 (for TNC 155) |
|                               | 0101        | 1010 |             | 0111        | 1010 (for TNC 155) |
| CYCL<br>DEF                   | 0101        | 1011 | ST4.RT      | 0111        | 1011 (for TNC 155) |
| CYCL<br>CALL                  | 0101        | 1100 | +           | 0111        | 1100               |
| LBL<br>SET                    | 0101        | 1101 | 3           | 0111        | 1101               |
| LBL<br>CALL                   | 0101        | 1110 | 6           | 0111        | 1110               |
|                               | 0101        | 1111 | 9           | 0111        | 1111               |

# C 2.2.5.5) Markers for inhibiting buttons

| Marker No. | Function                        | Signal direction                       |
|------------|---------------------------------|----------------------------------------|
| 2182       | Inhibited TNC-button pressed    | $NC \rightarrow PLC$                   |
| 2855       | PGM<br>NR Inhibit button        | PLC → NC                               |
| 2856       | lnhibit button                  | ************************************** |
| 2857       | RND Inhibit button              |                                        |
| 2858       |                                 |                                        |
| 2859       | 𝔅 <sup>C</sup> Inhibit button   |                                        |
| 2860       | Inhibit button                  |                                        |
| 2861       | D Inhibit button                |                                        |
| 2862       | MOD Inhibit button              |                                        |
| 2863       | P Inhibit button                |                                        |
| 2864       | I Inhibit button                |                                        |
| 2865       | CALL Inhibit button             |                                        |
| 2866       | Button to right of CALL inhibit |                                        |
| 2867       | See Inhibit button              |                                        |
| 2868       | 🔊 Inhibit button                |                                        |
| 2869       | Inhibit button                  |                                        |
| 2870       | Inhibit button                  |                                        |
| 2871       | Inhibit button                  |                                        |
| 2872       | Inhibit button                  |                                        |
| 2873       | Inhibit button                  |                                        |
| 2874       | TOUCH<br>PROBE Inhibit button   |                                        |
| 2880       | TOOL<br>DEF Inhibit button      |                                        |
| 2881       | TOOL<br>CALL Inhibit button     |                                        |
| 2882       | R <sup>L</sup> Inhibit button   |                                        |
| 2883       | R <sup>P</sup> Inhibit button   |                                        |
| 2884       | Inhibit button                  |                                        |
| 2885       | - Inhibit button                |                                        |
| 2886       | → Inhibit button                |                                        |
| 2887       | CYCL<br>DEF Inhibit button      | ·                                      |
| 2888       | CYCL<br>CALL Inhibit button     |                                        |
| 2889       | LBL<br>SET Inhibit button       |                                        |
| 2890       | CALL Inhibit button             |                                        |
| 2891       | ENT Inhibit button              |                                        |

| Marker No. | Funct       | ion                          |          |        |   |
|------------|-------------|------------------------------|----------|--------|---|
| 2892       | STOP        | Inhibit button               |          |        | F |
| 2893       | EXT)        | Inhibit button               |          |        |   |
| 2894       | CL<br>PGM   | Inhibit button               |          |        |   |
| 2895       | DEL         | Inhibit button               |          |        |   |
| 2896       | +           | Inhibit button               |          |        |   |
| 2897       | ENT         | Inhibit button               |          |        |   |
| 2898       | GOTO        | Inhibit button               |          |        |   |
| 2899       | ¥           | Inhibit button               |          |        |   |
| 2900       | Q<br>DEF    | Inhibit button               |          |        |   |
| 2901       | CE          | Inhibit button               |          |        |   |
| 2902       | IV          | Inhibit button               |          |        |   |
| 2903       | Ζ           | Inhibit button               |          |        |   |
| 2904       | Υ           | Inhibit button               |          |        |   |
| 2905       | X           | Inhibit button               |          |        |   |
| 2906       | Q           | Inhibit button               | -        |        |   |
| 2907       | 0           | Inhibit button               |          |        |   |
| 2908       | 1           | Inhibit button               |          |        |   |
| 2909       | 4           | Inhibit button               |          |        |   |
| 2910       | 7           | Inhibit button               |          |        |   |
| 2911       | ·           | Inhibit button               |          | · · ·  |   |
| 2912       | 2           | Inhibit button               |          |        |   |
| 2913       | 5           | Inhibit button               |          |        |   |
| 2914       | 8           | Inhibit button               |          |        |   |
| 2915       | END         | Inhibit button               |          |        |   |
| 2916       | MOD         | Inhibit button (for TNC 155) |          |        |   |
| 2917       | BLK<br>FORM | Inhibit button (for TNC 155) | GF       | APHICS |   |
| 2918       | MAGN        | Inhibit button (for TNC 155) | <u> </u> |        |   |
| 2919       | START       | Inhibit button (for TNC 155) | _        |        |   |
| 2920       | 1/          | Inhibit button               |          |        |   |
| 2921       | 3           | Inhibit button               |          |        |   |
| 2922       | 6           | Inhibit button               |          |        |   |
| 2923       | 9           | Inhibit button               |          |        |   |

Signal direction

 $PLC \rightarrow NC$ 

The buttons on the TNC front panel can be inhibited by setting the corresponding markers. When an inhibited TNC-button is pressed, the NC-part signals this by setting the marker 2182

This marker must be reset again by the PLC-programme.

# C 2.2.6) Markers for external buttons and switches

| Marker No. | Function                                | Error message | Signal direction                      |
|------------|-----------------------------------------|---------------|---------------------------------------|
| 2448       | NC-Start                                | A             | PLC → NC                              |
| 2449       | NC-Rapid                                | В             | · · · · · · · · · · · · · · · · · · · |
| 2450       | Latching function for Manual traverse   | C             |                                       |
| 2451       | Feed release                            | D             |                                       |
| 2456       | Manual traverse X+                      |               |                                       |
| 2457       | Manual traverse X-                      | J             |                                       |
| 2458       | Manual traverse Y+                      | К             |                                       |
| 2459       | Manual traverse Y-                      | L             |                                       |
| 2460       | Manual traverse Z+                      | №1            |                                       |
| 2461       | Manual traverse Z-                      | N             |                                       |
| 2462       | Manual traverse IV+                     | C             |                                       |
| 2463       | Manual traverse IV-                     | P             |                                       |
| 2464       | Complemented NC-Start                   |               |                                       |
| 2465       | Complemented NC-Rapid Override          |               |                                       |
| 2466       | Complement latching Function for manual |               |                                       |
|            | traverse                                |               |                                       |
| 2467       | Complemented feed release               |               |                                       |
| 2472       | Complemented manual traverse X+         |               |                                       |
| 2473       | Complemented manual traverse X–         | · · ·         |                                       |
| 2474       | Complemented manual traverse Y+         |               |                                       |
| 2475       | Complemented manual traverse Y—         |               |                                       |
| 2476       | Complemented manual traverse Z+         |               |                                       |
| 2477       | Complemented manual traverse Z—         |               |                                       |
| 2478       | Complemented manual traverse IV+        |               |                                       |
| 2479       | Complemented manual traverse IV-        |               |                                       |
| 2488       | NC-Stop ("0" corresponds to Stop)       |               |                                       |
| 2556       | Reference end position for the X-axis   |               |                                       |
| 2557       | Reference end position for the Y-axis   |               |                                       |
| 2558       | Reference end position for the Z-axis   |               |                                       |
| 2559       | Reference end position for the IV-axis  |               |                                       |

Important functions are controlled via marker and complementary markers.

The signals from external buttons and switches must set the corresponding markers in the PLC-program and generate the complemented markers with the inverted information in the same PLC-cycle. Should both markers not be correctly set or reset, then the flashing message

## ERROR IN PC-PROGRAM A/B/C ...

is displayed.

The displayed letter A, B, C etc, indicates at which marker the fault lies (see list above).

#### Example:

The NC-start button is provided with two normally open contacts. The markers are then set as follows:

| U<br>—  | E18<br>M2448  | (first contact of the NC-start-button)                               |
|---------|---------------|----------------------------------------------------------------------|
| UN<br>= | E19<br>M2464  | (second contact of the NC-start-button)                              |
| lf on   | ly one NC-Sta | art contact exists, the program may be written in the following way: |

.

| U E18<br>= M2448 |     | (NC-Start button) |
|------------------|-----|-------------------|
| UN               | E18 | (NC-Start button) |

= M2464

#### The following program is wrong and should not be implemented

| U | E18   | (NC-start button) |
|---|-------|-------------------|
| = | M2448 |                   |

UN M2448

= M2464

A defect in the memory cell M 2448 cannot be recognized with this method of programming!

#### C 2.2.7) Markers for ascending and descending edges of PLC-inputs

For ascending edges of PLC-inputs, markers M1500 to M1627 (E0 to E127)

and for descending edges of PLC-inputs, markers M1700 to M1827 (E0 to E127)

are set for a PLC-cycle, if marker M2497 has been activated for this function.

# C 2.2.8) Markers for control status and error messages/User parameters

| Marker No.   | Function                                              | Signal direction |  |
|--------------|-------------------------------------------------------|------------------|--|
| 2183<br>2184 | NC → PLC                                              |                  |  |
| 2104         | Fraseable error message is displayed                  |                  |  |
| 2100         | Error message: "External emergency stop" is disclaved |                  |  |
| 2815         | Flashing error message from PLC                       | PLC → NC         |  |
| 2924         | Fror message 0 from PLC to be displayed in VDJ-screen |                  |  |
| 2925         | Error message 1                                       |                  |  |
| 2926         | Error message 2                                       |                  |  |
| 2927         | Error message 3                                       |                  |  |
| 2928         | Error message 4                                       |                  |  |
| 2929         | Error message 5                                       |                  |  |
| 2930         | Error message 6                                       | -                |  |
| 2931         | Error message 7                                       |                  |  |
| 2932         | Error message 8                                       |                  |  |
| 2933         | Error message 9                                       | ,l               |  |
| 2934         | Error message 10                                      |                  |  |
| 2935         | Error message 11                                      |                  |  |
| 2936         | Error message 12                                      |                  |  |
| 2937         | Error message 13                                      |                  |  |
| 2938         | Error message 14                                      |                  |  |
| 2939         | Error message 15                                      |                  |  |
| 2940         | Error message 16                                      |                  |  |
| 2941         | Error message 17                                      |                  |  |
| 2942         | Error message 18                                      |                  |  |
| 2943         | Error message 19                                      |                  |  |
| 2944         | Error message 20                                      | _                |  |
| 2945         | Error message 21                                      |                  |  |
| 2946         | Error message 22                                      |                  |  |
| 2947         | Error message 23                                      |                  |  |
| 2948         | Error message 24                                      |                  |  |
| 2949         | Error message 25                                      | _                |  |
| 2950         | Error message 26                                      |                  |  |
| 2951         | Error message 27                                      |                  |  |
| 2952         | Error message 28                                      | · .              |  |
| 2953         | Error message 29                                      |                  |  |
| 2954         | Error message 30                                      | _                |  |
| 2955         | Error message 31                                      |                  |  |
| 2956         | Error message 32                                      |                  |  |
| 2957         | Error message 33                                      |                  |  |
| 2958         | Error message 34                                      |                  |  |
| 2959         | Error message 35                                      | _                |  |
| 2960         | Error message 36                                      |                  |  |
| 2961         | Error message 3/                                      |                  |  |
| 2962         | Error message 38                                      |                  |  |
| 2963         | Error message 39                                      |                  |  |
| 2964         | Error message 40                                      | -                |  |
| 2965         | Error message 41                                      |                  |  |
| 2966         | Error message 42                                      |                  |  |
| 2967         | Error message 43                                      | · · · · · ·      |  |
| 2968         | Error message 44                                      |                  |  |
| 2969         | Error message 45                                      | _                |  |
| 2970         | Error message 40                                      |                  |  |
| 29/1         | Error message 4/                                      |                  |  |

| Marker No. | Function          | Signal direction                                                                                                |
|------------|-------------------|----------------------------------------------------------------------------------------------------|
| 2972       | Error message 48  | PLC → NC                                                                                                    |
| 2973       | Error message 49  |                                                                                                    |
| 2974       | Error message 50  |                                                                                                    |
| 2975       | Error message 51  |                                                                                                    |
| 2976       | Error message 52  |                                                                                                    |
| 2977       | Error message 53  |                                                                                                    |
| 2978       | Error message 54  |                                                                                                    |
| 2979       | Error message 55  |                                                                                                    |
| 2980       | Error message 56  | -                                                                                                    |
| 2981       | Error message 57  |                                                                                                    |
| 2982       | Error message 58  |                                                                                                    |
| 2983       | Error message 59  |                                                                                                    |
| 2984       | Error message 60  |                                                                                                    |
| 2985       | Error message 61  |                                                                                                    |
| 2986       | Error message 62  |                                                                                                    |
| 2987       | Error message 63  |                                                                                                    |
| 2988       | Error message 64  |                                                                                                    |
| 2000       | Error message 65  |                                                                                                    |
| 2990       | Error message 66  | -                                                                                                    |
| 2000       | Error message 67  |                                                                                                    |
| 2001       | Error message 68  |                                                                                                    |
| 2002       | Error message 69  |                                                                                                    |
| 2000       | Error message 70  |                                                                                                    |
| 2004       | Error mossage 70  | -                                                                                                    |
| 2990       | Error monage 72   |                                                                                                    |
| 2990       | Error monage 72   |                                                                                                    |
| 2997       | Error message 73  |                                                                                                    |
| 2998       | Error message 74  |                                                                                                    |
| 2999       |                   |                                                                                                    |
| 3000       | Error message 76  |                                                                                                    |
| 3001       | Error message //  |                                                                                                    |
| 3002       | Error message 78  |                                                                                                    |
| 3003       | Error message 79  |                                                                                                    |
| 3004       | Error message 80  | · ·                                                                                                    |
| 3005       | Error message 81  |                                                                                                    |
| 3006       | Error message 82  | 1997 - 1997 - 1997 - 1997 - 1997 - 1997 - 1997 - 1997 - 1997 - 1997 - 1997 - 1997 - 1997 - 1997 - 1997 - 1997 - |
| 3007       | Error message 83  | -                                                                                                    |
| 3008       | User parameter 16 |                                                                                                    |
| 3009       | User parameter 15 |                                                                                                    |
| 3010       | User parameter 14 | · ·                                                                                                    |
| 3011       | User parameter 13 |                                                                                                    |
| 3012       | User parameter 12 |                                                                                                    |
| 3013       | User parameter 11 |                                                                                                    |
| 3014       | User parameter 10 |                                                                                                    |
| 3015       | User parameter 9  | 1                                                                                                    |
| 3016       | User parameter 8  |                                                                                                    |
| 3017       | User parameter 7  |                                                                                                    |
| 3018       | User parameter 6  |                                                                                                    |
| 3019       | User parameter 5  |                                                                                                    |
| 3020       | User parameter /  | -                                                                                                    |
| 3020       | User parameter 3  |                                                                                                    |
| 2021       | User parameter 2  |                                                                                                    |
| 2022       | User parameter 1  |                                                                                                    |
| 3023       |                   |                                                                                                    |

#### **Display: Control in operation**

The initial program status is displayed in the VDU-screen of the TNC via the symbol \* (see illustration).

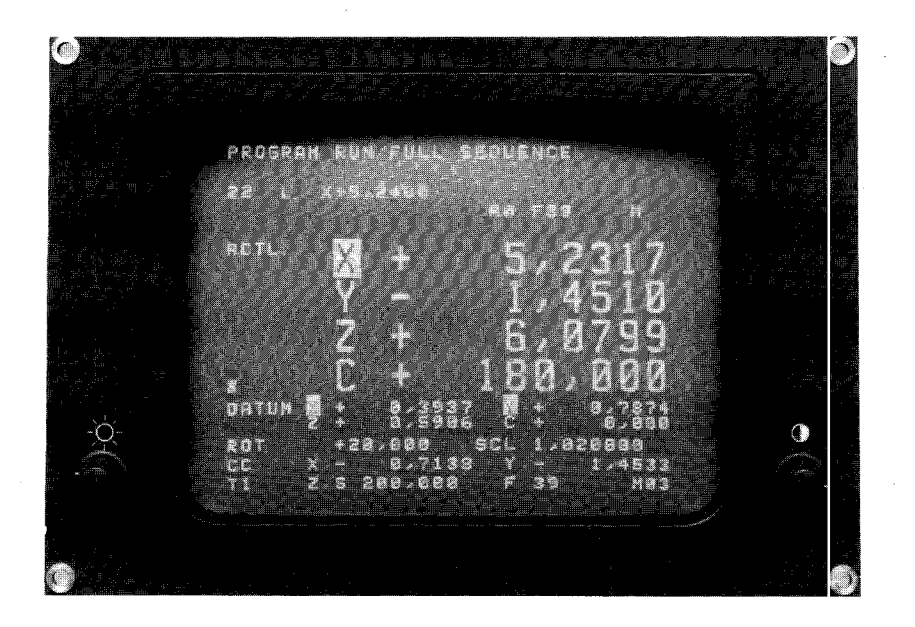

The NC-part of the control signals a program interruption to the FLC via marker 2183 (display flashes). The initial status is signalled via the marker 2184 (display on or flashing). When both markers are reset, the program run has been terminated.

#### Error message NC $\rightarrow$ PLC

When an eraseable **error message** is displayed in the VDU, the NC-part of the control sets the marker **2190**. When the **error message EXTERNAL EMERGENCY STOP** is displayed, the NC-part of the control sets the marker **2190 and 2191**. With flashing error messages from the NC, the program run of the PLC is halted and the PLC-outputs set to "0".

#### Error messages PLC → NC

The NC-part of the control can display error messages from the PLC-part. The PLC-error messages are selected via markers **2924 to 3023**.

The error messages are coded from 0 - 99. When a marker for a PLC error message is set, the following error message is displayed, e.g.

#### PLC: ERROR 58

on the VDU-screen of the control.

Plain language error messages can also be displayed instead of the coded error messages (e.g. Oil pressure too low). The error messages 0 – 34 may have max. 32 characters; the error messages 35 – 83 max. 16 characters and the user parameters 1 – 16.

Should you require specific plain language error messages, please contact your nearest HEIDENHAIN agency.

The setting of the marker 2815 results in the markers 2924 to 3023 being checked. If one of these markers is set, then the error message will be shown as a flashing display. Should none of the markers for the PLC-error messages be set, then

#### **EMERGENCY STOP PLC**

is shown as a flashing display.

#### **User parameters**

Up to 16 machine parameters can be made accessible to the machine operator via the MOD-function. These user parameters can be assigned by the machine tool builder at his own discretion (refer to Interface manual TNC 151/TNC 155).

The following dialogue texts are contained in the PLC-EPROM for the dialogue display of user parameters.

| Dialog-display    | Machine parameter                                                      |
|-------------------|------------------------------------------------------------------------|
| USER PAR. 1       | Machine parameter with lowest parameter number                         |
| :<br>USER PAR. 8  | Machine parameters allocated according to increasing parameter numbers |
| :<br>USER PAR. 16 | Machine parameter with the highest parameter number.                   |

Any dialogue text with a max. of 16 characters may be displayed instead of USER PAR. 1 etc. This requires an amendment of the standard PLC-EPROM which can only be performed at the HEIDENHAIN factory in Traunreut, West Germany. Please contact your local HEIDENHAIN-agency or our factory in Traunreut, West Germany.

#### Please note:

The dialogue texts USER PAR. 1 to USER PAR. 16 are stored n the EPROM under the address of the PLC: ERROR 84 to PLC: ERROR 99. If, however, error messages are required instead of dialogues, the corresponding dialogue texts within the PLC-EPROM must be revised (Address of USER PAR. 1 = Address of PLC: ERROR 84 etc.).

Out of the ASCII signs, the signs from HEX 20 to HEX 5 F are permissible for error messages and dialogs.

## C 2.2.9) Transfer of numerical values from the PLC to the NC

| Marker No.           | Function                                                                          | Signal direction |
|----------------------|-----------------------------------------------------------------------------------|------------------|
| 2560                 | Marker for the numerical value which is to be transferred from the PLC to the NC. | PLC → NC         |
| <br>2576             |                                                                                   |                  |
| 2809                 | Strobe for transfer of the numerical value                                        |                  |
| 2810<br>2811<br>2812 | Data format of numerical value in markers 2560 to 2576                            |                  |
| 2816<br>2817<br>2818 | Assignment of numerical value to Ω-<br>parameters Q 100 to Q 107                  |                  |

## Please note:

Markers 2560 to 2576 have now been assigned double functions! These markers are already being used for PLC-positioning.

Markers 2810, 2811 and 2812 determine the data format of the numerical value which is to be transferred. At present, the following data format can be defined:

M 2810 = 0M 2811 = 0

M 2812 = 0

By resetting the markers 2810, 2811 and 2812 it can be determined that the information of markers 2560 to 2576 corresponds to a numerical value with 4 decades, BCD-code with sign.

| Marker No. | Function                     | Signal direction |  |  |  |  |
|------------|------------------------------|------------------|--|--|--|--|
| M 2560     | 1 <sup>st</sup> decade (Isb) | PLC → NC         |  |  |  |  |
| M 2561     | 1 <sup>st</sup> decade       |                  |  |  |  |  |
| M 2562     | 1 <sup>st</sup> decade       |                  |  |  |  |  |
| M 2563     | 1 <sup>st</sup> decade (msb) |                  |  |  |  |  |
| M 2564     | 2 <sup>nd</sup> decade (lsb) |                  |  |  |  |  |
| M 2565     | 2 <sup>nd</sup> decade       |                  |  |  |  |  |
| M 2566     | 2 <sup>nd</sup> decade       |                  |  |  |  |  |
| M 2567     | 2 <sup>nd</sup> decade (msb) |                  |  |  |  |  |
| M 2568     | 3 <sup>rd</sup> decade (lsb) |                  |  |  |  |  |
| M 2569     | 3 <sup>rd</sup> decade       |                  |  |  |  |  |
| M 2570     | 3 <sup>rd</sup> decade       |                  |  |  |  |  |
| M 2571     | 3 <sup>rd</sup> decade (msb) |                  |  |  |  |  |
| M 2572     | 4 <sup>th</sup> decade (lsb) |                  |  |  |  |  |
| M 2573     | 4 <sup>th</sup> decade       |                  |  |  |  |  |
| M 2574     | 4 <sup>th</sup> decade       |                  |  |  |  |  |
| M 2575     | 4 <sup>th</sup> decade (msb) |                  |  |  |  |  |
| M 2576     | Sign                         |                  |  |  |  |  |

Markers 2816, 2817 and 2818 determine to which Q-parameter (Q 100 to Q 107) the numerical value should be assigned.

| 2816      | 0     | 1     | 0     | 1     | 0     | 1     | 0     | 1     |
|-----------|-------|-------|-------|-------|-------|-------|-------|-------|
| 2817      | 0     | 0     | 1     | 1     | 0     | 0     | 1     | 1     |
| 2818      | 0     | 0     | 0     | 0     | 1     | 1     | 1     | 1     |
| Parameter | Q 100 | Q 101 | Q 102 | Q 103 | Q 104 | Q 105 | Q 106 | Q 107 |

Transfer of the numerical value is effected by setting the marker 2809 if an M, S or T-function has been output.

#### C 2.2.10) Markers for touch probe system

| Marker No. | Function                              | Signal direction |  |  |  |  |
|------------|---------------------------------------|------------------|--|--|--|--|
| 2503       | Release marker for touch probe system | PLC → NC         |  |  |  |  |

As of software version 02

| Marker No.   | Function                                                       | Signal direction |  |  |  |
|--------------|----------------------------------------------------------------|------------------|--|--|--|
| 2023         | Stylus already deflected when starting probing cycle           | NC → PLC         |  |  |  |
| 2024         | Touch probe system ready (TS 511)                              |                  |  |  |  |
| 2025         | Stylus was deflected<br>Probing function executed              |                  |  |  |  |
| 2026<br>2027 | Probing function completed<br>Battery voltage too low (TS 511) |                  |  |  |  |

Marker 2503 is reset by the NC-part of the control, if a probing function has been started. The control waits before execution of the probing function until the PLC has reset the marker 2503. For instance, this marker can suppress the beginning of a measuring procedure if the spindle has not be cleaned with compressed air prior to insertion of the touch probe.

If the touch probe stylus is deflected prior to starting a probing cycle, marker 2023 is set by the NC-part of the control.

If the stylus is deflected during a probing procedure, marker 2025 is set. If the probing procedure is completed (touch probe has returned to the safety clearance), marker 2026 is set. Marker 2026 is also set if

an error message has interrupted the probing procedure or the probing procedure has been interrupted by pressing the external STOP-button.

For TS 511 there is an additional markers 2024 for the message "Touch probe system ready" and 2027 in the event of insufficient battery power. The marker 2024 is logically "1" if the touch probe is not ready after starting a probe cycle. The marker 2027 is logically "1" if the battery voltage is too low.

## C 2.2.11) Macro-programs

The TNC 151/TNC 155 can be equipped for customer-specific macro-programs e.g. for aiding a toolchanger with random selection code. If the present PLC-memory capacity is insufficient, up to 300 PLC-commands can also be accomodated in a macro.

Marker No. Function Signal direction PLC → NC 3264 Customer-specific macro 1 3265 Customer-specific macro 2 Customer-specific macro 3 3266 3267 Customer-specific macro 4 Customer-specific macro 5 3268 Customer-specific macro 6 3269 Customer-specific macro 7 3270 Customer-specific macro 8 3271 Customer-specific macro 9 3272 Customer-specific macro 10 3273 Customer-specific macro 11 3274 Customer-specific macro 12 3275 3276 Customer-specific macro 13 Customer-specific macro 14 3277 Customer-specific macro 15 3278 3279 Customer-specific macro 16

The following markers are available for the call-up of macro-programs:

**Markers 3024 – 3199** are used for messages from the macro-programs to the PLC or vice versa. Entry values in the machine parameters 209 to 212 are transferred to the macros via the **markers 3200 – 3263.** If PLC-functions are to be stored as macros, contact your nearest HEIDENHAIN sales office.

NC → PLC

## C 2.2.11.1) Macro-programs for supporting a toolchanger with pocket coding

#### C 2.2.11.1.1) Description of markers

2189

Four macro-programs support the control of a toolchanger via special markers.

Undefined macro called-up

Macros are activated via the following markers:

| M 3264 | A 3264 BCD-Dual conversion of tool number or pocket number |  |  |  |  |
|--------|------------------------------------------------------------|--|--|--|--|
| M 3265 | Increase the actual value of pocket number                 |  |  |  |  |
| M 3266 | Decrease the actual value of pocket number                 |  |  |  |  |
| M 3267 | Actual/nominal value comparison of pocket number           |  |  |  |  |

If a macro is called which is not defined, the error message:

"error in PLC program Q" appears.

The following additional markers are also required:

| M 3024 | 1 <sup>st</sup> bit (Isb) |  |  |  |  |  |
|--------|---------------------------|--|--|--|--|--|
| M 3025 | 2 <sup>nd</sup> bit       |  |  |  |  |  |
| M 3026 | 3 <sup>rd</sup> bit       |  |  |  |  |  |
| M 3027 | 4 <sup>th</sup> bit       |  |  |  |  |  |
| M 3028 | 5 <sup>th</sup> bit       |  |  |  |  |  |
| M 3029 | 6 <sup>th</sup> bit       |  |  |  |  |  |
| M 3030 | 7 <sup>th</sup> bit       |  |  |  |  |  |
| M 3031 | 8 <sup>th</sup> bit (msb) |  |  |  |  |  |

Markers for nominal values of pocket numbers:

Markers for actual values of pocket numbers:

| Μ | 3032 | 1 <sup>st</sup> bit (Isb) |
|---|------|---------------------------|
| Μ | 3033 | 2 <sup>nd</sup> bit       |
| Μ | 3034 | 3 <sup>rd</sup> bit       |
| Μ | 3035 | 4 <sup>th</sup> bit       |
| Μ | 3036 | 5 <sup>th</sup> bit       |
| Μ | 3037 | 6 <sup>th</sup> bit       |
| Μ | 3038 | 7 <sup>th</sup> bit       |
| Μ | 3039 | 8 <sup>th</sup> bit (msb) |

#### Interrogation markers

| M 3040 | "1" if actual value = nominal value                                                                                                 |
|--------|----------------------------------------------------------------------------------------------------|
| M 3041 | "1" if distance between pocket number actual/nominal value is less or equal to distance for speed reduction (machine parameter 209) |
| M 3042 | "1" if the shortest distance from pocket number actual value to nominal value is positive (direction $1-2-3-4$ etc.)                |
| M 3043 | "1" if T-code (M 2032 – M 2039) = 0                                                                                                 |
| M 3044 | "1" if T-code is greater than the max. pocket number (machine parameter 209)                                                        |

#### C 2.2.11.1.2) Machine parameter 209

With machine parameter 209, the maximum number of tool magazine pockets and the distance to the speed reduction is determined.

The entry value is calculated as follows:

(Distance to speed reduction x 256) + max. number of magazine pockets = machine parameter 209

#### Example:

Number of magazine pockets = 36Distance to speed reduction = 2 (places)

 $(2 \times 256) + 36 = 548$ 

548 must be entered for machine parameter 209

#### C 2.2.11.1.3) Mechanical design of toolchanger magazine and functioning

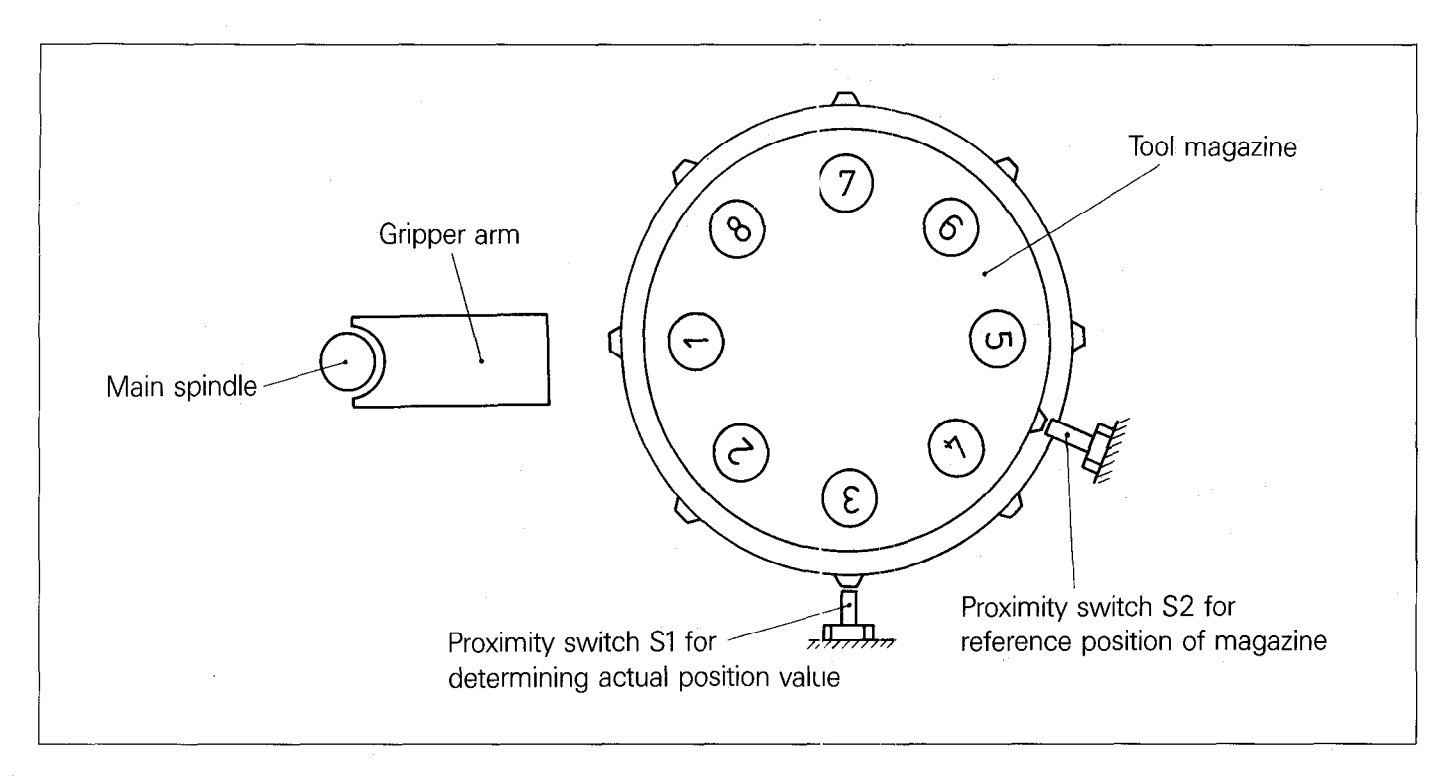

With the first tool call, the tool magazine is rotated to the reference position (proximity switch S2). On reaching the proximity switch, the markers for the actual value of the pocket number (M 3032 to M 3039) is set.

The tool number (T-code) in the markers M 2032 to M 2039 is converted BCD-to-dual by setting the marker M 3264 and transferred to the markers for the nominal value of the pocket number (M 3024 to M 3031). If marker M 3264 is set, the nominal and actual values are compared and the interrogation markers M 3043 and M 3044 are automatically set by the PLC.

If the T-code = 0, M 3043 is set to "1"

If the T-code is greater than the maximum value, M 3044 is set to "1".

Interrogation markers can be further linked within the PLC-program.

T-code = 0 means that no tool is to be searched for, since the tool call with number 0 only eliminates **tool compensation.** 

If the T-code is greater than the maximum value, an error message can e.g. be displayed.

#### Please note:

Markers M 3043 and M 3044 are **not automatically reset**. Reset must take place within the PLC-program.

By setting the marker M 3267, the actual value (M 3032 to M 3039) of the tool position is compared with the nominal value (M 3024 to M 3031).

.If the actual value = nominal value, M 3040 is set to "1".

.If the distance actual/nominal value is less than or equal to the distance to the speed reduction, marker M 3041 is set to "1".

.If the shorter distance from actual-to-nominal value is positive (direction 1 – 2), marker M 3042 is set to "1".

If the direction of rotation is defined (marker M 3042), the tool which is called-up can be searched for via the shortest distance.

The actual value of the magazine position can assume the values 1, 2, 3, 4 ... maximum value.

Depending on the rotation direction of the magazine, the actual value of the magazine position after every signal of the proximity switch S1 must be either increased by one value or reduced by one value.

Increase actual value: set marker M 3265!

New actual value = old actual value + 1, if the actual value is less than the maximum value.

New actual value = 1, if the actual value is greater or equal to the maximum value.

Decrease actual value: Set marker M 3266!

New actual value = old actual value -1, if the actual value is greater than 1.

New actual value = Maximum value, if actual value = 1.

#### Please note:

Markers M 3265 and M 3266 may only be set for the duration of one PLC-cycle. If several PLC-cycles have been set to the markers M 3265 or M 3266, each cycle will be increased or decreased.

If the distance actual value/nominal value is less than or equal to the distance to the speed reduction. (i.e. marker M 3041 = 1), the rotation speed of the magazine must be reduced.

If the actual value = nominal value of the magazine position (i.e. marker M 3040 = 1), the magazine has to be stopped. The tool called-up, is in the changing position.

| Marker No.<br>for macro-<br>activation | Description                                   | Function                                                                                                    |
|----------------------------------------|-----------------------------------------------|----------------------------------------------------------------------------------------------------|
| M 3264                                 | Tool-No. or pocket No. BCD-dual<br>conversion | Tool No. (Pocket No.) (T-code) in M 2032 M 2039<br>Nominal value in M 3024 M 3031<br>the tool No. (Pocket No.) (BCD) is converted BCD-dual<br>and transferred to the nominal value<br>- if T-code = 0, M 3043 set to "1"<br>- if T-code greater than max. value, M 3044 is set<br>to "1"                                                                                                    |
| M 3265                                 | Increase actual value                         | <ul> <li>The actual value (M 3032 M 3039) can assume the values 1, 2 max. value.</li> <li>actual value + 1, if actual value is less than maximal value</li> <li>actual value = 1, if actual value greater than or equal to max. value</li> </ul>                                                                                                    |
| M 3266                                 | Decrease actual value                         | The actual value (M 3032 M 3039) can assume<br>the values 1, 2 max. value.<br>– actual value — 1, if actual value greater than 1<br>– actual value = max. value, if actual value = 1                                                                                                    |
| M 3267                                 | Actual/Nominal value comparison               | <ul> <li>Actual value in M 3032 M 3039</li> <li>Nominal value in M 3024 M 3031</li> <li>if actual value = nominal value, M 3040 is set to "1"</li> <li>if distance actual/nominal value less than or equal to distance to speed reduction, M 3041 is set to "1"</li> <li>if the shorter distance from actual-to-nominal distance is positive, (direction 1–2), M 3042 is set to "1"</li> </ul> |

# C 2.2.11.1.4) Overview of markers for supporting a toolchanger

## C 2.2.12) Marker for switching from X, Y or Z axis to the 4<sup>th</sup> axis

| Marker No.   | Function                                                                                                    | Signal direction |
|--------------|----------------------------------------------------------------------------------------------------|------------------|
| 2526         | Changing the X-, Y- or Z axis<br>onto the fourth axis. Markers<br>2590 and 2591 determine the<br>changed axis. | PLC → NC         |
| 2542         | Complement marker for marker 2526                                                                              |                  |
| 2590<br>2591 | Determination of the axis<br>that is to be changed onto<br>the fourth axis                                     | PLC → NC         |

With the markers 2526, 2542, 2590 and 2591 the axes X, Y and Z can be changed for processing onto the fourth axis.

The axis that is to be changed is determined via markers 2590 and 2591 as follows

| 2590 | 2591 | Axis                 |
|------|------|----------------------|
| 0    | 0    | X- axis              |
| 0    | 1    | Y- axis              |
| 1    | 0    | Z- axis              |
| 1    | 1    | 4 <sup>th</sup> axis |

After the markers 2590 and 2591 are set the change is executed with markers 2526 and 2542 (complement). If for example in a program the position nominal values for the Y-axis are to be processed with the fourth axis, then the markers are to be set as follows:

Marker 2590 = 0 and Marker 2591 = 1.

The change is activated through

Marker 2526 = 1 and Marker 2542 = 0.

The NC part of the control after a PLC run automatically sets

Marker 2526 = 0 and Marker 2542 = 1, but the change is retained.

If the change is to be reserved, then set

Marker 2590 = 1 and Marker 2591 = 1.

The change can be reactivated through

Marker 2526 = 1 and Marker 2542 = 0.

## C 2.2.13) Markers for activating the jog positioning

The jog positioning can be activated via the integrated PLC. In this way it is possible to additionally enter a step measure in the operating mode "electronic handwheel". When an axis direction key is pressed the corresponding axis moves by the distance entered.

(See also Operator's Handbook TNC 151/TNC 155 from Decembe<sup>-</sup> '87)

| Marker No.                                                           | Function                                                                                                    | Signal direction |  |  |
|----------------------------------------------------------------------|----------------------------------------------------------------------------------------------------|------------------|--|--|
| 2498                                                                 | Activating jog positioning                                                                                                    | PLC → NC         |  |  |
| 2512<br>2513<br>2514<br>2515<br>2516<br>2517<br>2518<br>2519         | X + Start marker<br>X — Start marker<br>Y + Start marker<br>Y — Start marker<br>Z + Start marker<br>Z — Start marker<br>IV + Start marker<br>IV — Start marker                                         | PLC → NC         |  |  |
| 2528<br>2529<br>2530<br>2531<br>2532<br>2533<br>2533<br>2534<br>2535 | X + Complement marker<br>X - Complement marker<br>Y + Complement marker<br>Y - Complement marker<br>Z + Complement marker<br>Z - Complement marker<br>IV + Complement marker<br>IV - Complement marker | PLC → NC         |  |  |

C 2.2.14) Markers for determining axis sequence upon approaching the reference marks

| Marker No. | Function                                                                                                    | Signal direction |  |  |  |
|------------|----------------------------------------------------------------------------------------------------|------------------|--|--|--|
| 2602       | If the marker is set, the reference marks<br>will be approached in the sequence set<br>by markers 2603–2607. If it is reset,<br>the sequence is as defined in MP 59. | PLC → NC         |  |  |  |
| 2603       | Axis sequence for approaching the reference marks (Isb)                                                                                                    | PLC → NC         |  |  |  |
| 2604       | Axis sequence for approaching the reference marks                                                                                                    |                  |  |  |  |
| 2605       | Axis sequence for approaching the reference marks                                                                                                    |                  |  |  |  |
| 2606       | Axis sequence for approaching the reference marks                                                                                                    |                  |  |  |  |
| 2607       | Axis sequence for approaching the reference marks (msb)                                                                                                    |                  |  |  |  |

The markers 2603 to 2607 determine the axis sequence upon approaching the reference marks:

| 2607                            | 2606                       | 2605                       | 2604                       | 2003                       | Axis sequence                                                                                                    | Signal direction |
|---------------------------------|----------------------------|----------------------------|----------------------------|----------------------------|----------------------------------------------------------------------------------------------------|------------------|
| 0<br>0<br>0<br>0<br>0<br>0<br>0 | 0<br>0<br>0<br>0<br>0<br>0 | 0<br>0<br>0<br>1<br>1      | 0<br>0<br>1<br>1<br>0<br>0 | 0<br>1<br>0<br>1<br>0<br>1 | X Y Z IV<br>X Y IV Z<br>X Z Y IV<br>X Z IV Y<br>X IV Y Z<br>X IV Z Y                                                                                                    | PLC → NC         |
| 0<br>0<br>0<br>0<br>0<br>0      | 0<br>0<br>1<br>1<br>1<br>1 | 1<br>1<br>0<br>0<br>0<br>0 | 1<br>1<br>0<br>0<br>1<br>1 | 0<br>1<br>0<br>1<br>0<br>1 | Y X Z IV<br>Y X IV Z<br>Y Z X IV<br>Y Z IV X<br>Y IV X Z<br>Y IV Z X                                                                                                    | PLC → NC         |
| 0<br>0<br>0<br>0<br>1<br>1      | 1<br>1<br>1<br>1<br>0<br>0 | 1<br>1<br>1<br>0<br>0      | 0<br>0<br>1<br>1<br>0<br>0 | 0<br>1<br>0<br>1<br>0<br>1 | Z X Y IV<br>Z X IV Y<br>Z Y X IV<br>Z Y IV X<br>Z IV X Y<br>Z IV X Y                                                                                                    | PLC → NC         |
| 1<br>1<br>1<br>1<br>1           | 0<br>0<br>0<br>0<br>0<br>0 | 0<br>0<br>1<br>1<br>1<br>1 | 1<br>1<br>0<br>0<br>1<br>1 | 0<br>1<br>0<br>1<br>0<br>1 | IV       X       Y       Z         IV       X       Z       Y         IV       Y       X       Z         IV       Y       Z       X         IV       Y       Z       X         IV       Z       X       Y         IV       Z       Y       X         IV       Z       Y       X | PLC → NC         |

## C 2.2.15) Other markers

# C 2.2.15.1) Markers for the first PLC-program cycle after power on and after interruption of PLC-program

| Marker No. | Function                                                                                                    | Signal direction |
|------------|----------------------------------------------------------------------------------------------------|------------------|
| 2180       | 1. PLC-program cycle after a power on (after cancellation of the error message "Power interrupted" by pressing <b>CE</b> ) | NC → PLC         |
| 2185       | 1. PLC-program cycle after inter-<br>ruption of PLC-program (if<br>MP 77 = 0 and the "PLC editing<br>function" is left)    |                  |

Marker 2180 is set at logic "1" only during the first PLC-program-cycle after a power on. This also applies to Marker 2185 during the first PLC-program-cycle after an interruption of the PLC-program.

| Marker No. | Function                                                                                                    | Signal direction |  |  |
|------------|----------------------------------------------------------------------------------------------------|------------------|--|--|
| 2006       | When output of spindle slewing speed is<br>analog, this marker is set if a certain<br>slewing speed is exceeded or not<br>attained<br>1 = given slewing speed not attained<br>0 = given slewing speed exceeded | NC → PLC         |  |  |

If the marker 2006 is to be used, then there are only four gear train levels available for the analog output of the spindle slewing speed. The gear train levels are defined via machine parameter 78...81.

The entry values in machine parameters 82...85 must be smaller than the entry values in machine parameters 78...81. If within one gear train level (machine parameters 78...81) the associated value in machine parameters 82...85 is not reached, then marker 2006 is set.

If the entry values in machine parameters 82...85 are greater than the entry values in machine parameters 78...81, then these entry values are considered gear train levels and marker 2006 is not set.

| Merker No. | Function                                                                                                    | Signal direction     |  |
|------------|----------------------------------------------------------------------------------------------------|----------------------|--|
| 2062       | If the dialog "key number"<br>is displayed, the marker is set.                                                                                                  | NC → PLC             |  |
| 2063       | If the program No. 0 (central tool memory) is addressed, the marker will be set.                                                                                |                      |  |
| 2092       | If the dialog "wrong speed"<br>is displayed, the marker is set.                                                                                                 |                      |  |
| 2504       | When operating with axis clamping<br>with continuous contour transition<br>in the subsequent block, a stationary axis<br>will be clamped, if the marker is set. | PLC → NC             |  |
| 2508       | <ul> <li>"1"</li></ul>                                                                                                    | NC → PLC<br>PLC → NC |  |
| 2501       | With analog output of the spindle<br>slewing speed, the slewing speed<br>determined in machine parameter 258<br>is issued if the marker is set.                 | PLC → NC             |  |
| 2511       | Feed rate override is not effective if the marker is set.                                                                                                    | PLC → NC             |  |

1

## C 2.2.15.2) Markers affected by machine parameters

Markers can be set or reset via machine parameters 158, 249 and 250. The contents of these markers are utilised to activate various PLC-program routines. It is therefore possible to employ one PLC-program for various machines. In the event, for example, that machines of a particular series are fitted with different gear ranges, a common PLC-program can be employed for these machines. The different PLC-program routines for the decoding the gear ranges are selected by appropriate entry values in the machine parameters.

The values of the markers which are to be set for a machine are simply added and the resultant numerical value is entered as a machine parameter.

#### Machine parameter 158

| Marker No. | Function    | Signal direction                                                                                               |
|------------|-------------|----------------------------------------------------------------------------------------------------|
| 2192       | Value 1     | NC → PLC                                                                                                    |
| 2193       | Value 2     |                                                                                                    |
| 2194       | Value 4     |                                                                                                    |
| 2195       | Value 8     |                                                                                                    |
| 2196       | Value 16    |                                                                                                    |
| 2197       | Value 32    |                                                                                                    |
| 2198       | Value 64    | - the second second second second second second second second second second second second second second second |
| 2199       | Value 128   |                                                                                                    |
| 2200       | Value 256   |                                                                                                    |
| 2201       | Value 512   |                                                                                                    |
| 2202       | Value 1024  |                                                                                                    |
| 2203       | Value 2048  |                                                                                                    |
| 2204       | Value 4096  |                                                                                                    |
| 2205       | Value 8192  |                                                                                                    |
| 2206       | Value 16384 |                                                                                                    |
| 2207       | Value 32768 |                                                                                                    |

#### Machine parameter 249

| Marker No. | Function    | Signal direction     |
|------------|-------------|----------------------|
| 2208       | Value 1     | $NC \rightarrow PLC$ |
| 2209       | Value 2     |                      |
| 2210       | Value 4     |                      |
| 2211       | Value 8     |                      |
| 2212       | Value 16    |                      |
| 2213       | Value 32    |                      |
| 2214       | Value 64    |                      |
| 2215       | Value 128   |                      |
| 2216       | Value 256   |                      |
| 2217       | Value 512   |                      |
| 2218       | Value 1024  |                      |
| 2219       | Value 2048  |                      |
| 2220       | Value 4096  |                      |
| 2221       | Value 8192  |                      |
| 2222       | Value 16384 |                      |
| 2223       | Value 32768 |                      |
|            |             |                      |

## Machine parameter 250

| Marker No. | Function    | Signal direction |  |  |  |  |  |  |  |  |
|------------|-------------|------------------|--|--|--|--|--|--|--|--|
| 2224       | Value 1     | NC → PLC         |  |  |  |  |  |  |  |  |
| 2225       | Value 2     |                  |  |  |  |  |  |  |  |  |
| 2226       | Value 4     |                  |  |  |  |  |  |  |  |  |
| 2227       | Value 8     |                  |  |  |  |  |  |  |  |  |
| 2228       | Value 16    |                  |  |  |  |  |  |  |  |  |
| 2229       | Value 32    |                  |  |  |  |  |  |  |  |  |
| 2230       | Value 64    |                  |  |  |  |  |  |  |  |  |
| 2231       | Value 128   |                  |  |  |  |  |  |  |  |  |
| 2232       | Value 256   |                  |  |  |  |  |  |  |  |  |
| 2233       | Value 512   |                  |  |  |  |  |  |  |  |  |
| 2234       | Value 1024  |                  |  |  |  |  |  |  |  |  |
| 2235       | Value 2048  |                  |  |  |  |  |  |  |  |  |
| 2236       | Value 4096  |                  |  |  |  |  |  |  |  |  |
| 2237       | Value 8192  |                  |  |  |  |  |  |  |  |  |
| 2238       | Value 16384 |                  |  |  |  |  |  |  |  |  |
| 2239       | Value 32768 |                  |  |  |  |  |  |  |  |  |

## Example:

The marker 2193, 2199 and 2206 should be set. The entry value for machine parameter 158 is established as follows:

| Marker   | No.  | 2193: | Value | 2     |
|----------|------|-------|-------|-------|
| Marker   | No.  | 2199: | Value | 128   |
| Marker   | No.  | 2206: | Value | 16384 |
| Entry va | alue |       |       | 16514 |

#### Note:

These markers should not be set in the PLC-program. Setting and resetting should, without exception, take place via machine parameter 158.

# C 2.2.15.3) Dialogue language selectable via machine parameter 92

Via machine parameter 92 it can be selected whether the first dialog language (German, French, Italian, Spanish, Swedish, Finnish, or Dutch) or the second dialog language (English) should be active. If the English dialog language is addressed then marker 2041 is set.

| Marker No. | Function                               | Signal direction     |
|------------|----------------------------------------|----------------------|
| 2041       | English dialogue language is addressed | $NC \rightarrow PLC$ |

#### C 2.2.15.4) Release of user-cycles

| Marker No. | Function      | Signal direction |
|------------|---------------|------------------|
| 2240       | User cycle 68 | PLC → NC         |
| 2241       | User cycle 69 |                  |
| 2242       | User cycle 70 |                  |
| 2243       | User cycle 71 |                  |
| 2244       | User cycle 72 |                  |
| 2245       | User cycle 73 |                  |
| 2246       | User cycle 74 |                  |
| 2247       | User cycle 75 |                  |
| 2248       | User cycle 76 |                  |
| 2249       | User cycle 77 |                  |
| 2250       | User cycle 78 |                  |
| 2251       | User cycle 79 |                  |
| 2252       | User cycle 80 |                  |
| 2253       | User cycle 81 |                  |
| 2254       | User cycle 82 |                  |
| 2255       | User cycle 83 |                  |
| 2256       | User cycle 84 |                  |
| 2257       | User cycle 85 |                  |
| 2258       | User cycle 86 |                  |
| 2259       | User cycle 87 |                  |
| 2260       | User cycle 88 |                  |
| 2261       | User cycle 89 |                  |
| 2262       | User cycle 90 |                  |
| 2263       | User cycle 91 |                  |
| 2264       | User cycle 92 |                  |
| 2265       | User cycle 93 |                  |
| 2266       | User cycle 94 |                  |
| 2267       | User cycle 95 |                  |
| 2268       | User cycle 96 |                  |
| 2269       | User cycle 97 |                  |
| 2270       | User cycle 98 |                  |
| 2271       | User cycle 99 |                  |

User-cycles can be activated or inhibited via markers 2240 to 2271.

User-cycles are inhibited by setting the appropriate markers.

## C 2.2.15.5) Marker for tapping cycle

| Marker No. | Function                   | Signal direction | • |
|------------|----------------------------|------------------|---|
| 2048       | Tapping cycle is called-up | NC → PLC         |   |

If the tapping cycle is called, "1" is set for marker 2048.

#### C 2.3) PLC-Inputs and PLC-Outputs: Address letters E, A

## Note:

Before each PLC-cycle, all inputs are read-in and stored for further processing; the outputs are outputted after the complete program run. Refer to section B 2.3 for technical data on in- and outputs.

## Technical data of inputs and outputs, see section B 2.3.

## C 2.3.1) Overview

The following inputs and outputs are available:

| Address                       | Meaning                                                                                                    |  |
|-------------------------------|----------------------------------------------------------------------------------------------------|--|
| E0 – E62<br>E63               | PLC-inputs on the first PLC-board,<br>internally wired on the first PLC-board                                               |  |
| E64 – E126<br>E127            | PLC-inputs on the second PLC-board,<br>internally wired on the second PLC-board                                             |  |
| PL 100 B                      |                                                                                                    |  |
| A0 – A30<br>A31               | PLC-outputs for first PLC-board,<br>internally wired on the first PLC-board                                                 |  |
| A32 - A62<br>A63              | PLC-outputs for second PLC-board,<br>internally wired on the second PLC-board                                               |  |
| PL 110 B                      |                                                                                                    |  |
| A0 – A24<br>A25 – A30<br>A31  | PLC-outputs on the first PLC-board,<br>bipolar outputs on the first PLC-board<br>internally wired on the first PLC-board    |  |
| A32 - A56<br>A57 - A26<br>A63 | PLC-outputs on the second PLC-board,<br>bipolar outputs on the second PLC-board<br>internally wired on the second PLC-board |  |

#### The following inputs and outputs are reserved and cannot be freely allocated:

| Input                | Function                                                                                                    |                                        |
|----------------------|----------------------------------------------------------------------------------------------------|----------------------------------------|
| E0<br>E1<br>E2<br>E3 | Reference End Position X<br>Reference End Position Y<br>Reference End Position Z<br>Reference End Position IV     |                                        |
| E4<br>E5<br>E6<br>E7 | Reference Pulse Inhibit X<br>Reference Pulse Inhibit Y<br>Reference Pulse Inhibit Z<br>Reference Pulse Inhibit IV |                                        |
| E8                   | Feedback Emergency Stop                                                                                           |                                        |
| E63                  | Overload of a PLC-output stage on th                                                                              | ne first PLC-board (internally wired)  |
| E127                 | Overload of a PLC-output stage on the                                                                             | ne second PLC-board (internally wired) |

| Output | Function                                                                            |  |
|--------|-------------------------------------------------------------------------------------|--|
| A31    | Cancellation of the "overload-condition" on the first PLC-board (internally wired)  |  |
| A63    | Cancellation of the "overload-condition" on the second PLC-board (internally wired) |  |

## Note:

Input E8 "Feedback Emergency Stop"!

The NC-part of the TNC receives this signal direct from input E8, it is not processed by the PLC. Nevertheless, the status of the feedback can be interrogated in the PLC-program.

## C 2.3.2) Bipolar PLC-outputs for PL 110 B

The PLC-input/output board PL 110 B is equipped with bipolar output stages for the control of D.C. motors. The following output pairs are on the first PLC-board:

A25, A26 A27, A28 A29, A30

On the second PLC-board:

A57, A58 A59, A60 A61, A62

The programming is achieved as follows: for the output stages A25, A26

| Output A25 set   | > | Output A25 + | 15 V |
|------------------|---|--------------|------|
| Output A26 reset |   | Output A26   | 0 V  |
| Output A25 reset | > | Output A25   | 0 V  |
| Output A26 set   | > | Output A26 + | 15 V |

#### **Circuit example:**

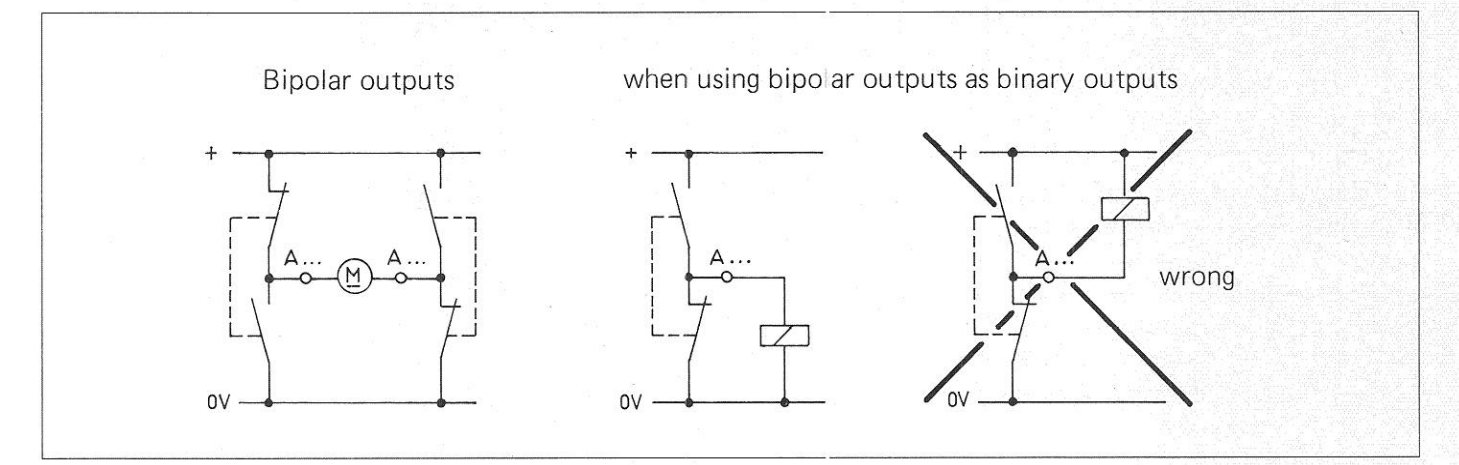

## Output overcurrent protection for the bipolar outputs

The output for the overcurrent protection is set to logic "1" if the summation of the three bipolar output currents exceeds 0.8 - 0.9 A. This signal cannot be directly interrogated via the PLC. For the overcurrent protection to be evaluated, this output should be connected to a PLC-input.

## Note:

Reaching the current limit of 0.8 - 0.9 A indicates no error message! This signal must be processed according to requirements.

## C 2.3.3) Output "Emergency Stop"

The internal "Emergency Stop" signal is not processed by the PLC. The output is set directly by the NC-part of the control in order to minimise any delay.

The sequence of the emergency stop routine on powering up the control (i.e. checking the emergency stop contact with the aid of the input E8 "Feedback Emergency Stop") is described in the interface description. These monitoring routines must not be implemented in the PLC-programme, as the signal from the input E8 is interrogated directly by the NC-part of the control.

## Note:

If two PLC-boards are connected to a control, it is sufficient when the "emergency stop" output and the "Feedback signal emergency stop" input are wired on board.

## C 3) Counters

The PLC has 16 counters at its disposal, each of the 16 counters being controlled through two special markers with the identification Z. Whether or not the counter status has reached "0" can be interrogated by the use of an additional marker, also represented by the identification Z. The counter is set to the entry value programmed in the corresponding machine parameter (max. 65535) and counts backwards to the counter status "0". The counter is decremented by 1 with every cycle of the PLC-programme (20 ms).

| Function                    | Marker identification | Remarks                                                                                                    |
|-----------------------------|-----------------------|----------------------------------------------------------------------------------------------------|
| Set Counter                 | Z0 – Z15              | Through the assignment of a logic "1", the corresponding<br>counter will be set to the preset value in the machine<br>parameter. The assignment of the logic "1" must only<br>exist for one PLC cycle, otherwise the setting will be<br>repeated at each subsequent cycle.                                          |
| Counter not<br>equal to "0" | Z48 – Z63             | The marker Z48 – Z63 corresponding to the counter Z0 to Z15 is at logic "1" when a counter has been set. The counter has been set. The counter has been set. The counter status can be interrogated via Z48 to Z63. On reaching the counter status "0" the marker for the counter status is set again to logic "0". |
|                             |                       | <b>Note:</b> For the duration of the first program cycle after the setting of the counter, the corresponding marker Z48 to Z63 remains at logic "0".                                                                                                    |
| Counter impulse-<br>release | Z96 – Z111            | The counter will be decremented by "1" if the corresponding marker has a logic state "1" at the end of a PLC cycle. In the event of the corresponding marker having a logic state "0" at the end of a PLC-cycle, no decrement occurs.                                                                               |

#### Impulse diagram

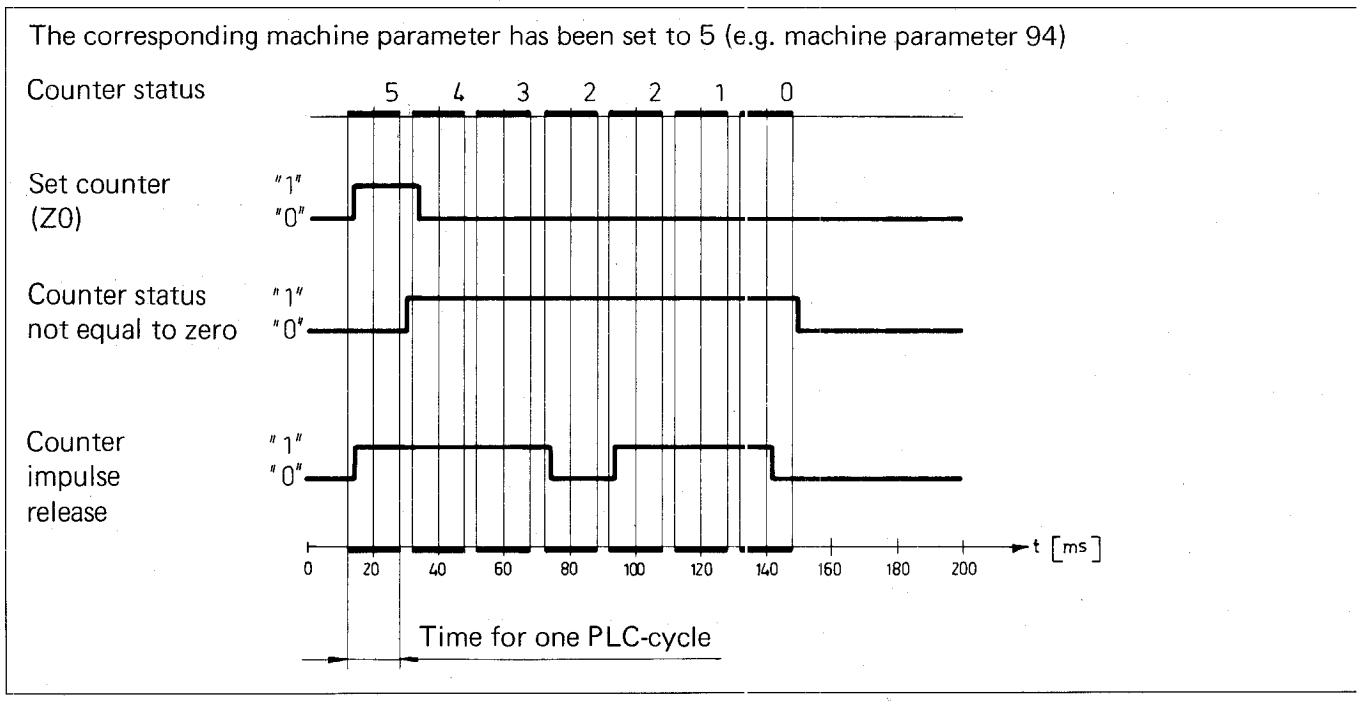

## Relationship of the counter-markers to the machine parameters

| Set counter                        | Z0  | Z1  | Z2  | Z3  | Z4   | Z5   | Z6 ' | Z7   | Z8   | Z9   | Z10  | Z11  | Z12  | Z13  | Z14  | Z15  |
|------------------------------------|-----|-----|-----|-----|------|------|------|------|------|------|------|------|------|------|------|------|
| Counterstatus not equal to "0"     | Z48 | Z49 | Z50 | Z51 | Z52  | Z53  | Z54  | Z55  | Z56  | Z57  | Z58  | Z59  | Z60  | Z61  | Z62  | Z63  |
| Counter impulse release            | Z96 | Z97 | Z98 | Z99 | Z100 | Z101 | Z102 | Z103 | Z104 | Z105 | Z106 | Z107 | Z108 | Z109 | Z110 | Z111 |
| Machine parameter for preset value | 94  | 95  | 96  | 97  | 98   | 99   | 100  | 101  | 102  | 103  | 104  | 105  | 106  | 107  | 108  | 109  |

## C 4) Timers

The PLC has 32 timers at its disposal. The start of each of the 32 timers is controlled by a special marker with the identification T. The timers time out from the times programmed in the corresponding machine parameters. The unit of time is 20 ms (max. 65535 units programmable). An additional special marker with the identification T enables "Timer running" to be interrogated.

| Function      | Marker identification | Remarks                                                                                                    |
|---------------|-----------------------|----------------------------------------------------------------------------------------------------|
| Timer start   | T0 to T31             | Through the assignment of a logic "1", the corresponding timer will be set to the preset value in the associated machine parameter and started. The assignment of the logic "1" must only exist for one PLC cycle, otherwise the setting will be repeated on each subsequent program cycle.                                                                                                    |
| Timer running | T48 to T79            | The marker T48 to T79 corresponding to the timer T0<br>to T31 is at logic "1", when a Timer has been set. The<br>status "Timer running" can be interrogated via T48 to<br>T79. On the timing out of the timer, the marker<br>"Timer running" is set again to logic "0".<br><b>Note:</b> For the duration of the first program cycle after<br>the setting of the timer, the corresponding marker T48<br>to T79 remains at logic "0". |

## Impuls diagram

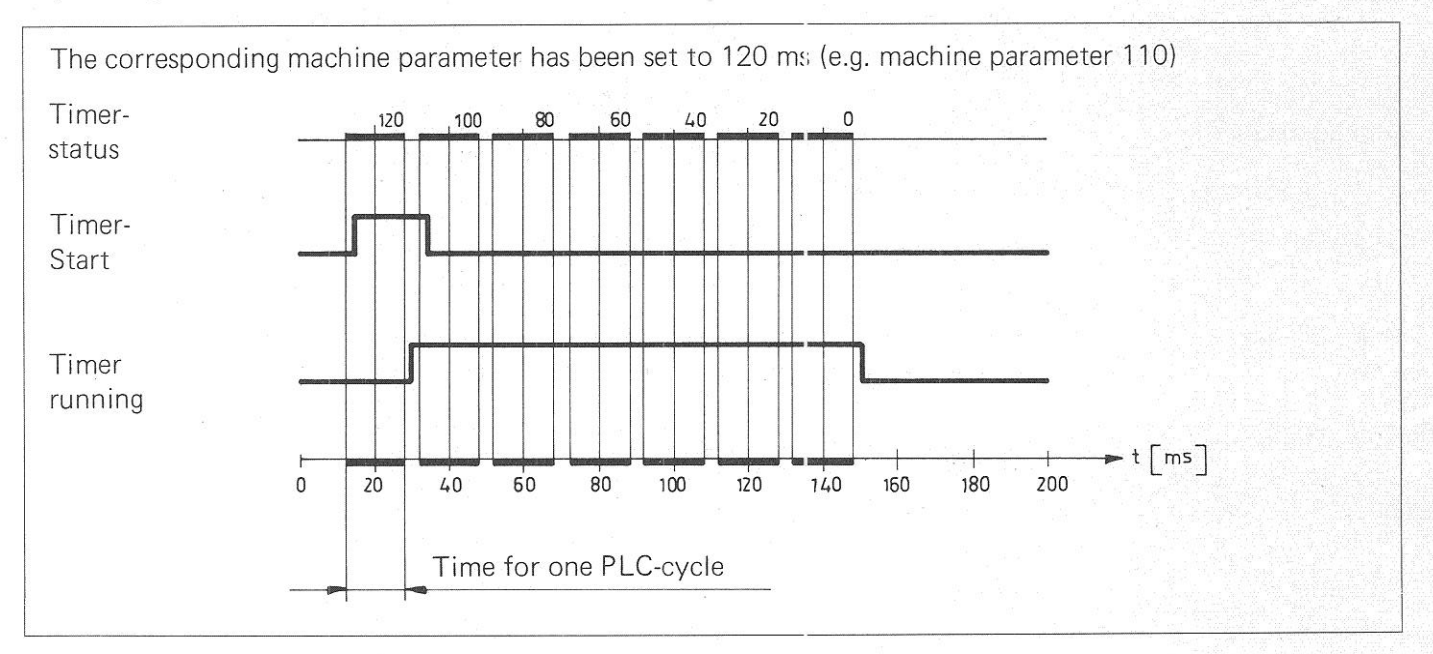

## Relationship of the markers:

| Timer start          | то  | T1  | Т2  | Т3  | T4  | Т5  | Т6  | Т7  | Т8  | Т9  | T10 | T11 | T12 | T13 | T14 | T15 |
|----------------------|-----|-----|-----|-----|-----|-----|-----|-----|-----|-----|-----|-----|-----|-----|-----|-----|
| Timer running        | T48 | T49 | Т50 | T51 | T52 | Ť53 | T54 | T55 | T56 | T57 | T58 | T59 | T60 | T61 | T62 | Т63 |
| Machine<br>parameter | 110 | 111 | 112 | 113 | 114 | 115 | 116 | 117 | 118 | 119 | 120 | 121 | 122 | 123 | 124 | 125 |
| Timer start          | T16 | T17 | T18 | Т19 | T20 | T21 | T22 | T23 | T24 | T25 | T26 | T27 | T28 | T29 | Т30 | Т31 |
| Timer running        | T64 | T65 | Т66 | Т67 | Т68 | Т69 | Т70 | T71 | T72 | Т73 | T74 | T75 | T76 | T77 | T78 | T79 |
| Machine<br>parameter | 193 | 194 | 195 | 196 | 197 | 198 | 199 | 200 | 201 | 202 | 203 | 204 | 205 | 206 | 207 | 208 |

## C 5) Selecting and exiting from the PLC-modes

The control offers the possibility of programming and the subsequent testing of the PLC program.

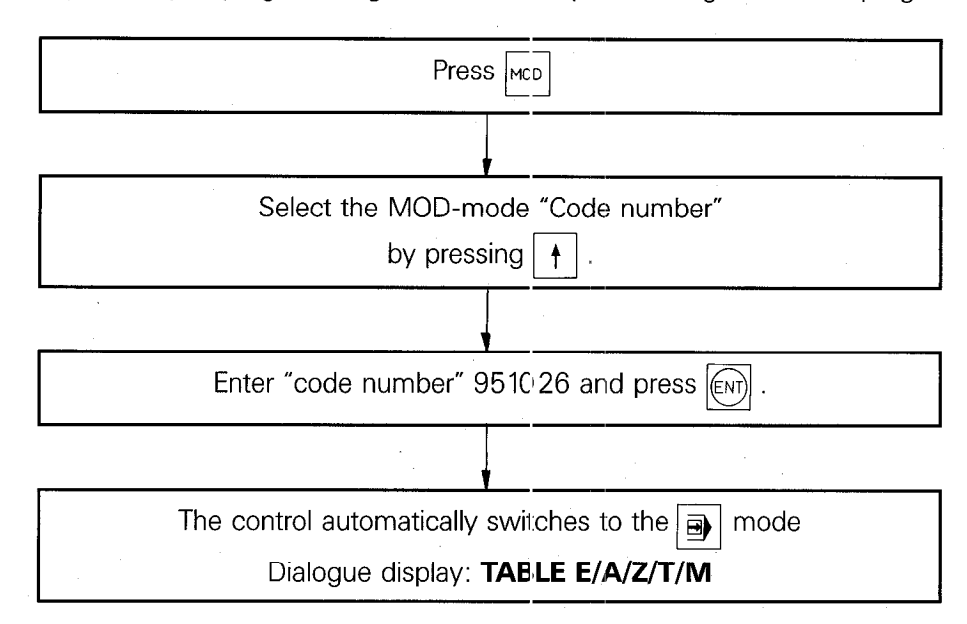

The modes buttons select the following PLC modes:

| Button | Mode                                      |  |   |  |
|--------|-------------------------------------------|--|---|--|
| TAB    | Table E/A/Z/T/M (see section C 5.3)       |  | · |  |
|        | PLC-Program "Trace" (see section C 5.2)   |  |   |  |
|        | PLC-Program "Editior" (see section C.5.1) |  |   |  |

The PLC modes are exited by pressing

**C 5.1) "PLC Program editor":** PCE **button** Select the "PLC Program editor" mode with the PCE button.

The VDU displays the following:

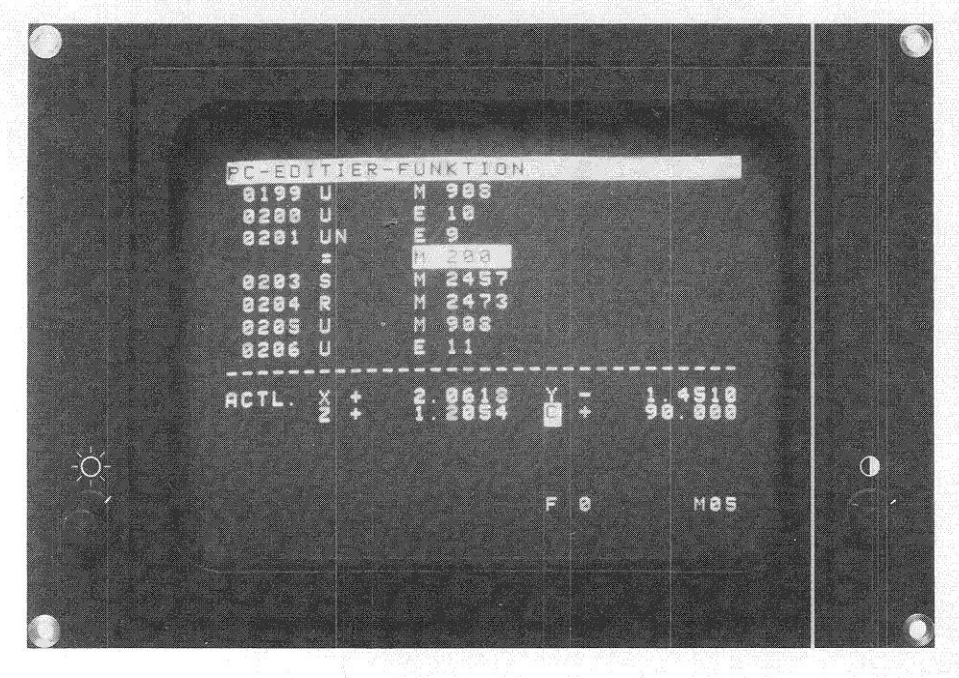

In this mode, the PLC-program can be compiled and edited. When compiling the PLC-program at the control, the PLC-program is stored internally in RAM (Random Access Memory).

A PLC-program can be copied from the control onto a ME 101/102 cassette, FE 401-floppy disc or directly into an EPROM programming unit. A master EPROM with the PLC-program is compiled by HEIDENHAIN from the magnetic tape containing the PLC-program.

Program administration is also carried out by HEIDENHAIN.

In the control, there is a socket provided for the EPROM. Machine parameter 77 selects whether the machine should utilise the PLC-program in RAM or EPROM.

For editing purposes, a program can be copied from EPROM into RAM.

#### Machine Parameter 77

Entered value 1: The PLC-program is stored in the EPROM area Entered value 0: The PLC-program is stored in the RAM area.

#### Note:

The PLC-program in the RAM-memory is checked after control sv/itch-on. An erroneous program is erased and the following error message is displayed:

#### PLC: PROGRAM MEMORY ERASED

# C 5.1.1) Keyboard layout for PLC-programming

If the control mode "PLC program editor" is selected, some of the buttons on the front panel are assigned as PLC programming functions. A PLC-programming keyboard foil showing the appropriate button designations forms part of this manual.

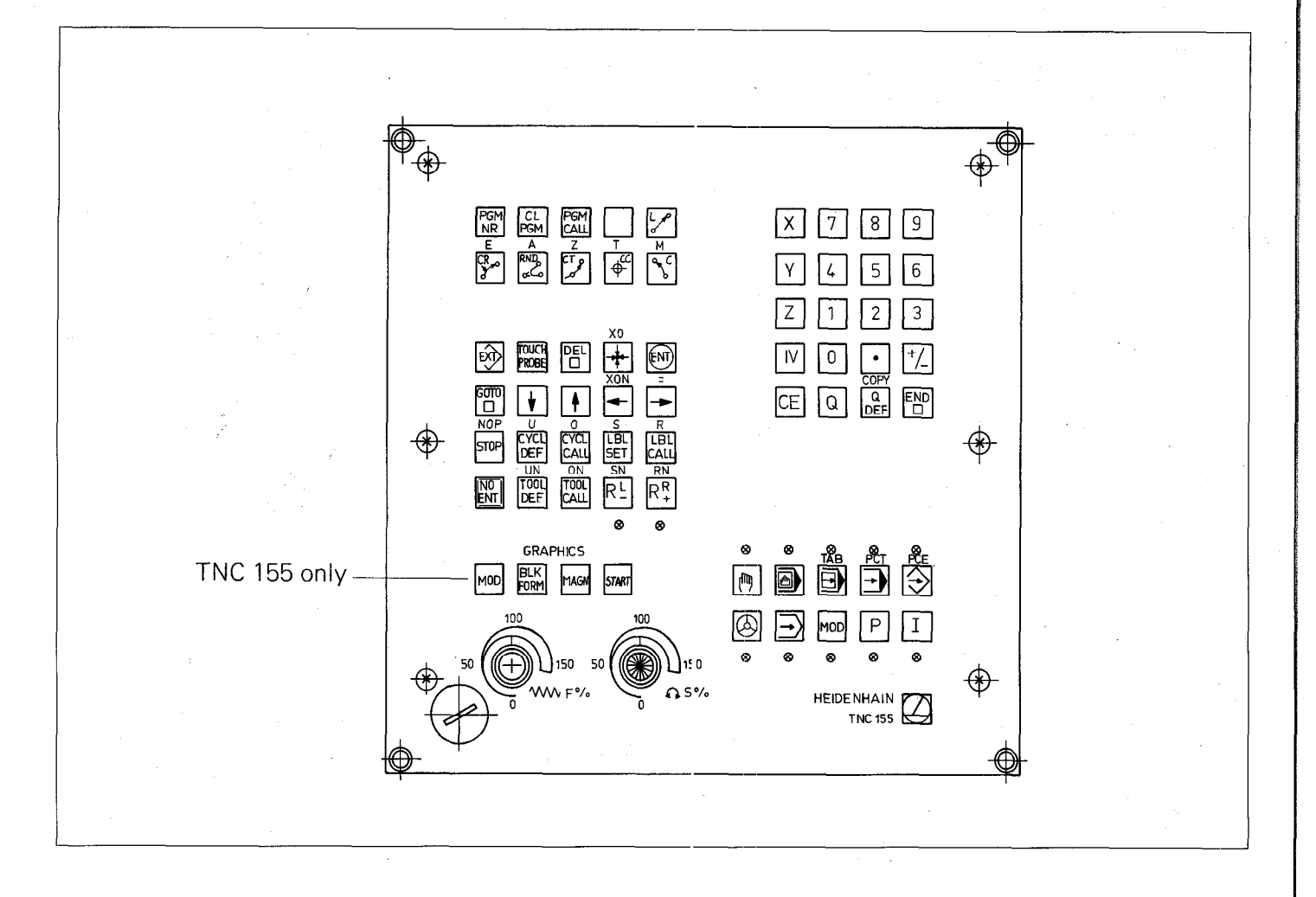

# C 5.1.2) Button functions

| TNC-Symbol   | PLC-Symbol | PLC-Function                                                                                                    |
|--------------|------------|----------------------------------------------------------------------------------------------------|
| CL<br>PGM    | CL<br>PGM  | When is also pressed, the PLC-program is erased                                                                                                    |
| DEL          | DEL        | Clears the actual PLC-ccmmand (VDU blank)                                                                                                    |
| GOTO         |            | If an additional numeric value (0 2047) and <i>(ENT)</i> is pressed, the respective PLC-command is selected                                                           |
| ¥            | V          | Selects the following PLC-command                                                                                                    |
| 1            | (†         | Selects the previous PLC-command                                                                                                    |
| Q<br>DEF     | СОРҮ       | Transfers as necessary and available PLC-program (EPROM) into RAM after additional press of the fever key.                                                            |
| EXT          | Ê          | Input/Output of PLC-programs to Cassette (ME) or printer                                                                                                    |
|              | END        | Exits from the PLC-editor into normal NC operation                                                                                                    |
| STOP         | NOP        | Enters the PLC-command NOP.                                                                                                    |
| CYCL<br>DEF  | U          |                                                                                                    |
| TOOL<br>DEF  | UN         |                                                                                                    |
| CYCL<br>CALL | 0          |                                                                                                    |
| TOOL<br>CALL | ON         |                                                                                                    |
|              | хо         |                                                                                                    |
| +            | XON        | The description of the PLC-commands can be found in section C 1                                                                                                    |
| <b>→</b>     | =          |                                                                                                    |
| LBL<br>SET   | S          |                                                                                                    |
| RĿ           | SN         |                                                                                                    |
| LBL<br>CALL  | R          |                                                                                                    |
| R₽           | RN         |                                                                                                    |
| 2            |            | <b>The following buttons</b> provide the PLC commands with the operands.<br>Terminate operand input with the <i>Level</i> button or by entering the next PLC-command. |
| CR           | Ε          | Input; plus the necessary numeric value (0 125)                                                                                                    |
|              | А          | Output; plus the necessary numeric value (0 63)                                                                                                    |
| CTP          | Z          | Counter; plus the necessary numeric value (0 15)                                                                                                    |
| 20<br>•      | T          | Timer; plus the necessary numeric value (0 31)                                                                                                    |
| °℃           | М          | Marker; plus the necessary numeric value (0 3023)                                                                                                    |
#### C 5.1.3) Programming PLC-commands

|                   | Control in "PLC program editor" mode                                                                                                    |
|-------------------|----------------------------------------------------------------------------------------------------|
|                   |                                                                                                    |
|                   | Commence input by pressing a PLC instruction button<br>U UN 0 ON X0 X0N S SN R RN Or = .<br>(Pushbutton layout, see section C 6.1.2)                                                    |
|                   |                                                                                                    |
|                   | Press operand button $\begin{bmatrix} E \\ A \end{bmatrix} \begin{bmatrix} Z \\ T \end{bmatrix} \begin{bmatrix} M \end{bmatrix}$<br>Pushbutton layout (see section C 6.1.1 and C 6.1.2) |
|                   |                                                                                                    |
|                   | Enter numeric value: keys <b>0 9</b> . Termination of                                                                                                    |
|                   | operand entry by pressing or entry of next PLC-command.                                                                                                    |
| Programming the N | OP PLC-command: NOP Press .                                                                                                    |

## Note:

Free command lines are displayed on the VDU as NOP's.

# C 5.1.4) Call-up of a specific PLC-command

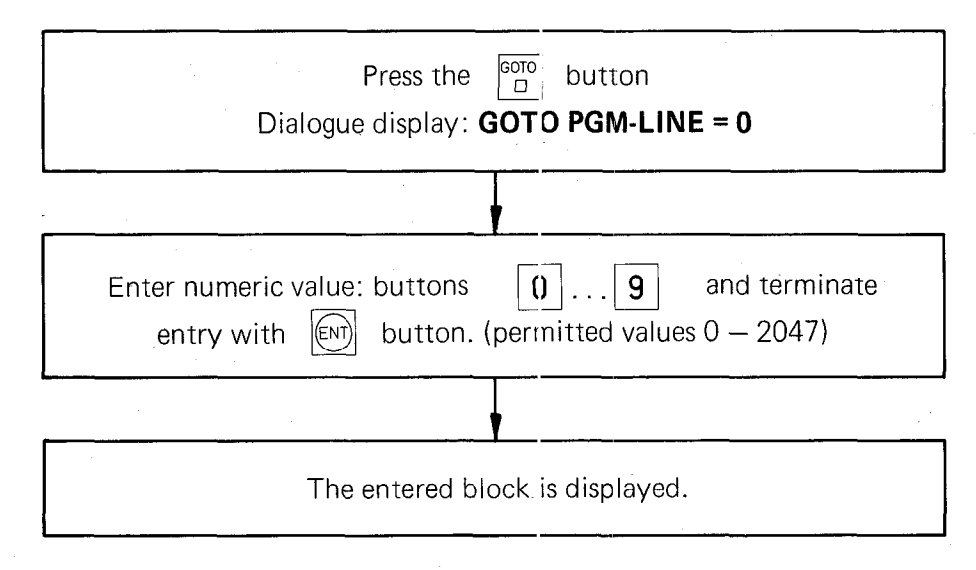

# C 5.1.5) Sequential checking of PLC commands

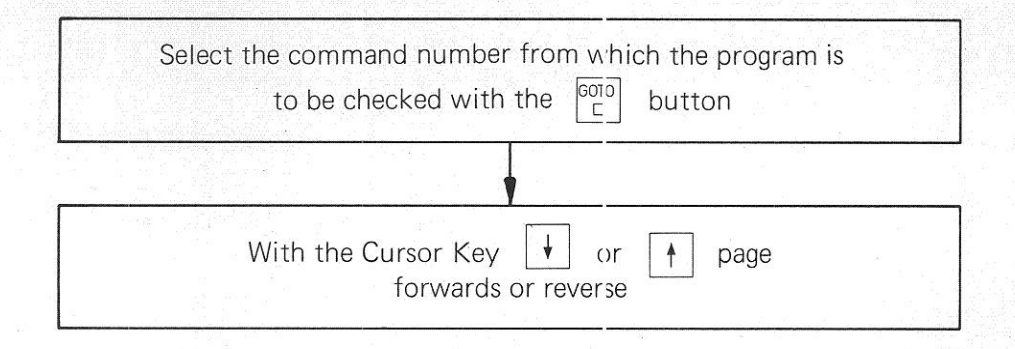

#### C 5.1.6) Deleting PLC-commands

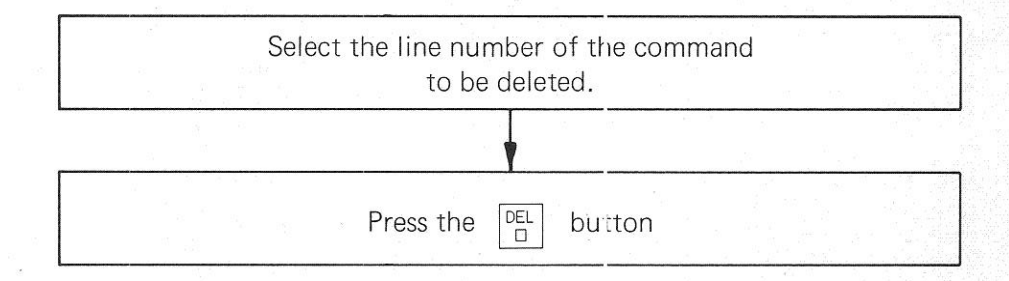

## C 5.1.7) Entering PLC-commands into an existing program

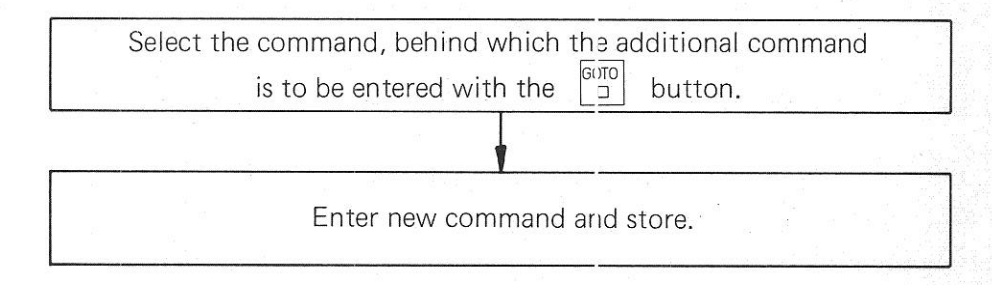

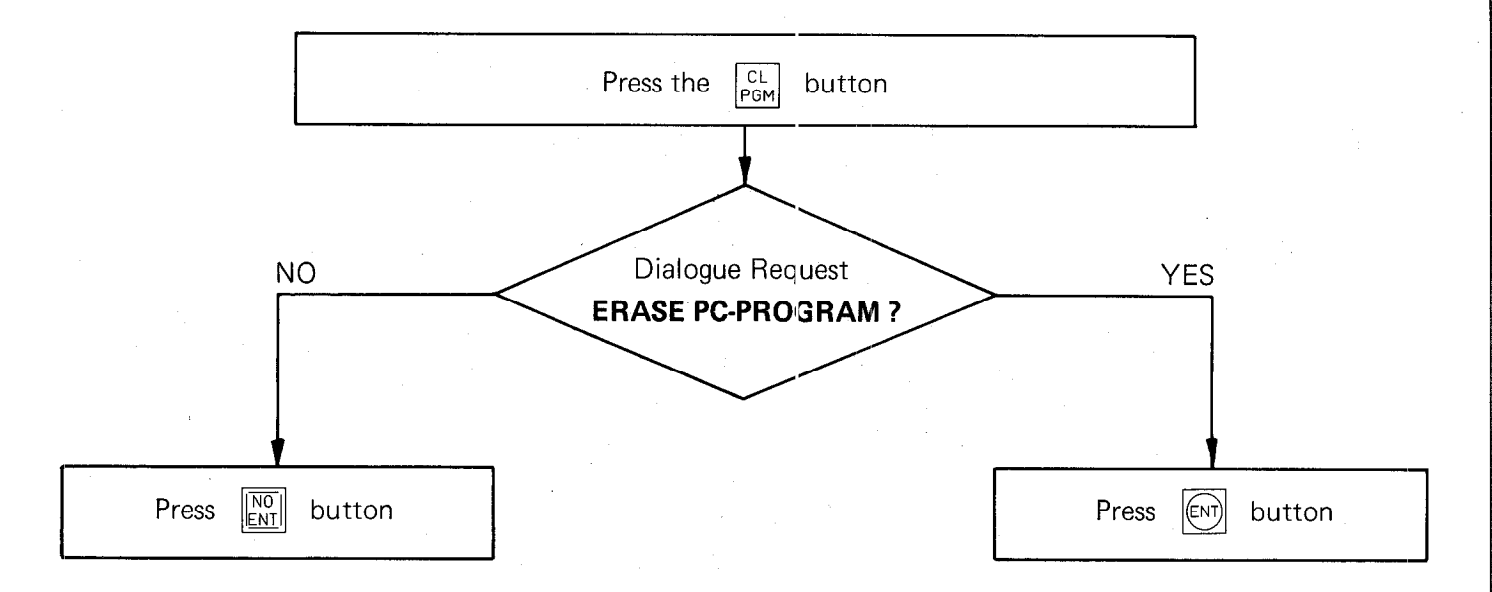

# C 5.1.9) Transfer of a program from the main memory into the read/write-store

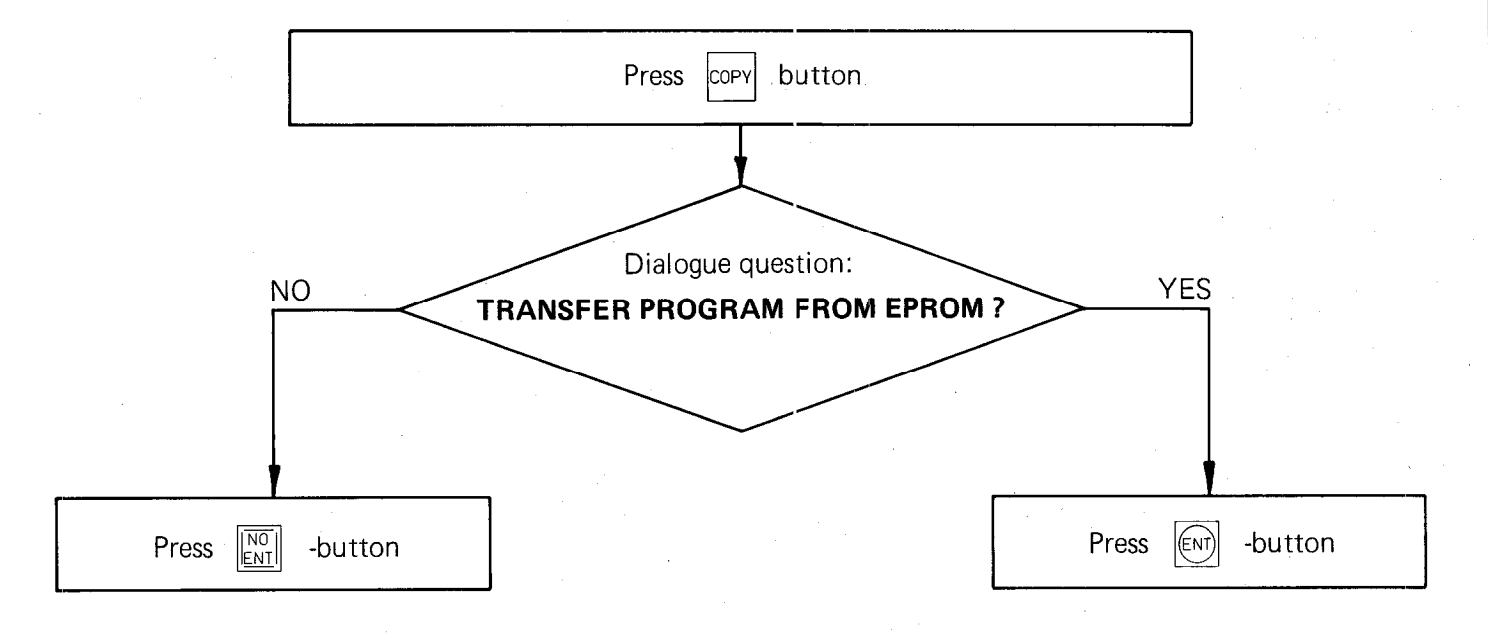

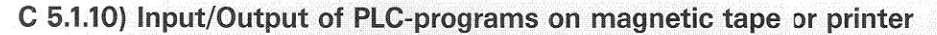

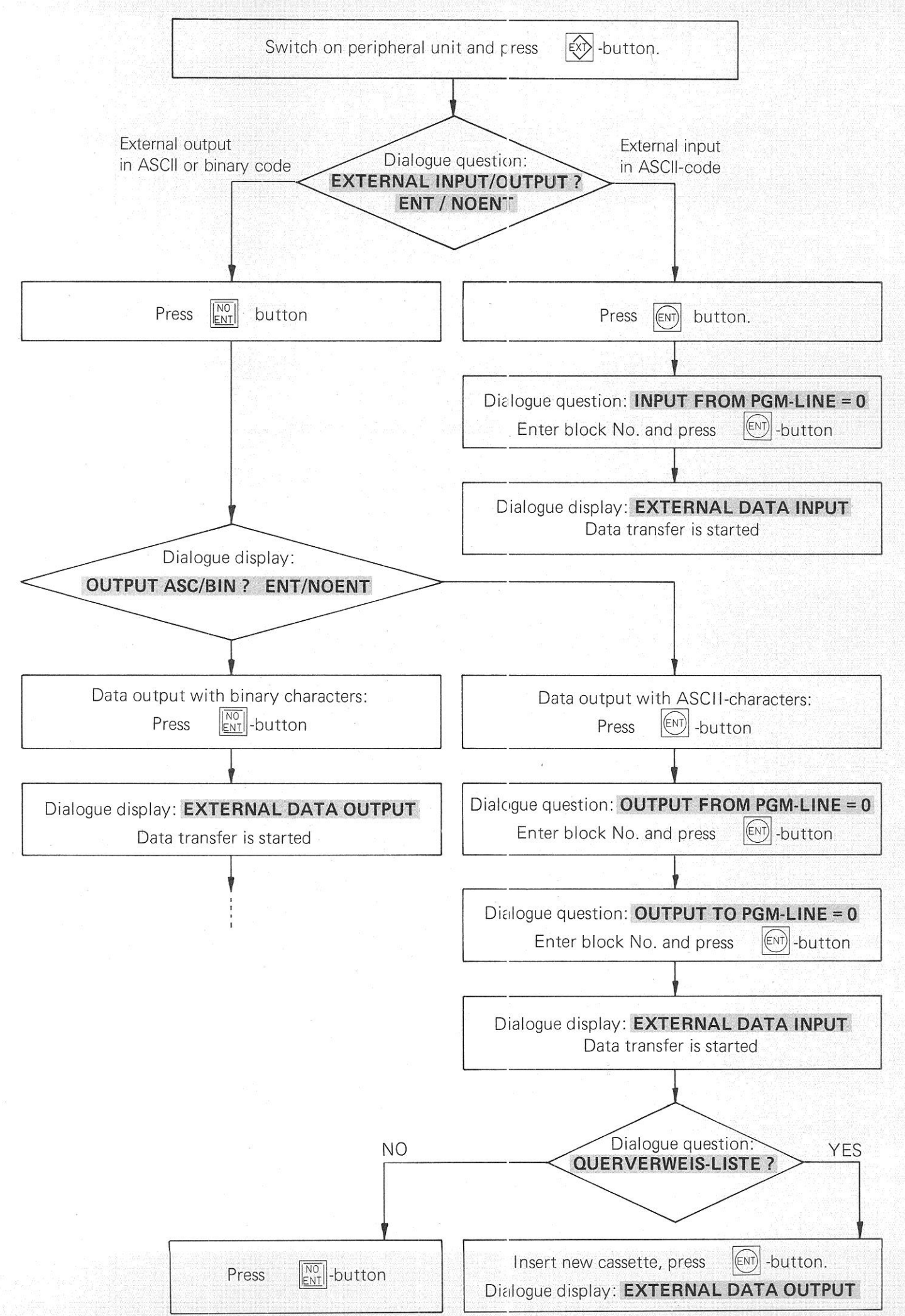

#### Binary output of user-cycles for compiling a PLC-EPROM

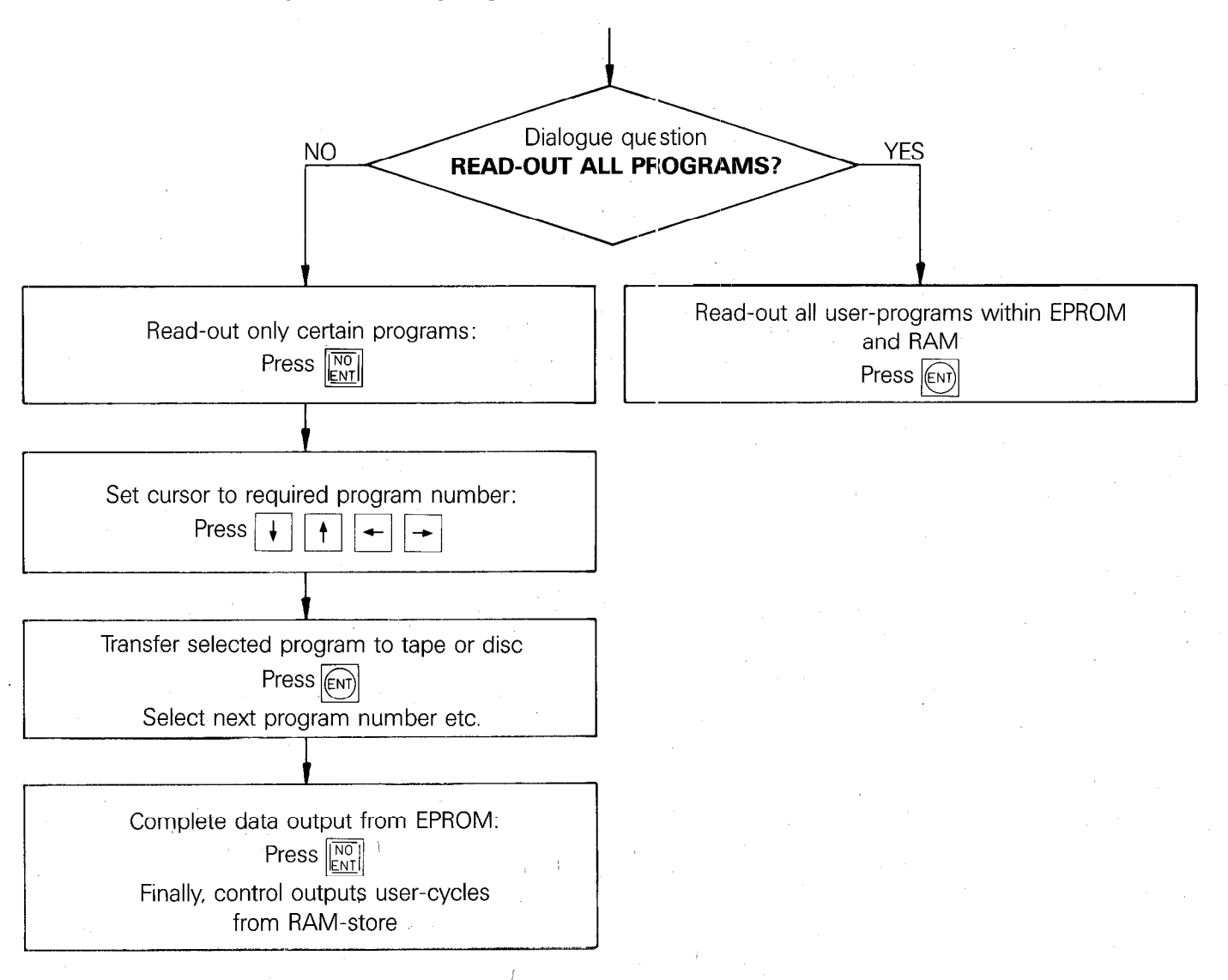

#### Please note:

With the aid of the HEIDENHAIN magnetic tape unit, floppy disc unit or another peripheral unit, program sections within the PLC-store can be shifted. For this, the program section to be shifted has to be read-out. With a new read-in, the program section is shifted to the command number which has been entered in response to the dialogue question "INPUT FROM PGM-LINE=".

## C 5.2) Operating mode "PLC-Program trace function": PCT - button

Operating mode selection "PLC-Program trace function" by the pressing the mode-key PCT (see section C 5).

The following display appears on the VDU:

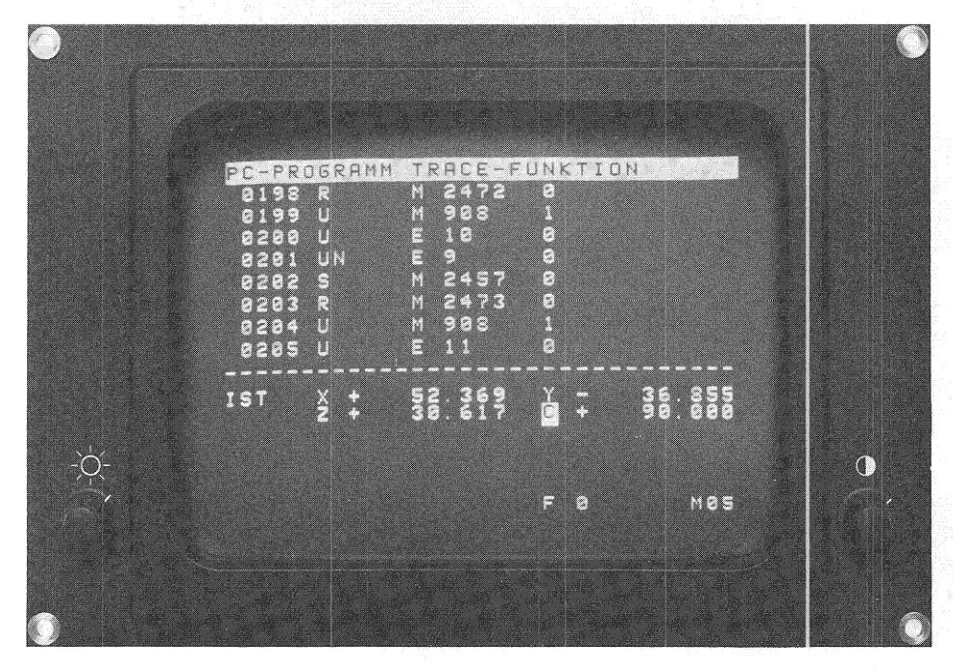

In this mode, the function of the PLC-program can be checked in the RAM-memory. In addition to the PLCcommands, the logic state of the operands and gating results are displayed. The logical status of a marker at input or output is displayed additionally before display of the gating result.

# C 5.3) Operating mode "Table E/A/Z/T/M": TAB-button

Select the "Operand display" mode by pressing the

TAB - Jutton (see section C 6).

The VDU-display shows the following dialogue:

## TABLE E/A/Z/T/M

By pressing the respective operand button, the states of all the

| Inputs   | : | E -button |
|----------|---|-----------|
| Outputs  | : | A -button |
| Counters | : | z-button  |
| Timers   | : | T-button  |
| Markers  | : | M -button |

are displayed on the VDU.

#### Note:

| .If a change | to some | other  | display | mode or | operating | mode fro | m an | operand c | display | mode is | required, | first |
|--------------|---------|--------|---------|---------|-----------|----------|------|-----------|---------|---------|-----------|-------|
| press the    | DEL -bu | itton. |         |         |           |          |      |           |         |         |           |       |

| The cursor buttons  | ₩    | 1     | ŧ   | and     | +   |       | -    | enable a specified operand to be highlighted in inverse |
|---------------------|------|-------|-----|---------|-----|-------|------|---------------------------------------------------------|
| video on the VDU-di | spla | y, in | ord | er that | the | logic | stat | e of an operand can be easily observed.                 |

.Marker logic state display:

As only 120 markers can be displayed simultaneously, the  $\begin{bmatrix} 6000 \\ \Box \end{bmatrix}$ -button and the entry of a numeric value selects some other marker range.

The VDU-displays the following (e.g. the logic input states)

|        | EINGANG                   |                                                   | 812345878                                                               |  |
|--------|---------------------------|---------------------------------------------------|-------------------------------------------------------------------------|--|
|        | 8<br>29<br>49<br>68<br>58 | 1110000010<br>1001111111<br>10000000001<br>111111 | 8088888818<br>11112888<br>881881111<br>8818881111<br>88188888<br>111111 |  |
|        | 120                       | 3008130082<br>11111111                            | 000100100                                                               |  |
|        | асть. 🛓 🛔                 | 1,2612.                                           | á - • • • •                                                             |  |
| ×<br>Å |                           |                                                   |                                                                         |  |
|        |                           |                                                   |                                                                         |  |
|        |                           |                                                   |                                                                         |  |

### C 6) Off-line PLC-programming

An off-line programming terminal is not currently available from HEIDENHAIN. This section provides information as to the format of the PLC-commands so that off-line programming terminal suppliers can develop a terminal for the HEIDENHAIN-PLC if they so wish.

#### Note:

With external programming, comments following PLC-commands must be separated from the PLC-command by the character  $*_{i}$ .

### C 6.1) PLC-command format

Every PLC-command requires a 16 bit word i.e. 2 bytes are defined in the PLC-command memory. An command consists of a 4 bit PLC-operation code and the 12 bit PLC-address. The PLC-operation code defines the binary instruction and the PLC-address calls a memory location for the operands which are to be processed.

| Lower EPF        | ROM address e.g. address 0 | Higher EPROM address e.g | address 1 |
|------------------|----------------------------|--------------------------|-----------|
| 91 <sup>93</sup> |                            |                          |           |
|                  |                            |                          |           |
|                  | 4 Bit                      |                          |           |
|                  | PLC-operation code         | PLC-Address              |           |

## C 6.2) PLC-Operation codes for PLC-Commands

| Abbreviation | PLC-Operation code |
|--------------|--------------------|
| NOP          | 0000               |
| U            | 0001               |
| UN           | 0010               |
| 0            | 0011               |
| ON           | 0100               |
| XO           | 0101               |
| XON          | 0110               |
| S            | 0111               |
| SN           | 1000               |
| R            | 1001               |
| RN           | 1010               |
|              | 1011               |
| NOP          | 1111               |

## C 6.3) PLC-Address for PLC-Commands

| Abbreviation | PLC-Address (Hexadecimal) |
|--------------|---------------------------|
| M0 – M3279   | 000 – CCF                 |
| E0 – E127    | CD0 – D4F                 |
| A0. – A63    | E50 – E8F                 |
| Z0 – Z15     | F10 - F1F                 |
| Z48 – Z63    | F40 — F4F                 |
| Z96 – Z111   | F70 – F7F                 |
| Т0 — Т31     | FA0 – FBF                 |
| Т48 — Т79    | FD0 – FEF                 |

## C 6.4) EPROM Address list

### Addresses:

| PLC-Operand     | msb - PLC-Address | EPROM-Address 0    |
|-----------------|-------------------|--------------------|
| PLC-Address -   | Isb               | EPROM-Address 1    |
| PLC-Operand     | msb - PLC-Address | EPROM-Address 2    |
| PLC-Address –   | Isb               | EPROM-Address 3    |
| PLC-Operand     | msb - PLC-Address | EPROM-Address 4    |
| PLC-Address -   | Isb               | EPROM-Address 5    |
| 1               |                   |                    |
| 1               | · ·               |                    |
| PLC-Operand     | msb - PLC-Address | EPROM-Address 4094 |
| PLC-Address -   | Isb               | EPROM-Address 4095 |
| Internal PLC-so | oftware           |                    |
|                 |                   |                    |
|                 |                   |                    |
|                 |                   | Address 8191       |

# C 6.5) Address allocation for PLC-EPROM

The PLC-program is permanently stored within an EPROM HN 27512.

# Address allocation:

-

| 0000 | 4 K PLC-commands                               |                                                  |
|------|------------------------------------------------|--------------------------------------------------|
| 1000 | B * R11                                        | Assembler command: Return jump into main program |
| 1002 | Macro-table                                    | Jump addresses for macro-programs                |
| 1042 | Macros<br>(assembler code)                     | ascending as of address 1042                     |
|      | Macro<br>(PLC-code)                            | descending as of address 1FFE                    |
| 2000 | Error messages                                 |                                                  |
| 2C80 | Plain language<br>dialogues for<br>user cycles |                                                  |
| 3900 | PLC-software No.                               |                                                  |
| 390C | 2800<br>NC-Blocks                              |                                                  |
|      |                                                | Customized macros                                |
| FDEC | Directory<br>32 PGMs                           |                                                  |
| FFEC | vacant                                         |                                                  |
| FFFE | CRC-sums                                       |                                                  |
| FFFF |                                                |                                                  |

#### D) Standard PLC-program description

The **TNC 151 B/TNC 155 B** control has interfacing has for an **external machine interface** (similar to the TNC 145 C). This interface is achieved by a PLC program.

The **TNC 151 Q/TNC 155 Q** control is supplied with an **external PLC-board.** The definition of the inputs the outputs and the specific PLC-program is defined by the machine tool builder.

In order to simplify the first commissioning of the TNC 151 Q/TNC 155 Q, the PLC-program for the TNC 151 B/TNC 155 B is programmed into the PLC program EPROM. This program must be exchanged for the specific machine tool builders program.

The following description covers the standard PLC program 23460102

A comprehensive description of the new standard PLC program 23460104 is available from our customer service department in Traunreut.

#### D 1) Address list

| Input a | address                                | Outp   | Output: address |                                |  |
|---------|----------------------------------------|--------|-----------------|--------------------------------|--|
| 0       | REF end position X                     | 0      |                 | X axis enable                  |  |
| 1       | REF end position Y                     | 1      |                 | Y axis enable                  |  |
| 2       | REF end position Z                     | 2      |                 | X axis enable                  |  |
| 3       | REF end position IV                    | 3      |                 | IV axis enable                 |  |
| 4       | REF inpulse inhibit X                  | 4      |                 | Control in operation           |  |
| 5       | REF inpulse inhibit Y                  | 5      |                 | Control in automatic           |  |
| 6       | REF inpulse inhibit Z                  | 6      | u ee            | Spindle on control             |  |
| 7       | REF inpulse inhibit IV                 | 7      |                 | M-S-T code Bit 1               |  |
| 8       | EMERGENCY Stop feedback                | 8      |                 | M-S-T code Bit 2               |  |
| 9       | Direction button X+                    | 9      |                 | M-S-T code Bit 3               |  |
| 10      | Direction button X-                    | 10     |                 | M-S-T code Bit 4               |  |
| 11      | Direction button Y+                    | 11     |                 | M-S-T code Bit 5               |  |
| 12      | Direction button Y-                    | 12     |                 | M-S-T code Bit 6               |  |
| 13      | Direction button Z+                    | 13     |                 | M-S-T code Bit 7               |  |
| 14      | Direction button Z-                    | 14     |                 | M-S-T code Bit 8               |  |
| 15      | Direction button IV+                   | 15     |                 | M03, spindle clockwise         |  |
| 16      | Direction button IV-                   | 16     |                 | M04, spindle counter clockwise |  |
| 17      | Miscellaneous function complete feedba | ick 17 |                 | M05 spindle stop               |  |
| 18      | Feed enable                            | 18     |                 | M08, coolant on                |  |
| 19      | Manual pressed                         | 19     |                 | M09 coolant off                |  |
| 20      | Internal link to output 6              | 20     |                 | G/S Strobe                     |  |
| 21      | Rapid button                           | 21     |                 | M Strobe                       |  |
| 22      | Start button                           | 22     |                 | T Strobe                       |  |
| 23      | Stop button                            |        |                 |                                |  |

#### Timers

| 10 | G-M-S-T-output: strobe delay |
|----|------------------------------|
|    |                              |

- 11 G-M-S-T-output: strobe duration
- 12 G-M-S-T-output: delay for "auxiliary function complete"
- 13 Jog spindle CW
- 14 Jog spindle CCW
- 15 Delay feed enable (Positioning loop)

| 900<br>901<br>902<br>903<br>904<br>905                             |   | "Programming" mode<br>"Manual" mode<br>"Electronic handwheel" mode<br>"Manual data input" mode<br>"Single block" mode<br>"Automatic" mode                                                                                                    |
|--------------------------------------------------------------------|---|----------------------------------------------------------------------------------------------------|
| 908<br>909<br>910<br>911<br>912<br>913                             |   | "Manual" mode<br>"Control" mode<br>Buffer marker actual position value transfer – X axis<br>Buffer marker actual position value transfer – Y axis<br>Buffer marker actual position value transfer – Z axis<br>Buffer marker actual position value transfer – IV axis                                                                       |
| 917                                                                |   | Buffer marker manual pressed                                                                                                    |
| 919<br>920<br>921<br>922<br>923<br>924<br>925<br>926<br>927        | í | Manual pressed<br>Buffer marker — start button<br>Buffer marker — rapid button<br>Buffer marker — M03 output<br>Buffer marker — M04 output<br>Buffer marker — M05 output<br>1st buffer marker G/S change signal<br>1st buffer marker M change signal<br>1st buffer marker T1 change signal                                                 |
| 929<br>930                                                         |   | Buffer marker – Output 6<br>Buffer marker – M00                                                                                                    |
| 932<br>933<br>934<br>935<br>936                                    |   | Buffer marker – M02<br>Buffer marker – M03<br>Buffer marker – M04<br>Buffer marker – M05<br>Buffer marker – M06                                                                                                    |
| 938<br>939                                                         |   | Buffer marker — M08<br>Buffer marker — M09                                                                                                    |
| 943<br>944<br>945                                                  |   | Buffer marker — M13<br>Buffer marker — M14<br>Buffer marker — M30                                                                                                    |
| 948<br>949<br>950<br>951<br>952                                    |   | Buffer marker — M code-decade 0x<br>Buffer marker — M code-decade 1x<br>2nd Buffer marker — G/S change signal<br>2nd Buffer marker — M-change signal<br>2nd Buffer marker — T1 change signal                                                                                                    |
| 960<br>961<br>962<br>963<br>964<br>965<br>966<br>967<br>968<br>969 |   | Buffer marker — gear range (0)<br>Buffer marker — gear range (1)<br>Buffer marker — gear range (2)<br>Buffer marker — gear range (3)<br>Buffer marker — gear range (4)<br>Buffer marker — gear range (5)<br>Buffer marker — gear range (6)<br>Buffer marker — gear range (7)<br>Buffer marker — T13 running<br>Buffer marker — T14 running |

# D 2) Reference listing for markers, inputs/outputs and timers

This list shows which instructions use which markers, inputs/outputs and timers. For PLC-commands marked with \* a signal is generated. With the remaining PLC-commands the signal is gated.

Marker Nos. – Used with PLC-command numbers:

| M 0<br>M 900<br>M 901 | *0000<br>*0004<br>*0008 | 0155<br>0025<br>0026 | 0156         | 0427  | 0428  |       |      |      |
|-----------------------|-------------------------|----------------------|--------------|-------|-------|-------|------|------|
| M 902                 | *0012                   | 0027                 |              |       |       |       |      | •    |
| M 903                 | *0016                   | 0029                 |              |       |       |       |      |      |
| M 904                 | *0020                   | 0030                 |              |       |       |       |      |      |
| M 905                 | *0024                   | 0031                 |              |       |       |       |      |      |
| M 908                 | *0028<br>0222           | 0064<br>0227         | 0189<br>0232 | 0197  | 0202  | 0:207 | 0212 | 0217 |
| M 909                 | *0032                   | 0043                 | 0063         |       |       |       |      |      |
| M 910                 | *0079                   | 0092                 | *0096        |       |       |       |      | •    |
| M 911                 | *0083                   | 0097                 | *0101        |       |       |       |      |      |
| M 912                 | *0087                   | 0102                 | *0106        |       |       |       |      |      |
| M 913                 | *0091                   | 0107                 | *0111        |       |       |       |      |      |
| M 917                 | 0067                    | *0070                |              |       |       |       |      |      |
| M 919                 | *0068                   | 0071                 | 0076         | 0080  | 0084  | 0088  | 0093 | 0098 |
| 24<br>2               | 0103                    | 0108                 | 0126         | 0129  | 0132  | 0135  |      |      |
| M 920                 | 0182                    | *0194                |              |       |       |       |      |      |
| M 921                 | 0186                    | *0196                |              |       |       |       |      |      |
| M 922                 | 0061                    | *0360                | *0367        | *0377 | *0392 | 0.395 |      |      |
| M 923                 | 0062                    | *0361                | *0368        | *0378 | *0393 | 0397  |      |      |
| M 924                 | *0362                   | *0369                | *0379        | *0394 | 0399  |       |      |      |
| M 925                 | 0403                    | *0422                |              |       |       |       |      |      |
| M 926                 | 0406                    | *0424                |              |       |       | · .   |      |      |
| M 927                 | 0409                    | *0426                |              |       |       |       |      |      |
| M 929                 | 0048                    | 0054                 | *0059        | ,     |       |       |      |      |
| M 930                 | *0252                   | 0370                 | 0386         |       |       |       |      |      |
| M 932                 | *0258                   | 0371                 | 0387         |       |       |       |      |      |
| M 933                 | *0264                   | 0356                 |              |       |       |       |      |      |
| M 934                 | *0278                   | 0363                 | ,            |       |       |       |      |      |
| M 935                 | *0276                   | 0372                 |              |       |       |       |      | ~    |
| M 936                 | *0282                   | 0373                 |              |       |       |       |      |      |
| M 938                 | *0288                   | 0380                 |              |       |       |       |      |      |
| M 939                 | *0294                   | 0385                 |              |       |       |       |      |      |
| M 943                 | *0300                   | 0357                 | 0381         | ,     | *     |       |      |      |
| M 944                 | *0306                   | 0364                 | 0382         |       |       |       |      |      |
| M 945                 | *0315                   | 0374                 | 0388         |       |       |       |      |      |
| M 948                 | *0241<br>0289           | 0247                 | 0253         | 0259  | 0265  | 0271  | 0277 | 0283 |
| M 949                 | *0246                   | 0295                 | 0301         |       |       |       |      |      |
| M 950                 | *0404                   | 0411                 |              |       |       |       |      |      |
| M 951                 | *0407                   | 0412                 |              |       |       |       |      |      |
| M 952                 | *0410                   | 0413                 |              |       |       |       |      |      |
| M 960                 | *0320                   | 0453                 |              |       |       |       |      |      |
| IVI 961               | *0325                   | 0456                 |              |       |       |       |      |      |
| M 962                 | *0330                   | 0459                 |              |       |       |       |      |      |
| M 963                 | *0335                   | 0462                 |              |       |       |       |      |      |
| IVI 964               | *0340                   | 0465                 |              |       |       |       |      |      |
| IVI 965               | *0345                   | 0468                 |              |       |       |       |      |      |
| IVI 966               | *0350                   | 04/1                 |              |       |       |       |      |      |
| W 967                 | *0355                   | 04/4                 | *0500        |       |       |       |      |      |
| IVI 968               | 0562                    | ~U568                | *0503        |       |       |       |      |      |
| M 969<br>M 2000       | 0570                    | *0576                | 10586        |       |       |       |      |      |

# Marker Nos. - Used with PLC-command-numbers

| M 2001<br>M 2002 | 0035<br>0037 |        |      |      |                                       |      |      |      |
|------------------|--------------|--------|------|------|---------------------------------------|------|------|------|
| M 2003           | 0039         | 0115   | 0107 |      |                                       |      |      |      |
| M 2008           | 0077         | 0115   | 0127 |      |                                       |      |      |      |
| IVI 2009         |              | 0110   | 0130 |      |                                       |      |      |      |
| M 2010           | 0085         | 0121   | 0133 |      |                                       |      |      |      |
|                  | 0009         | 0124   | 0130 |      |                                       |      |      |      |
| IVI 2032         | 0525         |        |      |      |                                       |      |      |      |
| IVI 2033         | 0520         |        |      |      |                                       |      |      |      |
| M 2025           | 0531         |        |      |      |                                       |      |      |      |
| M 2035           | 0534         |        |      |      |                                       |      |      | ,    |
| M 2037           | 0537         |        |      |      |                                       |      |      |      |
| M 2038           | 0543         |        |      |      |                                       |      |      |      |
| M 2039           | 0546         |        |      |      |                                       |      |      |      |
| M 2043           | 0316         | 0321   | 0326 | 0331 | 0336                                  | 0341 | 0346 | 0351 |
|                  | 0401         | 0420   | 0437 | 0445 | 0452                                  | 0455 | 0458 | 0461 |
|                  | 0464         | 0467   | 0470 | 0473 | 0548                                  | 0561 | 0569 | 0587 |
| M 2044           | 0402         | 0421   | 0439 | 0446 | 0476                                  | 0479 | 0482 | 0485 |
|                  | 0488         | 0491   | 0494 | 0497 | 0549                                  | 0592 |      |      |
| M 2045           | 0358         | 0365   | 0375 | 0383 | 0389                                  | 0405 | 0423 | 0441 |
|                  | 0447         | 0500   | 0503 | 0506 | 0509                                  | 0512 | 0515 | 0518 |
|                  | 0521         | 0553   | 0597 |      |                                       |      |      |      |
| M 2046           | 0408         | 0425   | 0443 | 0448 | 0524                                  | 0527 | 0530 | 0533 |
|                  | 0536         | 0539   | 0542 | 0545 | 0557                                  | 0602 |      |      |
| M 2064           | 0477         |        |      |      |                                       |      |      |      |
| M 2065           | 0480         |        |      |      |                                       |      |      |      |
| M 2066           | 0483         |        |      |      |                                       |      |      |      |
| M 2067           | 0486         |        |      |      |                                       |      |      |      |
| M 2068           | 0489         |        |      |      |                                       |      |      |      |
| M 2069           | 0492         |        |      |      |                                       |      |      |      |
| M 2070           | 0495         |        |      |      |                                       |      |      |      |
| M 2071           | 0498         | · .    |      | 200  |                                       |      |      |      |
| M 2072           | 0248         | 0254   | 0260 | 0266 | 0272                                  | 0278 | 0284 | 0290 |
|                  | 0296         | 0302   | 0307 | 0501 |                                       |      |      |      |
| M 2073           | 0249         | 0255   | 0261 | 0267 | 0273                                  | 0279 | 0285 | 0291 |
|                  | 0297         | 0303   | 0308 | 0504 | 0074                                  | 0000 | 0000 | 0000 |
| M 2074           | 0250         | 0256   | 0262 | 0268 | 0274                                  | 0280 | 0286 | 0292 |
| MOOTE            | 0298         | 0304   | 0309 | 0507 | 0075                                  | 0201 |      | 0202 |
| WI 2075          | 0251         | 0257   | 0203 | 0209 | 0275                                  | 0281 | 0207 | 0293 |
| M 2076           | 0299         | 0305   | 0310 | 0510 |                                       |      |      |      |
| M 2070           | 0237         | 0242   | 0311 | 0516 |                                       |      |      |      |
| M 2077           | 0230         | 0240   | 0312 | 0510 |                                       |      |      |      |
| M 2079           | 0200         | 0245   | 0314 | 0522 |                                       |      |      |      |
| M 2104           | 0317         | 0322   | 0327 | 0332 | 0337                                  | 0342 | 0347 | 0352 |
| M 2105           | 0318         | 0323   | 0328 | 0333 | 0338                                  | 0343 | 0348 | 0353 |
| M 2106           | 0319         | 0324   | 0329 | 0334 | 0339                                  | 0344 | 0349 | 0354 |
| M 2176           | 0001         | 0005   | 0009 | 0013 | 0017                                  | 0021 |      |      |
| M 2177           | 0002         | 0006   | 0010 | 0014 | 0018                                  | 0022 |      |      |
| M 2178           | 0003         | 0007 ′ | 0011 | 0015 | 0019                                  | 0023 |      |      |
| M 2184           | 0041         | 0060   |      |      |                                       |      |      |      |
| M 2185           | 0046         | 0052   |      |      | · · · · · · · · · · · · · · · · · · · |      |      |      |
| M 2191           | 0391         |        |      |      |                                       |      |      |      |
| M 2448           | *0157        | *0183  |      |      |                                       |      |      |      |
| M 2449           | *0158        | *0187  |      |      |                                       |      |      |      |
| M 2450           | *0159        | *0191  |      |      |                                       |      |      |      |

# Marker Nos. - Used with PLC-command-numbers

| $\begin{array}{l} M \ 2451 \\ M \ 2456 \\ M \ 2457 \\ M \ 2459 \\ M \ 2459 \\ M \ 2460 \\ M \ 2461 \\ M \ 2462 \\ M \ 2463 \\ M \ 2463 \\ M \ 2464 \\ M \ 2465 \\ M \ 2465 \\ M \ 2467 \\ M \ 2472 \\ M \ 2472 \\ M \ 2473 \\ M \ 2475 \\ M \ 2476 \\ M \ 2476 \\ M \ 2477 \\ \end{array}$ | *0138<br>*0160<br>*0161<br>*0162<br>*0163<br>*0164<br>*0165<br>*0166<br>*0167<br>*0168<br>*0169<br>*0170<br>*0170<br>*0170<br>*0171<br>*0172<br>*0173<br>*0174<br>*0175<br>*0176 | *0139<br>*0200<br>*0205<br>*0210<br>*0215<br>*0220<br>*0225<br>*0230<br>*0235<br>*0184<br>*0188<br>*0192<br>*0141<br>*0201<br>*0206<br>*0211<br>*0216<br>*0221<br>*0226 | *0145 |       |
|----------------------------------------------------------------------------------------------------|----------------------------------------------------------------------------------------------------|----------------------------------------------------------------------------------------------------|-------|-------|
| M 2478<br>M 2479                                                                                                    | *0177                                                                                                    | *0231<br>*0236                                                                                                    |       |       |
| M 2480                                                                                                    | *0438                                                                                                    | ^0591<br>*0596                                                                                                    | -     |       |
| M 2482                                                                                                    | *0442                                                                                                    | *0601                                                                                                    |       |       |
| M 2483                                                                                                    | *0444                                                                                                    | *0606                                                                                                    |       |       |
| M 2485                                                                                                    | *0396                                                                                                    |                                                                                                    |       |       |
| M 2486                                                                                                    | *0398                                                                                                    |                                                                                                    |       |       |
| M 2487                                                                                                    | *0400                                                                                                    |                                                                                                    |       |       |
| M 2488                                                                                                    | *0578                                                                                                    |                                                                                                    |       |       |
| M 2491                                                                                                    | *0580                                                                                                    |                                                                                                    |       |       |
| M 2492                                                                                                    | *0072                                                                                                    |                                                                                                    |       |       |
| M 2493                                                                                                    | *0073                                                                                                    |                                                                                                    |       |       |
| M 2494                                                                                                    | *0074                                                                                                    |                                                                                                    |       |       |
| M 2644                                                                                                    | *0075                                                                                                    | 0004                                                                                                    | 0114  | *0128 |
| M 2544                                                                                                    | *0082                                                                                                    | 0094                                                                                                    | 0114  | *0131 |
| M 2546                                                                                                    | *0086                                                                                                    | 0104                                                                                                    | 0120  | *0134 |
| M 2547                                                                                                    | *0090                                                                                                    | 0109                                                                                                    | 0123  | *0137 |
| M 2552                                                                                                    | *0095                                                                                                    |                                                                                                    |       |       |
| M 2553                                                                                                    | *0100                                                                                                    |                                                                                                    |       |       |
| M 2555                                                                                                    | *0105                                                                                                    |                                                                                                    |       |       |
| M 2556                                                                                                    | *0148                                                                                                    |                                                                                                    |       |       |
| M 2557                                                                                                    | *0150                                                                                                    |                                                                                                    |       |       |
| M 2558                                                                                                    | *0152                                                                                                    |                                                                                                    | •     |       |
| M 2559                                                                                                    | *0154                                                                                                    | *0050                                                                                                    |       |       |
| W12815                                                                                                    | ~0050                                                                                                    | *U056                                                                                                    |       |       |

# Input Nos. – Used with PLC-command-numbers

| ΕO   | 0147 |      |      |      |
|------|------|------|------|------|
| E 1  | 0149 |      |      |      |
| E 2  | 0151 |      |      |      |
| E 3  | 0153 |      |      |      |
| E 8  | 0045 | 0051 | 0058 |      |
| E 9  | 0198 | 0204 |      |      |
| E 10 | 0199 | 0203 |      |      |
| E 11 | 0208 | 0214 |      |      |
| E 12 | 0209 | 0213 |      |      |
| E 13 | 0218 | 0224 |      |      |
| E 14 | 0219 | 0223 |      |      |
| E 15 | 0228 | 0234 |      |      |
| E 16 | 0229 | 0233 |      |      |
| E 17 | 0590 | 0595 | 0600 | 0605 |
| E 18 | 0144 |      |      |      |
| E 19 | 0066 | 0069 |      |      |
| E 20 | 0049 | 0055 |      |      |
| E 21 | 0185 | 0195 |      | ×.   |
| E 22 | 0181 | 0190 | 0193 |      |
| E 23 | 0179 |      |      |      |

# Output Nos. - Used with PLC-command-numbers

| A 0  | *0034 |                 |       |       |       |
|------|-------|-----------------|-------|-------|-------|
| A 1  | *0036 |                 |       |       |       |
| A 2  | *0038 |                 |       |       |       |
| Α3   | *0040 |                 |       |       |       |
| A 4  | *0042 |                 |       |       |       |
| A 5  | *0044 |                 |       |       |       |
| A 6  | 0047  | 0053            | 0057  | *0065 |       |
| Α7   | *0429 | *0454           | *0478 | *0502 | *0526 |
| A 8  | *0430 | *0457           | *0481 | *0505 | *0529 |
| A 9  | *0431 | *0460           | *0484 | *0508 | *0532 |
| A 10 | *0432 | *0463           | *0487 | *0511 | *0535 |
| A 11 | *0433 | *0466           | *0490 | *0514 | *0538 |
| A 12 | *0434 | *0469           | *0493 | *0517 | *0541 |
| A 13 | *0435 | *0472           | *0496 | *0520 | *0544 |
| A 14 | *0436 | *0475           | *0499 | *0523 | *0547 |
| A 15 | *0359 |                 |       |       |       |
| A 16 | *0366 |                 |       |       |       |
| A 17 | *0376 |                 |       |       |       |
| A 18 | *0384 |                 |       |       |       |
| A 19 | *0390 |                 |       |       |       |
| A 20 | *0552 |                 |       |       |       |
| A 21 | *0556 | e de la deserve |       |       |       |
| A 22 | *0560 |                 |       |       |       |

# Timer Nos. - Used with PLC-command-numbers

| T 10 | *0417 |       |       |       |       |         |      |
|------|-------|-------|-------|-------|-------|---------|------|
| T 11 | *0418 |       | x.    |       |       |         |      |
| T 12 | *0419 | 0588  | 0593  | 0598  | 0603  |         |      |
| T 13 | 0563  | *0567 | 0571  | 0581  |       |         |      |
| T 14 | 0564  | 0572  | *0575 | 0584  |       |         |      |
| T 15 | *0112 | *0113 | *0116 | *0119 | *0122 | *0125   | 0142 |
| T 58 | 0414  | *0449 | 0550  | 0554  | 0558  |         |      |
| T 59 | 0415  | *0450 | 0551  | 0555  | 0559  |         |      |
| T 60 | 0416  | *0451 | 0589  | 0594  | 0599  | 0604    |      |
| T 61 | 0565  | 0573  | 0577  | 0582  | • • • | 1 T T T |      |
| T 62 | 0566  | 0574  | 0579  | 0585  |       |         |      |
| T 63 | 0143  |       |       |       |       |         |      |

# D 3) Standard PLC-program

| 0000 =   | M 0     | Choses a logic chain where it is i <b>Mode decoding</b> | incomplete at the end of the program |
|----------|---------|---------------------------------------------------------|--------------------------------------|
| 0001 UN  | M 2176  | Mode-code 2 <sup>0*</sup>                               |                                      |
| 0002 UN  | M 2177  | Mode-code 2 <sup>1</sup>                                |                                      |
| 0003 UN  | M 2178  | Mode-code $2^2$                                         |                                      |
| 0003 011 | M 000   | "Store program" mode                                    |                                      |
| 0004 -   | W 900   | Store program mode                                      |                                      |
| 0005 U   | M 2176  | Mode-code 2 <sup>0</sup>                                |                                      |
| 0006 UN  | M 2177  | Mode-code 2                                             |                                      |
| 0007 UN  | M 2178  | Mode-code 2 <sup>∠</sup>                                |                                      |
| = 8000   | M 901   | "Manual" mode                                           |                                      |
| 0009 UN  | M 2176  | Mode-code 2 <sup>0</sup>                                |                                      |
| 0010 U   | M 2177  | Mode-code 2                                             |                                      |
| 0011 UN  | M 2178  | Mode-code 2 <sup>2</sup>                                |                                      |
| 0012 =   | M 902   | "Electronic handwheel" mode                             |                                      |
| 0012     | 111002  |                                                         |                                      |
| 0013 U   | M 2176  | Mode-code 2 <sup>0</sup>                                |                                      |
| 0014 U   | M 2177  | Mode-code 2 <sup>1</sup>                                |                                      |
| 0015 UN  | M 2178  | Mode-code $2^2$                                         |                                      |
| 0016 =   | M 903   | "Manual data input" mode                                |                                      |
| 0010     | 141 000 |                                                         |                                      |
| 0017 UN  | M 2176  | Mode-code 2                                             |                                      |
| 0018 UN  | M 2177  | Mode-code 2 <sup>1</sup>                                |                                      |
| 0019 U   | M 2178  | Mode-code 2 <sup>2</sup>                                |                                      |
| 0020 =   | M 904   | "Single block" mode                                     |                                      |
| 0020     |         |                                                         |                                      |
| 0021 U   | M 2176  | Mode-code 2 <sup>0</sup>                                |                                      |
| 0022 UN  | M 2177  | Mode-code 2 <sup>1</sup>                                |                                      |
| 0022 011 | M 2178  | Mode-code 2 <sup>2</sup>                                |                                      |
| 0020 0   | M 005   | "Automatic" mode                                        |                                      |
| 0024 -   | W 300   |                                                         |                                      |
| 0025 O   | M 900   | "Store program" mode                                    |                                      |
| 0026 O   | M 901   | "Manual" mode                                           |                                      |
| 0027 O   | M 902   | "Electronic handwheel" mode                             |                                      |
| 0028 =   | M 908   | Manual modes                                            |                                      |
|          |         | · · · · · · · · · · · · · · · · · · ·                   |                                      |
| 0029 O   | M 903   | ''Manual data input'' mode                              |                                      |
| 0030 O   | M 904   | "Single block" mode                                     |                                      |
| 0031 O   | M 905   | "Automatic" mode                                        |                                      |
| 0032 =   | M 909   | Control in "automatic " mode                            |                                      |
|          |         | Axis enables                                            |                                      |
| 0033 U   | M 2000  | Enable X-axis                                           |                                      |
| 0034 =   |         | Terminal 11/1                                           |                                      |
| 000-1    | / ( )   |                                                         |                                      |
| 0035 11  | M 2001  | Enable Y-axis                                           |                                      |
| 0026 -   | Λ 1     | Terminal 11/2                                           |                                      |
| 0030 -   |         | 10111111al <b>31/2</b>                                  | -                                    |
| 0037 U   | M 2002  | Enable Z-axis                                           |                                      |
| 0038 =   | A 2     | Terminal J1/3                                           |                                      |
|          |         |                                                         |                                      |
| 0039 U   | M 2003  | Enable IV-axis                                          |                                      |
| 0040 =   | A 3     | Terminal J1/4                                           |                                      |
|          |         |                                                         |                                      |

| 0041 U                                                   | M 2184                                            | <b>Control in operation</b>                                                                                                    |
|----------------------------------------------------------|---------------------------------------------------|----------------------------------------------------------------------------------------------------|
| 0042 =                                                   | A 4                                               | Terminal J1/5                                                                                                    |
| 0043 U<br>0044 =                                         | M 909<br>A 5                                      | Control in automatic mode<br>Terminal J1/6<br>Checking for spindle on                                                                                                    |
| 0045 U                                                   | E8                                                | Feedback, Emergency stop test                                                                                                    |
| 0046 U                                                   | M 2185                                            | 1st. PLC-cycle following PLC cycle interruption                                                                                                    |
| 0047 U                                                   | A 6                                               | Check for "spindle on": Terminal J1/7                                                                                                    |
| 0048 U                                                   | M 929                                             | Buffer marker A6 – delayed during 1st PLC cycle (contact opened)                                                                                                    |
| 0049 UN                                                  | E 20                                              | Spindle checking feedback terminal J5/4                                                                                                    |
| 0050 S                                                   | M 2815                                            | Flashing alarm from PLC                                                                                                    |
| 0051 U                                                   | E 8                                               | Feedback, Emergency stop test                                                                                                    |
| 0052 U                                                   | M 2185                                            | 1st PLC-cycle following PLC cycle interruption                                                                                                    |
| 0053 UN                                                  | A 6                                               | Check for ''spindle on'' terminal J1/7                                                                                                    |
| 0054 UN                                                  | M 929                                             | Buffer marker A6 — delayed during 1st PLC-cycle (contact opened)                                                                                                    |
| 0055 U                                                   | E 20                                              | Spindle checking feedback: Terminal J5/4                                                                                                    |
| 0056 S                                                   | M 2815                                            | Flashing alarm from PLC                                                                                                    |
| 0057 U                                                   | A 6                                               | Check for "spindle on": Terminal J1/7                                                                                                    |
| 0058 U                                                   | E 8                                               | Feedback, Emergency stop test                                                                                                    |
| 0059 =                                                   | M 929                                             | Buffer marker A6 – delayed dur ng 1st PLC-cycle (contact opened)                                                                                                    |
| 0060 O<br>0061 O<br>0062 O<br>0063 U<br>0064 O<br>0065 = | M 2184<br>M 922<br>M 923<br>M 909<br>M 908<br>A 6 | Control in operation<br>Buffer marker M03<br>Buffer marker M04<br>Control in "automatic" mode<br>Manual mode<br>Check for "spindle on": Terminal J1/7<br>Manual pressed – Disable servo-loops<br>Following manual presse, transfer position value |
| 0066 U                                                   | E 19                                              | Input manual pressed: Terminal J5/5                                                                                                    |
| 0067 U                                                   | M 917                                             | Buffer marker — E19 delayed during 1st PLC cycle (contact opened)                                                                                                    |
| 0068 =                                                   | M 919                                             | Manual pressed                                                                                                    |
| 0069 U<br>0070 =                                         | E 19<br>M 917                                     | Input Manual pressed<br>Buffer marker — E19 delayed during 1st PLC-cycle (contact opened)<br><b>Pre-select servo-enable</b>                                                                                                    |
| 0071 U                                                   | M 919                                             | Manual pressed                                                                                                    |
| 0072 =                                                   | M 2492                                            | Initial marker: X-servo-loop enabled                                                                                                    |
| 0073 =                                                   | M 2493                                            | Initial marker: Y-servo-loop enabled                                                                                                    |
| 0074 =                                                   | M 2494                                            | Initial marker: Z-servo-loop enabled                                                                                                    |
| 0075 =                                                   | M 2495                                            | Initial marker: IV-servo-loop enabled                                                                                                    |

| 0076 U<br>0077 U<br>0078 S<br>0079 S | M 919<br>M 2008<br>M 2544<br>M 910 | Switch "Manual pressed" disables servo-loop if axes are in position<br>Manual pressed<br>X-axis in position<br>Disable X-axis servo-loop<br>Buffer marker X-axis actual position value transfer |
|--------------------------------------|------------------------------------|----------------------------------------------------------------------------------------------------|
| 0080 U                               | M 919                              | Manual pressed                                                                                                    |
| 0081 U                               | M 2009                             | Y-axis in position                                                                                                    |
| 0082 S                               | M 2545                             | Disable Y-axis servo-loop                                                                                                    |
| 0083 S                               | M 911                              | Buffer marker Y-axis actual position value transfer                                                                                                    |
| 0084 U                               | M 919                              | Manual pressed                                                                                                    |
| 0085 U                               | M 2010                             | Z-axis in position                                                                                                    |
| 0086 S                               | M 2546                             | Disable Z-axis servo-loop                                                                                                    |
| 0087 S                               | M 912                              | Buffer marker Z-axis actual position value transfer                                                                                                    |
| 0088 U<br>0089 U<br>0090 S<br>0091 S | M 919<br>M 2011<br>M 2547<br>M 913 | Manual pressed<br>IV-axis in position<br>Disable IV-axis servo-loop<br>Buffer marker IV-axis<br>Position value transfer                                                                         |
| 0092 U                               | M 910                              | Buffer marker X-axis actual position value transfer                                                                                                    |
| 0093 UN                              | M 919                              | Manual pressed                                                                                                    |
| 0094 U                               | M 2544                             | Disable X-axis servo-loop                                                                                                    |
| 0095 =                               | M 2552                             | Transfer X-axis position value                                                                                                    |
| 0096 R                               | M 910                              | Buffer marker X-axis actual position value transfer                                                                                                    |
| 0097 U                               | M 911                              | Buffer marker Y-axis actual position value transfer                                                                                                    |
| 0098 UN                              | M 919                              | Manual pressed                                                                                                    |
| 0099 U                               | M 2545                             | Disable Y-axis servo-loop                                                                                                    |
| 0100 =                               | M 2553                             | Transfer Y-axis position value                                                                                                    |
| 0101 R                               | M 911                              | Buffer marker Y-axis actual position value transfer                                                                                                    |
| 0102 U                               | M 912                              | Buffer marker Z-axis actual position value transfer                                                                                                    |
| 0103 UN                              | M 919                              | Manual pressed                                                                                                    |
| 0104 U                               | M 2546                             | Disable Z-axis servo-loop                                                                                                    |
| 0105 =                               | M 2554                             | Transfer Z-axis position value                                                                                                    |
| 0106 R                               | M 912                              | Buffer marker Z-axis actual position value transfer                                                                                                    |
| 0107 U                               | M 913                              | Buffer marker IV-axis                                                                                                    |
| 0108 UN                              | M 919                              | Manual pressed                                                                                                    |
| 0109 U                               | M 2547                             | Disable IV-axis servo-loop                                                                                                    |
| 0110 =                               | M 2555                             | Transfer IV-axis actual position value                                                                                                    |
| 0111 R                               | M 913                              | Buffer marker IV-axis                                                                                                    |

| 0112 R                       | T 15                      | Time for Delaying Feed Enable Start                                                                                                    |
|------------------------------|---------------------------|----------------------------------------------------------------------------------------------------|
| 0113 RN                      | T 15                      | Delay feed enable                                                                                                    |
| 0114 U                       | M 2544                    | Disable X-axis servo-loop                                                                                                    |
| 0115 UN                      | M 2008                    | X-axis in position                                                                                                    |
| 0116 S                       | T 15                      | Delay feed enable                                                                                                    |
| 0117 U                       | M 2545                    | Disable Y-axis servo-loop                                                                                                    |
| 0118 UN                      | M 2009                    | Y-axis in position                                                                                                    |
| 0119 S                       | T 15                      | Delay feed enable                                                                                                    |
| 0120 U                       | M 2546                    | Disable Z-axis servo-loop                                                                                                    |
| 0121 UN                      | M 2010                    | Z-axis in position                                                                                                    |
| 0122 S                       | T 15                      | Delay feed enable                                                                                                    |
| 0123 U<br>0124 UN<br>0125 S  | M 2547<br>M 2011<br>T 15  | Disable IV-axis servo-loop<br>IV-axis in position<br>Delay feed enable<br>Enable Servo-loop if axis is not in position or manual not activated |
| 0126 ON                      | M 919                     | Manual pressed                                                                                                    |
| 0127 ON                      | M 2008                    | X-axis in position                                                                                                    |
| 0128 R                       | M 2544                    | Enable X-axis servo-loop (servo-loop X-axis inhibiting not permitted)                                                                          |
| 0129 ON                      | M 919                     | Manual pressed                                                                                                    |
| 0130 ON                      | M 2009                    | Y-axis in position                                                                                                    |
| 0131 R                       | M 2545                    | Enable Y-axis servo-loop (servo-loop Y-axis inhibiting not permitted)                                                                          |
| 0132 ON                      | M 919                     | Manual pressed                                                                                                    |
| 0133 ON                      | M 2010                    | Z-axis in position                                                                                                    |
| 0134 R                       | M 2546                    | Enable Z-axis servo-loop (servo-loop Z-axis inhibiting not permitted)                                                                          |
| 0135 ON<br>0136 ON<br>0137 R | M 919<br>M 2011<br>M 2547 | Manual pressed<br>IV-axis in position<br>Enable IV-axis servo loop (servo-loop IV-axis inhibiting not permitted)<br><b>Feed enable</b>         |
| 0138 R<br>0139 RN            | M 2451<br>M 2451          | Feed enable TNC                                                                                                    |
| 0140 S<br>0141 SN            | M 2467<br>M 2467          | Complement TNC-feed enable                                                                                                    |
| 0142 UN                      | T 15                      | Delayed feed enable                                                                                                    |
| 0143 UN                      | T 63                      | Timer T15 running                                                                                                    |
| 0144 U                       | E 18                      | Feed enable                                                                                                    |
| 0145 S                       | M 2451                    | TNC feed enable                                                                                                    |
| 0146 R                       | M 2467                    | Complement feed enable                                                                                                    |
| 0147 U<br>0148 =             | E 0<br>M 2556             | <b>Reference Point Switch</b><br>Terminal J5/9<br>X-axis REF end position                                                                      |
| 0149 U                       | E 1                       | Terminal J5/10                                                                                                    |
| 0150 =                       | M 2557                    | Y-axis REF end position                                                                                                    |
| 0151 U                       | E 2                       | Terminal J5/11                                                                                                    |
| 0152 =                       | M 2558                    | Z-axis REF end position                                                                                                    |
| 0153 U                       | E 3                       | Terminal J5/12                                                                                                    |
| 0154 =                       | M 2559                    | IV-axis REF end position                                                                                                    |

# Start conditions for setting button markers

| 0155 O   | M 0           |                                                                                |
|----------|---------------|--------------------------------------------------------------------------------|
| 0156 ON  | M 0           |                                                                                |
| 0157 R ' | M 2448        | NC-Start                                                                       |
| 0158 R   | M 2449        | Rapid                                                                          |
| 0159 R   | M 2450        | Memory function for normal traverse                                            |
| 0160 B   | M 2456        | Manual traverse X+                                                             |
| 0161 B   | M 2457        | Manual traverse X—                                                             |
| 0162 B   | M 2458        | Manual traverse Y+                                                             |
| 0163 B   | M 2459        | Manual traverse Y-                                                             |
| 0164 R   | M 2460        | Manual traverse 7+                                                             |
| 0165 B   | M 2461        | Manual traverse Z-                                                             |
| 0166 B   | M 2462        | Manual traverse IV+                                                            |
| 0167 B   | M 2463        | Manual traverse IV-                                                            |
| 0168 \$  | M 2460        | Complement of start                                                            |
| 0160 5   | M 2465        | Complement of start                                                            |
| 0109 3   | M 2405        | Complement of rapid                                                            |
| 0170 3   | M 2400        | Complement of manual traverse X+                                               |
| 0172 6   | IVI 2472      |                                                                                |
| 0172 5   | N 2473        |                                                                                |
| 0173 5   |               |                                                                                |
| 0175 0   | IVI 2470      | Complement of manual traverse 7-                                               |
| 0175 5   | IVI 2470      | Complement of manual traverse Z                                                |
| 0176 5   |               | Complement of manual traverse IV/                                              |
| 0170 0   | IVI 2478      | Complement of manual traverse IV                                               |
| 0176 5   | WI 2479       | Complement of manual traverse fv                                               |
| 0170 11  | F 00          | Stop-, Start-, Rapid button, Memory function for manual traversing             |
| 0179 0   | E 23          | NC-Stop button: Terminal J5/1                                                  |
| 0180 =   | M 2488        | NU-Stop                                                                        |
| ∩101 II  | E 22          | NC Start button: Terminal 15/2                                                 |
|          |               | Puffered marker, start button delawed during 1st PLC evels (contact is opened) |
| 0102 U   | N 920         | NC Stort                                                                       |
| 0103 3   | N 2440        | Complemented NC Start                                                          |
| 0104 h   | IVI 2404      | Complemented NC-Start                                                          |
| 0105 11  | E 21          | Panid button: Terminal 15/2                                                    |
| 0185 0   |               | Napid Ductor, reminar 30/5                                                     |
| 0100 0   | IVI 921       | Burler marker, rapid button delayed during TSLPLC cycle (contact is opened)    |
|          | IVI 2449      | Rapio                                                                          |
| 0188 R   | IVI 2405      | Complement of rapid                                                            |
| 0100 11  | 11000         |                                                                                |
| 0189 0   | M 908         | Manual mode                                                                    |
| 0190 0   |               | NC-Start button                                                                |
| 0191 5   | M 2450        | Memory function for manual traverse                                            |
| 0192 R   | M 2466        | Complemented memory function for manual traverse                               |
| 0102 11  | F 22          | NC-Start-button: Terminal 15/2                                                 |
| 0193 0   | L 22<br>M 020 | Ruffer marker: NC-Start button                                                 |
| 0134 -   | IVI JZU       |                                                                                |
| 0195 11  | F 21          | Banid button: Terminal 15/3                                                    |
| 0100 0   | <u> </u>      |                                                                                |
| 0196 =   | M 921         | Butter marker: rapid button                                                    |

|         |        | Direction buttons                    |
|---------|--------|--------------------------------------|
| 0197 U  | M 908  | Manual mode                          |
| 0198 U  | E 9    | X+ direction button: Terminal J6/5   |
| 0199 UN | E 10   | X– direction button: Terminal J6/6   |
| 0200 S  | M 2456 | X+ direction button                  |
| 0201 R  | M 2472 | X+ direction button complemented     |
| 0202 U  | M 908  | Manual mode                          |
| 0203 U  | E 10   | X— direction button: Terminal J6/6   |
| 0204 UN | E 9    | X+ direction button: Terminal J6/5   |
| 0205 S  | M 2457 | X— direction button                  |
| 0206 R  | M 2473 | X— direction button complemented     |
| 0207 U  | M 908  | Manual mode                          |
| 0208 U  | E 11   | Y+ direction button: Terminal J6/7   |
| 0209 UN | E 12   | Y– direction button: Terminal J6/8   |
| 0210 S  | M 2458 | Y+ direction button                  |
| 0211 R  | M 2474 | Y+ direction button complemented     |
| 0212 U  | M 908  | Manual mode                          |
| 0213 U  | E 12   | Y— direction button: Terminal J6/8   |
| 0214 UN | E 11   | Y+ direction button: Terminal J6/7   |
| 0215 S  | M 2459 | Y— direction button                  |
| 0216 R  | M 2475 | Y— direction button complemented     |
| 0217 U  | M 908  | Manual mode                          |
| 0218 U  | E 13   | Z+ direction button: Terminal J6/9   |
| 0219 UN | E 14   | Z– direction button: Terminal J6/10  |
| 0220 S  | M 2460 | Z+ direction button                  |
| 0221 R  | M 2476 | Z+ direction button complemented     |
| 0222 U  | M 908  | Manual mode                          |
| 0223 U  | E 14   | Z- direction button: Terminal J6/10  |
| 0224 UN | E 13   | Z+ direction button: Terminal J6/9   |
| 0225 S  | M 2461 | Z- direction button                  |
| 0226 R  | M 2477 | Z- direction button complemented     |
| 0227 U  | M 908  | Manual mode                          |
| 0228 U  | E 15   | IV+ direction button: Terminal J6/11 |
| 0229 UN | E 16   | IV- direction button: Terminal J6/12 |
| 0230 S  | M 2462 | IV+ direction button                 |
| 0231 R  | M 2478 | IV+ direction button complemented    |
| 0232 U  | M 908  | Manual mode                          |
| 0233 U  | E 16   | IV- direction button: Terminal J6/12 |
| 0234 UN | E 15   | IV+ direction button: Terminal J6/11 |
| 0235 S  | M 2463 | IV- direction button                 |
| 0236 R  | M 2479 | IV- direction button complemented    |

.

|          |         | Buffer markers for setting M-codes      |
|----------|---------|-----------------------------------------|
| 0237 UN  | M 2076  | 5th Bit M-code                          |
| 0238 UN  | M 2077  | 6th Bit M-code                          |
| 0239 UN  | M 2078  | 7th Bit M-code                          |
| 0240 UN  | M 2079  | 8th Bit M-code                          |
| 0241 =   | M 948   | Buffer marker M-code decimal decade 0 x |
| 0211     |         |                                         |
| 0242 U   | M 2076  | 5th Bit M-code                          |
| 0243 UN  | M 2077  | 6th Bit M-code                          |
| 0244 LIN | M 2078  | 7th Bit M-code                          |
| 0245 UN  | M 2070  | 8th Bit M-code                          |
| 0245 011 | M 9/9   | Buffer marker M-code decimal decace 1 x |
| 0240 -   | W 040   |                                         |
| 0247 11  | M 948   | Buffer marker M-code decimal decace 0 x |
| 0248 UN  | M 2072  | 1st Bit M-code                          |
| 0240 UN  | M 2072  | 2nd Bit M-code                          |
| 0250 UN  | M 2070  | 3rd Bit M-code                          |
| 0250 UN  | M 2075  | Ath Bit M-code                          |
| 0251  ON | M 020   | Buffered marker MOO                     |
| 0252 -   | 101 900 |                                         |
| 0253 11  | M 0/8   | Buffer marker M-code decimal decace 0 x |
| 0253 0   | M 2072  | 1st Bit M-code                          |
| 0254 UN  | N 2072  | 2nd Rit M code                          |
| 0255 0   | N 2073  | 2rd Dit Micode                          |
| 0250 UN  | NI 2074 | Ath Dit M and                           |
| 0257 UN  | W 2075  | 4th Dit M-Code                          |
| 0258 =   | IVI 932 | Buttered marker WOZ                     |
| 0050 11  | M 0 4 0 | Buffer merker M and desimal decade 0 y  |
| 0259 0   | M 948   | Butter marker M-code decimal decade 0 X |
| 0260 0   | M 2072  |                                         |
| 0261 U   | M 2073  | 2nd Bit M-code                          |
| 0262 UN  | M 2074  | 3rd Bit M-code                          |
| 0263 UN  | M 2075  | 4th Bit M-code                          |
| 0264 =   | M 933   | Buffered marker M03                     |
|          |         |                                         |
| 0265 U   | M 948   | Buffer marker M-code decimal decade U x |
| 0266 UN  | M 2072  | 1st Bit M-code                          |
| 0267 UN  | M 2073  | 2nd Bit M-code                          |
| 0268 U   | M 2074  | 3rd Bit M-code                          |
| 0269 UN  | M 2075  | 4th Bit M-code                          |
| 0270 =   | M 934   | Buffered marker M04                     |
|          |         |                                         |
| 0271 U   | M 948   | Buffer marker M-code decimal decade 0 x |
| 0272 U   | M 2072  | 1st Bit M-code                          |
| 0273 UN  | M 2073  | 2nd Bit M-code                          |
| 0274 U   | M 2074  | 3rd Bit M-code                          |
| 0275 UN  | M 2075  | 4th Bit M-code                          |
| 0276 =   | M 935   | Buffered marker M05                     |
|          |         |                                         |
| 0277 U   | M 948   | Buffer marker M-code decimal decade U x |
| 0278 UN  | M 2072  | 1st Bit M-code                          |
| 0279 U   | M 2073  | 2nd Bit M-code                          |
| 0280 U   | M 2074  | 3rd Bit M-code                          |
| 0281 UN  | M 2075  | 4th Bit M-code                          |
| 0282 =   | M 936   | Buffered marker M06                     |
|          |         |                                         |
| 0283 U   | M 948   | Butter marker M-code decimal decade 0 x |
| 0284 UN  | M 2072  | 1st Bit M-code                          |
| 0285 UN  | M 2073  | 2nd Bit M-code                          |
| 0286 UN  | M 2074  | 3rd Bit M-code                          |
| 0287 U   | M 2075  | 4th Bit M-code                          |
| 0288 =   | M 938   | Buffered marker M08                     |
|          |         |                                         |

| 0289 U                                                                                       | M 948                                                                                 | Buffer marker M-code decimal decade 0 x                                                                                                    |
|----------------------------------------------------------------------------------------------|---------------------------------------------------------------------------------------|----------------------------------------------------------------------------------------------------|
| 0290 U                                                                                       | M 2072                                                                                | 1st Bit M-code                                                                                                    |
| 0291 UN                                                                                      | M 2073                                                                                | 2nd Bit M-code                                                                                                    |
| 0292 UN                                                                                      | M 2074                                                                                | 3rd Bit M-code                                                                                                    |
| 0293 U                                                                                       | M 2075                                                                                | 4th Bit M-code                                                                                                    |
| 0294 =                                                                                       | M 939                                                                                 | Buffered marker M09                                                                                                    |
| 0295 U                                                                                       | M 949                                                                                 | Buffer marker M-code decimal decade 1 x                                                                                                    |
| 0296 U                                                                                       | M 2072                                                                                | 1st Bit M-code                                                                                                    |
| 0297 U                                                                                       | M 2073                                                                                | 2nd Bit M-code                                                                                                    |
| 0298 UN                                                                                      | M 2074                                                                                | 3rd Bit M-code                                                                                                    |
| 0299 UN                                                                                      | M 2075                                                                                | 4th Bit M-code                                                                                                    |
| 0300 =                                                                                       | M 943                                                                                 | Buffered marker M13                                                                                                    |
| 0301 U                                                                                       | M 949                                                                                 | Buffer marker M-code decimal decade 1 x                                                                                                    |
| 0302 UN                                                                                      | M 2072                                                                                | 1st Bit M-code                                                                                                    |
| 0303 UN                                                                                      | M 2073                                                                                | 2nd Bit M-code                                                                                                    |
| 0304 U                                                                                       | M 2074                                                                                | 3rd Bit M-code                                                                                                    |
| 0305 UN                                                                                      | M 2075                                                                                | 4th Bit M-code                                                                                                    |
| 0306 =                                                                                       | M 944                                                                                 | Buffered marker M14                                                                                                    |
| 0307 UN<br>0308 UN<br>0309 UN<br>0310 UN<br>0311 U<br>0312 U<br>0313 UN<br>0314 UN<br>0315 = | M 2072<br>M 2073<br>M 2074<br>M 2075<br>M 2076<br>M 2077<br>M 2078<br>M 2079<br>M 945 | 1st Bit M-code<br>2nd Bit M-code<br>3rd Bit M-code<br>4th Bit M-code<br>5th Bit M-code<br>6th Bit M-code<br>7th Bit M-code<br>8th Bit M-code<br>Buffered marker M30<br><b>Buffered markers for setting gear range codes</b> |
| 0316 U                                                                                       | M 2043                                                                                | Change gear signal                                                                                                    |
| 0317 UN                                                                                      | M 2104                                                                                | 1st Bit, gear range code (Isb)                                                                                                    |
| 0318 UN                                                                                      | M 2105                                                                                | 2nd Bit, gear range code                                                                                                    |
| 0319 UN                                                                                      | M 2106                                                                                | 3rd Bit, gear range code (msb)                                                                                                    |
| 0320 =                                                                                       | M 960                                                                                 | Gear range (0)                                                                                                    |
| 0321 U                                                                                       | M 2043                                                                                | Change gear signal                                                                                                    |
| 0322 U                                                                                       | M 2104                                                                                | 1st Bit, gear range code (Isb)                                                                                                    |
| 0323 UN                                                                                      | M 2105                                                                                | 2nd Bit, gear range code                                                                                                    |
| 0324 UN                                                                                      | M 2106                                                                                | 3rd Bit, gear range code (msb)                                                                                                    |
| 0325 =                                                                                       | M 961                                                                                 | Gear range (1)                                                                                                    |
| 0326 U                                                                                       | M 2043                                                                                | Change gear signal                                                                                                    |
| 0327 UN                                                                                      | M 2104                                                                                | 1st Bit, gear range code (Isb)                                                                                                    |
| 0328 U                                                                                       | M 2105                                                                                | 2nd Bit, gear range code                                                                                                    |
| 0329 UN                                                                                      | M 2106                                                                                | 3rd Bit, gear range code (msb)                                                                                                    |
| 0330 =                                                                                       | M 962                                                                                 | Gear range (2)                                                                                                    |
| 0331 U                                                                                       | M 2043                                                                                | Change gear signal                                                                                                    |
| 0332 U                                                                                       | M 2104                                                                                | 1st Bit, gear range code (Isb)                                                                                                    |
| 0333 U                                                                                       | M 2105                                                                                | 2nd Bit, gear range code                                                                                                    |
| 0334 UN                                                                                      | M 2106                                                                                | 3rd Bit, gear range code (msb)                                                                                                    |
| 0335 =                                                                                       | M 963                                                                                 | Gear range (3)                                                                                                    |
| 0336 U                                                                                       | M 2043                                                                                | Change gear signal                                                                                                    |
| 0337 UN                                                                                      | M 2104                                                                                | 1st Bit, gear range code (Isb)                                                                                                    |
| 0338 UN                                                                                      | M 2105                                                                                | 2nd Bit, gear range code                                                                                                    |
| 0339 U                                                                                       | M 2106                                                                                | 3rd Bit, gear range code (msb)                                                                                                    |
| 0340 =                                                                                       | M 964                                                                                 | Gear range (4)                                                                                                    |

|   | 0341<br>0342<br>0343<br>0344<br>0345                                         | U<br>U<br>UN<br>U                                                                           | M 2043<br>M 2104<br>M 2105<br>M 2106<br>M 965                                          | Change gear signal<br>1st Bit, gear range code (Isb)<br>2nd Bit, gear range code<br>3rd Bit, gear range code (msb)<br>Gear range (5)                                                                                                    |
|---|------------------------------------------------------------------------------|---------------------------------------------------------------------------------------------|----------------------------------------------------------------------------------------|----------------------------------------------------------------------------------------------------|
|   | 0346<br>0347<br>0348<br>0349<br>0350                                         | U<br>UN<br>U<br>=                                                                           | M 2043<br>M 2104<br>M 2105<br>M 2106<br>M 966                                          | Change gear signal<br>1st Bit, gear range code (Isb)<br>2nd Bit, gear range code<br>3rd Bit, gear range code (msb)<br>Gear range (6)                                                                                                    |
| - | 0351<br>0352<br>0353<br>0354<br>0355                                         | U<br>U<br>U<br>=                                                                            | M 2043<br>M 2104<br>M 2105<br>M 2106<br>M 967                                          | Change gear signal<br>1st Bit, gear range code (Isb)<br>2nd Bit, gear range code<br>3rd Bit, gear range code (msb)<br>Gear range (7)<br><b>Decoded M Output</b>                                                                                                    |
|   | 0356<br>0357<br>0358<br>0359<br>0360<br>0361<br>0362                         | 0<br>0<br>U<br>=<br>S<br>R<br>R                                                             | M 933<br>M 943<br>M 2045<br>A 15<br>M 922<br>M 923<br>M 924                            | Buffered marker M03<br>Buffered marker M13<br>Change M<br>M03 output/spindle CW: Terminal J2/10<br>Buffered marker output M03<br>Buffered marker output M04<br>Buffered marker output M05                                                                               |
|   | 0363<br>0364<br>0365<br>0366<br>0367<br>0368<br>0369                         | 0<br>0<br>U<br>R<br>S<br>R                                                                  | M 934<br>M 944<br>M 2045<br>A 16<br>M 922<br>M 923<br>M 924                            | Buffered marker M04<br>Buffered marker M14<br>Change signal M<br>M04 output/spindle CCW: Terminal J2/11<br>Buffered marker output M03<br>Buffered marker output M04<br>Buffered marker output M05                                                                       |
|   | 0370<br>0371<br>0372<br>0373<br>0374<br>0375<br>0376<br>0377<br>0378<br>0379 | 0<br>0<br>0<br>0<br>0<br>0<br>0<br>0<br>0<br>0<br>0<br>0<br>0<br>0<br>0<br>0<br>0<br>0<br>0 | M 930<br>M 932<br>M 935<br>M 936<br>M 945<br>M 2045<br>A 17<br>M 922<br>M 923<br>M 924 | Buffered marker M00<br>Buffered marker M02<br>Buffered marker M05<br>Buffered marker M06<br>Buffered marker M30<br>Change signal M<br>M05 output/spindle stop: Terminal J2/12<br>Buffered marker output M03<br>Buffered marker output M04<br>Buffered marker output M05 |
|   | 0380<br>0381<br>0382<br>0383<br>0384                                         | 0<br>0<br>0<br>U<br>=                                                                       | M 938<br>M 943<br>M 944<br>M 2045<br>A 18                                              | Buffered marker M08<br>Buffered marker M13<br>Buffered marker M14<br>Change signal M<br>M08 output/coolant ON: Terminal .3/1                                                                                                    |
|   | 0385<br>0386<br>0387<br>0388<br>0389<br>0390                                 | 0<br>0<br>0<br>U<br>=                                                                       | M 939<br>M 930<br>M 932<br>M 945<br>M 2045<br>A 19                                     | Buffered marker M09<br>Buffered marker M00<br>Buffered marker M02<br>Buffered marker M30<br>Change signal M<br>M09 output/coolant OFF: Terminal J3/2                                                                                                    |

| 0391                 | U           | M 2191                  | Emergency stop condition for spindle on/off<br>Error message external emergency stop is displayed |
|----------------------|-------------|-------------------------|---------------------------------------------------------------------------------------------------|
| 0392<br>0393<br>0394 | R<br>R<br>S | M 922<br>M 923<br>M 924 | Buffered marker output M03<br>Buffered marker output M04<br>Buffered marker output M05            |
| 0001                 | Ū           |                         | Spindle status feedback to TNC                                                                    |
| 0395                 | U           | M 922                   | Buffered marker M03                                                                               |
| 0396                 | =           | M 2485                  | Status display M03                                                                                |
| 0307                 | 11          | M 923                   | Buffered marker M04                                                                               |
| 0398                 | =           | M 2486                  | Status display M04                                                                                |
|                      |             |                         |                                                                                                   |
| 0399                 | U           | M 924                   | Buffered marker M05                                                                               |
| 0400                 | =           | M 2487                  | Status display M05<br>Satting timers for G M S T1-output on leading edge                          |
| 0401                 | 0           | M 2043                  | G-change signal                                                                                   |
| 0402                 | Õ           | M 2044                  | S-change signal                                                                                   |
| 0403                 | UN          | M 925                   | 1st buffered G/S change signal                                                                    |
| 0404                 | =           | M 950                   | 2nd buffered G/S change signal                                                                    |
| 0405                 | 11          | M 2045                  | M-change signal                                                                                   |
| 0405                 | UN          | M 926                   | 1st buffered M change signal                                                                      |
| 0407                 | =           | M 951                   | 2nd buffered M change signal                                                                      |
| 0.400                |             | NA 0040                 | T1 shares simpl                                                                                   |
| 0408                 | U           | M 027                   | 1 I-change signal                                                                                 |
| 0409                 | =           | M 952                   | 2nd buffered T1-change signal                                                                     |
|                      |             |                         |                                                                                                   |
| 0411                 | 0           | M 950                   | 2nd buffered G/S-change signal                                                                    |
| 0412                 | 0           | M 951<br>M 952          | 2nd buffered T1-change signal                                                                     |
| 0413                 | UN          | T 58                    | Timer 10 running                                                                                  |
| 0415                 | UN          | T 59                    | Timer 11 running                                                                                  |
| 0416                 | UN          | T 60                    | Timer 12 running                                                                                  |
| 0417                 | =           | T 10<br>T 11            | Start T10 (G-M-S-1 delayed coded strobe output)                                                   |
| 0410                 | _           | T 12                    | Start T12 (G-M-S-T delaved feedback output)                                                       |
| 0110                 |             |                         | Setting buffered markers                                                                          |
| 0420                 | 0           | M 2043                  | Change signal G                                                                                   |
| 0421                 | 0           | M 2044                  | Change signal S                                                                                   |
| 0422                 | =           | W 925                   | Ist burleted 0/3-change signal                                                                    |
| 0423                 | U           | M 2045                  | Change signal M                                                                                   |
| 0424                 | =           | M 926                   | 1st buffered M-change signal                                                                      |
| 0405                 | . 1         | NA 2046                 | Change signal T1                                                                                  |
| 0425                 | U<br>=      | M 927                   | 1st buffered T1-change signal                                                                     |
| 0 120                |             | 027                     | Resetting M-S-T-outputs                                                                           |
| 0427                 | 0           | M 0                     |                                                                                                   |
| 0428                 | ON          | MO                      | Poort MST output Rit 1                                                                            |
| 0429                 | n<br>R.     | A 7<br>A 8              | Reset M-S-T-output Bit 2                                                                          |
| 0431                 | R           | A 9                     | Reset M-S-T-output Bit 3                                                                          |
| 0432                 | R           | A 10                    | Reset M-S-T-output Bit 4                                                                          |
| 0433                 | R           | A 11                    | Reset M-S-T-output Bit 5                                                                          |
| 0434                 | К<br>Р      | Α ΙΖ<br>Δ 13            | Reset M-S-T-output Bit 7                                                                          |
| 0436                 | R           | A 14                    | Reset M-S-T-output Bit 8                                                                          |

|                      | Resetting the G-M-S-T completed" feedback signals                      |
|----------------------|------------------------------------------------------------------------|
| 0437 U M 2043        | G-code change signal                                                   |
| 0438 RN M 2480       | G-code feedback                                                        |
|                      |                                                                        |
| 0439 U M 2044        | S-code change signal                                                   |
| 0440 RN M 2481       | S-code feedback                                                        |
| 0440 1111 112101     |                                                                        |
| 0441 H M 2045        | M-code change signal                                                   |
| 0442 BN M 2482       | M-code feedback                                                        |
| 0442 1111 102402     |                                                                        |
| 0443 II M 2046       | T1-code change signal                                                  |
| 0446 C M 2640        | T1-code feedback                                                       |
| 0444 100             | Timer for G-M-S-T-output reset                                         |
| 0445 LIN M 2043      | G-code change signal for S-analogue                                    |
| 0446 LIN M 2044      | S-code change signal                                                   |
| 0440 UN M 2045       | M-code change signal                                                   |
| 0448 UN M 2046       | T-code change signal                                                   |
| 0440 CIN 11 2040     | Timer 10 runs: Delay of strobe                                         |
| 0450 B T 59          | Timer 11 runs: Strobe duration                                         |
| 0451 R T 60          | Timer 12 runs: Delay of feedback signal "auxiliary function completed" |
| 0401 11 1 00         | Gear range code output                                                 |
| 0452 LL M 2043       | Gear change signal                                                     |
| 0452 U M 2610        | Gear range code (0)                                                    |
| 0454 S A 7           | Gear range code Rit 1: Terminal 12/2                                   |
| 0404 0 A /           |                                                                        |
| 0455 LL M 2043       | Gear change signal                                                     |
| 0455 U M 061         | Gear change signal                                                     |
| 0450 0 M 50 M        | Gear range code Rit 2: Terminal 12/3                                   |
| 0407 5 A 0           | Gear range code bit 2. Terrinia 02/5                                   |
| 0458 IL M 2043       | Gear change signal                                                     |
| 0450 U M 062         | Gear range signal                                                      |
|                      | Gear range code Bit 3: Terminal 12/1                                   |
| 0400 J A J           |                                                                        |
| 0461 U M 2043        | Gear change signal                                                     |
| 0401 U M 063         | Gear range code (3)                                                    |
|                      | Gear range code Rit 4: Terminal 12/5                                   |
| 0400 0 7 10          |                                                                        |
| 0464 II M 2043       | Gear change signal                                                     |
| 0465 U M 964         | Gear range code (4)                                                    |
| $0466 S = \Delta 11$ | Gear range code Rit 5: Terminal 12/6                                   |
| 0400 0 7 11          |                                                                        |
| 0467 LL M 2043       | Gear change signal                                                     |
| 0468 U M 965         | Gear range code (5)                                                    |
| 0469 S A 12          | Gear range code Bit 6: Terminal J2/7                                   |
| 0100 0 5712          |                                                                        |
| 0470 U M 2043        | Gear change signal                                                     |
| 0471 LI M 966        | Gear range code (6)                                                    |
| 0472 S A 13          | Gear range code Bit 7: Terminal J2/8                                   |
| 01/2 0 /(10          |                                                                        |
| 0473 U M 2043        | Gear change signal                                                     |
| 0474 LI M 967        | Gear range code (7)                                                    |
| $0475 S \Delta 14$   | Gear range code Bit 8: Terminal J2/9                                   |
|                      | S-outputs                                                              |
| 0476 LL M2044        | Change S-signal                                                        |
|                      | S-code Rit 1                                                           |
| 0478 S - A 7         | S-code Bit 1: Terminal 12/2                                            |
|                      |                                                                        |
| 0479 II M 2044       | Change S-signal                                                        |
|                      | S code Rit 2                                                           |
|                      | Scode Rit 2: Terminal 12/2                                             |
|                      |                                                                        |

| 0482 U                     | M 2044                   | Change S-signal                                                                  |
|----------------------------|--------------------------|----------------------------------------------------------------------------------|
| 0483 U                     | M 2066                   | S-code Bit 3                                                                     |
| 0484 S                     | A 9                      | S-code Bit 3: Terminal J2/4                                                      |
| 0485 U                     | M 2044                   | Change S-signal                                                                  |
| 0486 U                     | M 2067                   | S-code Bit 4                                                                     |
| 0487 S                     | A 10                     | S-code Bit 4: Terminal J2/5                                                      |
| 0488 U                     | M 2044                   | Change S-signal                                                                  |
| 0489 U                     | M 2068                   | S-code Bit 5                                                                     |
| 0490 S                     | A 11                     | S-code Bit 5: Terminal J2/6                                                      |
| 0491 U                     | M 2044                   | Change S-signal                                                                  |
| 0492 U                     | M 2069                   | S-code Bit 6                                                                     |
| 0493 S                     | A 12                     | S-code Bit 6: Terminal J2/7                                                      |
| 0494 U                     | M 2044                   | Change S-signal                                                                  |
| 0495 U                     | M 2070                   | S-code Bit 7                                                                     |
| 0496 S                     | A 13                     | S-code Bit 7: Terminal J2/8                                                      |
| 0497 U<br>0498 U<br>0499 S | M 2044<br>M 2071<br>A 14 | Change S-signal<br>S-code Bit 8<br>S-code Bit 8: Terminal J2/9<br>M-Code outputs |
| 0500 U                     | M 2045                   | Change M-signal                                                                  |
| 0501 U                     | M 2072                   | M-code Bit 1                                                                     |
| 0502 S                     | A 7                      | M-code Bit 1: Terminal J2/2                                                      |
| 0503 U                     | M 2045                   | Change M-signal                                                                  |
| 0504 U                     | M 2073                   | M-code Bit 2                                                                     |
| 0505 S                     | A 8                      | M-code Bit 2: Terminal J2/3                                                      |
| 0506 U                     | M 2045                   | Change M-signal                                                                  |
| 0507 U                     | M 2074                   | M-code Bit 3                                                                     |
| 0508 S                     | A 9                      | M-code Bit 3: Terminal J2/4                                                      |
| 0509 U                     | M 2045                   | Change M-signal                                                                  |
| 0510 U                     | M 2075                   | M-code Bit 4                                                                     |
| 0511 S                     | A 10                     | M-code Bit 4: Terminal J2/5                                                      |
| 0512 U                     | M 2045                   | Change M-signal                                                                  |
| 0513 U                     | M 2076                   | M-code Bit 5                                                                     |
| 0514 S                     | A 11                     | M-code Bit 5: Terminal J2/6                                                      |
| 0515 U                     | M 2045                   | Change M-signal                                                                  |
| 0516 U                     | M 2077                   | M-code Bit 6                                                                     |
| 0517 S                     | A 12                     | M-code Bit 6: Terminal J2/7                                                      |
| 0518 U                     | M 2045                   | Change M-signal                                                                  |
| 0519 U                     | M 2078                   | M-code Bit 7                                                                     |
| 0520 S                     | A 13                     | M-code Bit 7: Terminal J2/8                                                      |
| 0521 U                     | M 2045                   | Change M-signal                                                                  |
| 0522 U                     | M 2079                   | M-code Bit 8                                                                     |
| 0523 S                     | A 14                     | M-code Bit 8: Terminal J2/9                                                      |

| 0524 U<br>0525 U<br>0526 S | M 2046<br>M 2032<br>A 7  | <b>T-Code outputs</b><br>Change T1-signal<br>T-code Bit 1<br>T-code Bit 1: Terminal J2/2 |
|----------------------------|--------------------------|------------------------------------------------------------------------------------------|
| 0527 U                     | M 2046                   | Change T1-signal                                                                         |
| 0528 U                     | M 2033                   | T-code Bit 2                                                                             |
| 0529 S                     | A 8                      | T-code Bit 2: Terminal J2/3                                                              |
| 0530 U                     | M 2046                   | Change T1-signal                                                                         |
| 0531 U                     | M 2034                   | T-code Bit 3                                                                             |
| 0532 S                     | A 9                      | T-code Bit 3: Terminal J2/4                                                              |
| 0533 U                     | M 2046                   | Change T1-signal                                                                         |
| 0534 U                     | M 2035                   | T-code Bit 4                                                                             |
| 0535 S                     | A 10                     | T-code Bit 4: Terminal J2/5                                                              |
| 0536 U                     | M 2046                   | Change T1-signal                                                                         |
| 0537 U                     | M 2036                   | T-code Bit 5                                                                             |
| 0538 S                     | A 11                     | T-code Bit 5: Terminal J2/6                                                              |
| 0539 U                     | M 2046                   | Change T1-signal                                                                         |
| 0540 U                     | M 2037                   | T-code Bit 6                                                                             |
| 0541 S                     | A 12                     | T-code Bit 6: Terminal J2/7                                                              |
| 0542 U                     | M 2046                   | Change T1-signal                                                                         |
| 0543 U                     | M 2038                   | T-code Bit 7                                                                             |
| 0544 S                     | A 13                     | T-code Bit 7: Terminal J2/8                                                              |
| 0545 U<br>0546 U<br>0547 S | M 2046<br>M 2039<br>A 14 | Change T1-signal<br>T-code Bit 8<br>T-code Bit 8: Terminal J2/9<br>Gear MS T1 Stroba     |
| 0548 O                     | M 2043                   | Change gear range signal                                                                 |
| 0549 O                     | M 2044                   | Change S-signal                                                                          |
| 0550 UN                    | T 58                     | Timer 10 running (G-M-S-T delayed coded strobe output)                                   |
| 0551 U                     | T 59                     | Timer 11 running (G-M-S-T output permanent strobe)                                       |
| 0552 =                     | A 20                     | Gear range strobe/S-strobe: Terminal J3/3                                                |
| 0553 U                     | M 2045                   | Change M-signal                                                                          |
| 0554 UN                    | T 58                     | Timer 10 running (G-M-S-T delayed coded strobe output)                                   |
| 0555 U                     | T 59                     | Timer 11 running (G-M-S-T output permanent strobe)                                       |
| 0556 =                     | A 21                     | M-strobe: Terminal J3/4                                                                  |
| 0557 U                     | M 2046                   | Change T1-signal                                                                         |
| 0558 UN                    | T 58                     | Timer 10 running (G-M-S-T delayed coded strobe output)                                   |
| 0559 U                     | T 59                     | Timer 11 running (G-M-S-T output permanent strobe)                                       |
| 0560 =                     | A 22                     | T1-strobe: Terminal J3/5                                                                 |

| 0561<br>0562<br>0563<br>0564<br>0565<br>0566<br>0567<br>0568 | U<br>UN<br>UN<br>UN<br>UN<br>=<br>S | M 2043<br>M 968<br>T 13<br>T 14<br>T 61<br>T 62<br>T 13<br>M 968 | Spindle jog when gear changing<br>Change gear signal<br>Buffer marker T13 running<br>Jog duration, spindle cw<br>Jog duration, spindle ccw<br>Timer 13 running (jog duration, spindle cw)<br>Timer 14 running (jog duration, spindle ccw)<br>Start timer 13 (jog duration, spindle cw)<br>Buffer marker T13 running |
|--------------------------------------------------------------|-------------------------------------|------------------------------------------------------------------|----------------------------------------------------------------------------------------------------|
| 0569<br>0570<br>0571<br>0572<br>0573<br>0574<br>0575<br>0576 | U<br>UN<br>UN<br>UN<br>UN<br>=<br>S | M 2043<br>M 969<br>T 13<br>T 14<br>T 61<br>T 62<br>T 14<br>M 969 | Change gear signal<br>Buffer marker T14 running<br>Jog duration, spindle cw<br>Jog duration, spindle ccw<br>Timer 13 running (jog spindle ccw)<br>Timer 14 running (jog spindle ccw)<br>Timer 14 start (jog spindle ccw)<br>Buffer marker T14 running                                                               |
| 057 <b>7</b>                                                 | U                                   | T 61                                                             | Timer 13 running (jog spindle cw)                                                                                                    |
| 0578                                                         | =                                   | M 2490                                                           | Jog cw (to start spindle)                                                                                                    |
| 0579<br>0580                                                 | U<br>=                              | T 62<br>M 2491                                                   | Timer 14 running (jog spindle ccw)<br>Jog ccw (to start spindle)<br>Beetting buffer markers                                                                                                    |
| 0581                                                         | UN                                  | T 13                                                             | Jog duration spindle cw                                                                                                    |
| 0582                                                         | UN                                  | T 61                                                             | Timer 13 running                                                                                                    |
| 0583                                                         | R                                   | M 968                                                            | Buffer marker T13 running                                                                                                    |
| 0584<br>0585<br>0586<br>0587<br>0588<br>0588<br>0589<br>0590 | UN<br>R<br>U<br>UN<br>UN<br>UN      | T 14<br>T 62<br>M 969<br>M 2043<br>T 12<br>T 60<br>E 17          | Jog duration spindle ccw<br>Timer 14 running<br>Buffer marker T14 running<br><b>M-S-T1-Code feedback when T1</b> ? <b>timed out</b><br>Change gear signal<br>G-M-S-T output: delay feedback<br>Timer 12 running<br>Auxiliary function complete feedback: Terminal J5/7                                              |
| 0591                                                         | S                                   | M 2480                                                           | Gear range feedback                                                                                                    |
| 0592                                                         | U                                   | M 2044                                                           | Change S-signal                                                                                                    |
| 0593                                                         | UN                                  | T 12                                                             | G-M-S-T output: delay feedback                                                                                                    |
| 0594                                                         | UN                                  | T 60                                                             | Timer 12 running                                                                                                    |
| 0595                                                         | U                                   | E 17                                                             | Auxiliary function complete feedback: Terminal J5/7                                                                                                    |
| 0596                                                         | S                                   | M 2481                                                           | S feedback                                                                                                    |
| 0597                                                         | U                                   | M 2045                                                           | Change M-signal                                                                                                    |
| 0598                                                         | UN                                  | T 12                                                             | G-M-S-T output: delay feedback                                                                                                    |
| 0599                                                         | UN                                  | T 60                                                             | Timer 12 running                                                                                                    |
| 0600                                                         | U                                   | E 17                                                             | Auxiliary function complete feedback: Terminal J5/7                                                                                                    |
| 0601                                                         | S                                   | M 2482                                                           | M feedback                                                                                                    |
| 0602                                                         | U                                   | M 2046                                                           | Change T1-signal                                                                                                    |
| 0603                                                         | UN                                  | T 12                                                             | G-M-S-T output: delay feedback                                                                                                    |
| 0604                                                         | UN                                  | T 60                                                             | Timer 12 running                                                                                                    |
| 0605                                                         | U                                   | E 17                                                             | Auxiliary function complete feedback: Terminal J5/7                                                                                                    |
| 0606                                                         | S                                   | M 2483                                                           | T1 feedback                                                                                                    |

## D 4) New functions as of PLC-Software number 23460103

The following functions can be called via machine parameter 158: release of probing function

actual value transfer after opening of the closed positioning loop spindle orientation ( $V^{th}$  axis)

#### D 4.1) Actual value transfer after opening of the closed positioning loops

The input "manual traverse" (this opens the closed positioning loop) has two different function modes: .after opening of the closed positioning loops the actual position of the axes is transferred as nominal position or .after opening of the closed positioning loops the actual position of the axes is **not** transferred as nominal position.

If actual value transfer is required after opening of the closed positioning loops, simply add 16384 to the already existing entry value of machine parameter 158.

### D 4.2) Spindle orientation (V<sup>th</sup> axis)

If spindle orientation is to be possible with function M19, then 4C96 must be added to the already existing entry value of machine parameter 158.

With command M19 the fifth axis positions to the position nominal value which has been determined in cycle "orientation". If cycle "orientation" has not been programmed, the position will be approached via machine parameter 240 (position value on the reference mark).

If 8192 is added to the existing entry value of machine parameter 158, then the position nominal value for the fifth axis is the contents of machine parameter 156 (position value for PLC positioning).

In order that the machine interface can recognize the duration of the spindle orientation, the M-strobe-Signal is logical "1" for the duration of spindle positioning. This means that feedback of the command M19 should only take place after the trailing edge of the M-Strobe-Signal (i.e. no feedback message for command M19 is accepted until the spindle position has been reached).

The spindle position is maintained after M19, until one of the following M-functions is output: M00, M02, M03, M04, M05, M13, M14, M30.

## D 4.3) Summary of the new functions as of PLC-Software-number 23460103

|                                                                          | Release via machine parameter 158<br>The following is to be added: | · · · · · · · · · · · · · · · · · · ·     |
|--------------------------------------------------------------------------|--------------------------------------------------------------------|-------------------------------------------|
| Actual value transfer after<br>opening of the closed<br>positioning loop | 16384                                                              |                                           |
| Spindle orientation                                                      | 4096                                                               | <br>· · · · · · · · · · · · · · · · · · · |
| Spindle position from<br>machine parameter 156                           | 8192                                                               | -                                         |

An activated function is inhibited again by subtracting the corresponding numerical values from the entry value of machine parameter 158.

# D 5) Terminal layout for input/output signals for TNC

| <b>.</b>                | <b>_</b>                                            | Control                                                |                                       | User                                                                                        |
|-------------------------|-----------------------------------------------------|--------------------------------------------------------|---------------------------------------|---------------------------------------------------------------------------------------------|
| TNC<br>TNC<br>Out<br>PL | <b>C 151 Q /</b><br><b>C 155 Q</b><br>puts<br>100 B | TNC 151 B /<br>TNC 155 B<br>multipoint<br>connector of |                                       |                                                                                             |
| PL                      | 110 B                                               | control                                                |                                       |                                                                                             |
| A0                      | . 1                                                 | J1/1                                                   |                                       | X                                                                                           |
| A1                      |                                                     | J1/2                                                   |                                       | Y Release                                                                                   |
|                         |                                                     | J1/3<br>11/4                                           |                                       |                                                                                             |
|                         |                                                     | .11/5                                                  |                                       | Control in operation                                                                        |
| A5                      |                                                     | J1/6                                                   |                                       | Control in automatic mode                                                                   |
| A6                      |                                                     | J1/7                                                   |                                       | Lock for spindle on                                                                         |
|                         |                                                     | J1/8                                                   |                                       | Emergency stop (no output from direct NC-part of machine)                                   |
|                         |                                                     | J1/9                                                   |                                       | + 24 V supply                                                                               |
|                         |                                                     | J1/10<br>11/11                                         |                                       | + 24  V scipply $+ 24  V$ scipply                                                           |
|                         |                                                     | J1/12                                                  |                                       | + 24 V supply                                                                               |
|                         |                                                     | J2/1                                                   |                                       | + 24 V supply                                                                               |
| A7                      |                                                     | J2/2                                                   |                                       | M-S-T Ccde bit 1                                                                            |
| A8                      |                                                     | J2/3                                                   |                                       | M-S-T Code bit 2                                                                            |
|                         | n                                                   | JZ/4                                                   |                                       | M-S-T Code bit 4                                                                            |
| AI                      | i l                                                 | J2/6                                                   |                                       | M-S-T Ccde bit 5                                                                            |
| A12                     | 2                                                   | J2/7                                                   | <b>&gt;</b>                           | M-S-T Ccde bit 6                                                                            |
| A13                     | 3                                                   | J2/8                                                   | <b>&gt;</b>                           | M-S-T Ccde bit 7                                                                            |
| A14                     | 4                                                   | J2/9                                                   |                                       | M-S-T Ccde bit 8                                                                            |
|                         | 0                                                   | J2/10                                                  |                                       | MU3 Spindle clockwise                                                                       |
|                         | 7                                                   | J2/17                                                  |                                       | M05 Spindle stop                                                                            |
| A18                     | 3                                                   | J3/1                                                   | <b>&gt;</b>                           | M08 Coolant on                                                                              |
| A19                     | 9                                                   | J3/2                                                   | <b>&gt;</b>                           | M09 Coolant off                                                                             |
| A20                     | )                                                   | J3/3                                                   |                                       | S-Strobe                                                                                    |
|                         |                                                     | J3/4                                                   |                                       | M-Strobe Stating signal                                                                     |
|                         | z<br>Itipoint                                       | 13/2                                                   |                                       | 1-30 ODE J                                                                                  |
| con                     | nector of                                           |                                                        |                                       |                                                                                             |
| con                     | trol                                                |                                                        |                                       | 2 k                                                                                         |
| J3/:                    | 2                                                   | J3/6                                                   |                                       | + 12 V only for feed rate potentiometer                                                     |
| J3/                     | 7                                                   | J3/7                                                   |                                       | do not assign                                                                               |
| 13/                     | 4                                                   | 13/9                                                   |                                       | - 0V                                                                                        |
| J3/                     | 10                                                  | J3/10                                                  |                                       | do not assign                                                                               |
| J3/                     | 11                                                  | J3/11                                                  | · · · · · · · · · · · · · · · · · · · | do not assign                                                                               |
| J3/                     | 12                                                  | J3/12                                                  |                                       | Housing                                                                                     |
| J1/                     | 1                                                   | J4/1                                                   |                                       | Aralogue output X                                                                           |
| J1/.                    | 2                                                   | .14/3                                                  |                                       | +/-1                                                                                        |
| J1/                     | 4                                                   | J4/4                                                   |                                       | OV Aralogue output Y                                                                        |
| J1/                     | 5                                                   | J4/5                                                   |                                       | +/-                                                                                         |
| J1/                     | 6                                                   | J4/6                                                   |                                       | · 0 V J Analogue output 2                                                                   |
| J1/                     | 7                                                   | J4/7                                                   |                                       | Arialogue output IV                                                                         |
| J1/                     | 8<br>0                                              | J4/0<br>J2/0                                           |                                       | +/-)                                                                                        |
| J1/                     | 10                                                  | J4/10                                                  | <b>_</b>                              | Arialogue output spindle                                                                    |
| 0.7                     |                                                     | J4/11                                                  |                                       | do not assign                                                                               |
|                         |                                                     | J4/12                                                  |                                       | • 0 V Return line                                                                           |
| Inp                     | outs                                                |                                                        |                                       |                                                                                             |
| PL<br>  PI              | 100 B                                               |                                                        |                                       |                                                                                             |
| E2                      | 3                                                   | J5/1                                                   | - <u>-</u>                            | - Stop-button                                                                               |
| E2:                     | 2                                                   | J5/2                                                   |                                       | - Start-builton                                                                             |
| E2                      | 1                                                   | J5/3                                                   |                                       | Rapid traverse button                                                                       |
| E20                     | 0                                                   | J5/4                                                   |                                       | - do not assign                                                                             |
|                         | 9                                                   | J5/5<br>15/6                                           |                                       | - Kend rate release                                                                         |
| E1                      | 7                                                   | J5/7                                                   |                                       | - Feedback: Auxiliary function completed                                                    |
| E8                      |                                                     | J5/8                                                   |                                       | Feedback: Emergency stop test (is directly interrogated by NC-part of cont <sup>rol</sup> ) |
| . E0                    |                                                     | J5/9                                                   | 2                                     | Reference end position X                                                                    |
| E1                      |                                                     | J5/10                                                  | 2                                     | Reference end position Y                                                                    |
| E2                      |                                                     | J5/11                                                  | <u> </u>                              | - Reference end position Z                                                                  |
| F4                      |                                                     | J6/1                                                   |                                       | - Reference pulse suppressor X                                                              |
| E5                      | · · ·                                               | J6/2                                                   | 9-                                    | - Reference pulse suppressor Y                                                              |
| E6                      |                                                     | J6/3                                                   | 2                                     | - Reference pulse suppressor Z                                                              |
| E7                      |                                                     | J6/4                                                   |                                       | - Direction button X+                                                                       |
| E9                      | 0                                                   | 16/6                                                   |                                       | - Direction button X-                                                                       |
| E1                      | 1                                                   | J6/7                                                   |                                       | - Direction button Y+                                                                       |
| E1                      | 2                                                   | J6/8                                                   |                                       | - Direction button Y-                                                                       |
| E1                      | 3                                                   | J6/9                                                   |                                       | - Direction button Z+                                                                       |
| E1                      | 4                                                   | J6/10                                                  |                                       | - Direction button L/+                                                                      |
| E1                      | 0<br>6                                              | J0/11                                                  |                                       | - Direction button IV-                                                                      |
|                         | <u> </u>                                            | L 30/12                                                |                                       |                                                                                             |

TNC 151 Q / TNC 155 Q connector J2/1 – J2/12 do not assign

# E) Programming list

3

# PLC-program list

| Command No. | Command                                | Remarks |
|-------------|----------------------------------------|---------|
| 0           |                                        |         |
| 1           |                                        |         |
| 2           |                                        |         |
| 3           |                                        |         |
| 4           |                                        |         |
| 5           |                                        |         |
| 6           |                                        |         |
| 7           |                                        |         |
| 8 .         |                                        |         |
| 9           |                                        |         |
| 0           |                                        |         |
| 1           |                                        |         |
| 2           |                                        |         |
| 3           |                                        |         |
| 4           |                                        |         |
| 5           |                                        |         |
| 6           |                                        |         |
|             |                                        |         |
| 8           |                                        |         |
| 9           |                                        |         |
| 1           |                                        |         |
|             |                                        |         |
| <u> </u>    |                                        |         |
| 4           |                                        |         |
|             |                                        |         |
| 6           |                                        |         |
| 7           |                                        |         |
| 8           |                                        |         |
| 9           |                                        |         |
| 0           |                                        |         |
| 1           |                                        |         |
| 2           |                                        |         |
| 3           |                                        |         |
| 4           |                                        |         |
| 5           | · · · · · · · · · · · · · · · · · · ·  |         |
| 6           |                                        |         |
| 7           | ·                                      |         |
| 8           |                                        |         |
| 9           | ······································ |         |
| 0           |                                        |         |

# PLC-program list

| Command No. | Command                               | Remarks                               |
|-------------|---------------------------------------|---------------------------------------|
| .0          |                                       |                                       |
| 1           |                                       |                                       |
| 2           |                                       |                                       |
| 3           |                                       |                                       |
| 4           |                                       |                                       |
| 5           |                                       |                                       |
| 6           |                                       |                                       |
| 7           |                                       |                                       |
| 8           |                                       |                                       |
| 9           |                                       |                                       |
| 0           |                                       |                                       |
| 1           |                                       |                                       |
| 2           |                                       |                                       |
| 3           |                                       |                                       |
| 4           |                                       |                                       |
| 5           |                                       |                                       |
| 6           |                                       |                                       |
| 7           |                                       |                                       |
| 8           |                                       |                                       |
| 9           |                                       |                                       |
| 0           |                                       |                                       |
| 1           |                                       |                                       |
| 2           | · · · · · · · · · · · · · · · · · · · |                                       |
| 3           |                                       |                                       |
| 4           |                                       |                                       |
| 5           |                                       |                                       |
| 6           | · · · · · · · · · · · · · · · · · · · | ·                                     |
| 7           |                                       |                                       |
| 8           | ·                                     |                                       |
| 9           |                                       | · · · · · · · · · · · · · · · · · · · |
| 0           |                                       | · · · · · · · · · · · · · · · · · · · |
|             |                                       | · · · · · · · · · · · · · · · · · · · |
| 2           |                                       | · · · · · · · · · · · · · · · · · · · |
|             | · · · · · · · · · · · · · · · · · · · |                                       |
| - <u></u>   | · · · · · · · · · · · · · · · · · · · |                                       |
| <u> </u>    |                                       |                                       |
|             |                                       |                                       |
| /<br>       | · · · · · · · · · · · · · · · · · · · |                                       |
| <u>ک</u>    |                                       |                                       |
|             |                                       |                                       |
| 0           | L                                     | <u> </u>                              |

## Inputs

# First PCB

| Input | Remarks                               | Input | Remarks                     |
|-------|---------------------------------------|-------|-----------------------------|
| ΕO    | Reference end position X              | E 39  |                             |
| E 1   | Reference end position Y              | E 40  |                             |
| E 2   | Reference end position Z              | E 41  |                             |
| E 3   | Reference end position IV             | E 42  |                             |
| E 4   | Reference pulse inhibit X             | E 43  |                             |
| E 5   | Reference pulse inhibit Y             | E 44  |                             |
| E 6   | Reference pulse inhibit Z             | E 45  |                             |
| E 7   | Reference pulse inhibit IV            | E 46  |                             |
| E 8   | Feedback, Emergency stop              | E 47  | · · · ·                     |
| E 9   |                                       | E 48  |                             |
| E 10  |                                       | E 49  |                             |
| E 11  |                                       | E 50  |                             |
| E 12  |                                       | E 51  |                             |
| E 13  |                                       | E 52  |                             |
| E 14  |                                       | E 53  |                             |
| E 15  |                                       | E 54  |                             |
| E 16  |                                       | E 55  |                             |
| E 17  |                                       | E 56  |                             |
| E 18  |                                       | E 57  |                             |
| E 19  |                                       | E 58  |                             |
| E 20  |                                       | E 59  |                             |
| E 21  |                                       | E 60  |                             |
| E 22  |                                       | E 61  |                             |
| E 23  |                                       | E 62  |                             |
| E 24  | · · · · · · · · · · · · · · · · · · · | E 63  | Overload of an output stage |
| E 25  |                                       |       | (internally wired)          |
| E 26  |                                       |       |                             |
| E 27  | · · · · · · · · · · · · · · · · · · · |       |                             |
| E 28  |                                       |       |                             |
| E-29  |                                       |       |                             |
| E 30  |                                       | · · · |                             |
| E 31  |                                       |       |                             |
| E 32  |                                       |       |                             |
| E 33  |                                       |       |                             |
| E 34  |                                       |       |                             |
| E 35  | · · · · · · · · · · · · · · · · · · · |       |                             |
| E 36  |                                       |       |                             |
| E 37  |                                       |       |                             |
| E 38  |                                       |       |                             |
|       |                                       |       |                             |

# Inputs

# Second PCB

| Input | Remarks                                                                                                    | Input                                             | Remarks                     |
|-------|----------------------------------------------------------------------------------------------------|---------------------------------------------------|-----------------------------|
| E 64  | · · · · · · · · · · · · · · · · · · ·                                                                                                    | E 103                                             |                             |
| E 65  |                                                                                                    | E 104                                             |                             |
| E 66  |                                                                                                    | E 105                                             |                             |
| E 67  |                                                                                                    | E 106                                             |                             |
| E 68  |                                                                                                    | E 107                                             |                             |
| E 69  |                                                                                                    | E 108                                             |                             |
| E 70  |                                                                                                    | E 109                                             |                             |
| E 71  |                                                                                                    | E 110                                             |                             |
| E 72  |                                                                                                    | E 111                                             |                             |
| E 73  |                                                                                                    | E 112                                             |                             |
| E 74  |                                                                                                    | E 113                                             |                             |
| E 75  | ······································                                                                                                    | E 114                                             |                             |
| E 76  |                                                                                                    | E 115                                             |                             |
| E 77  |                                                                                                    | E 116                                             |                             |
| E 78  |                                                                                                    | E 117                                             |                             |
| E 79  |                                                                                                    | E 118                                             |                             |
| E 80  |                                                                                                    | E 119                                             |                             |
| E 81  |                                                                                                    | E 1:20                                            |                             |
| E 82  |                                                                                                    | E 1.21                                            |                             |
| E 83  |                                                                                                    | E 122                                             |                             |
| E 84  |                                                                                                    | E 123                                             |                             |
| E 85  |                                                                                                    | E 124                                             |                             |
| E 86  |                                                                                                    | E 125                                             |                             |
| E 87  |                                                                                                    | E 126                                             |                             |
| E 88  |                                                                                                    | E 127                                             | Overload of an output stage |
| E 89  |                                                                                                    |                                                   | (internally wired)          |
| E 90  |                                                                                                    | · · · ·                                           |                             |
| E 91  |                                                                                                    |                                                   |                             |
| E 92  |                                                                                                    | · · ·                                             |                             |
| E 93  |                                                                                                    | , <del>, , , , , , , , , , , , , , , , , , </del> |                             |
| E 94  |                                                                                                    |                                                   |                             |
| E 95  | ······································                                                                                                    |                                                   |                             |
| E 96  |                                                                                                    |                                                   |                             |
| E 97  |                                                                                                    | · · · · · · · · · · · · · · · ·                   |                             |
| E 98  | ······································                                                                                                    |                                                   |                             |
| E 99  |                                                                                                    |                                                   |                             |
| E 100 |                                                                                                    |                                                   |                             |
| E 101 | •                                                                                                    |                                                   |                             |
| E 102 | Levin Levin / Missing / Missing / Mis | ·······                                           |                             |

# Outputs

# Outputs

| First PCB           |                                        | Second PCB                                    |                                                            |  |
|---------------------|----------------------------------------|-----------------------------------------------|------------------------------------------------------------|--|
| Output              | Remarks                                | Output                                        | Remarks                                                    |  |
| A 0                 |                                        | A 32                                          |                                                            |  |
| A 1                 |                                        | A 33                                          |                                                            |  |
| A 2                 | ······································ | A 34                                          |                                                            |  |
| A 3                 | · · · · · · · · · · · · · · · · · · ·  | A 35                                          |                                                            |  |
| A 4                 |                                        | — <u>—                                   </u> |                                                            |  |
| A 5                 |                                        | A 37                                          |                                                            |  |
| A 6                 | ······································ | A 38                                          | · · · · · · · · · · · · · · · · · · ·                      |  |
| A 7                 |                                        | A 39                                          |                                                            |  |
| A 8                 |                                        | A 40                                          |                                                            |  |
| A 9                 |                                        | A 41                                          |                                                            |  |
| A 10                |                                        | A 42                                          |                                                            |  |
| A 11                |                                        | A 43                                          |                                                            |  |
| A 12                |                                        |                                               |                                                            |  |
| <br>A 13            |                                        | A 45                                          |                                                            |  |
| A 14                |                                        | A 46                                          |                                                            |  |
| A 15                | ·····                                  | A 47                                          |                                                            |  |
| A 16                | · · · · · · · · · · · · · · · · · · ·  | A 48                                          |                                                            |  |
| A 17                |                                        | A 49                                          |                                                            |  |
| A 18                |                                        | A 50                                          |                                                            |  |
| <br>A 19            |                                        | A 51                                          |                                                            |  |
| A 20                |                                        | <u> </u>                                      |                                                            |  |
| A 21                |                                        | Δ 53                                          |                                                            |  |
| A 22                |                                        | <u>Δ 5/</u>                                   |                                                            |  |
| A 23                |                                        | Δ <u>55</u>                                   |                                                            |  |
| Δ 24                |                                        | <u></u>                                       |                                                            |  |
| Δ 25                |                                        | <u>A 50</u>                                   |                                                            |  |
| A 26                |                                        | A 57                                          |                                                            |  |
| A 20                |                                        | A 50                                          |                                                            |  |
| <u>∽ ∠/</u><br>∧ 28 |                                        | <u> </u>                                      |                                                            |  |
| <u>~ 20</u><br>     |                                        |                                               | · · · · · · · · · · · · · · · · · · ·                      |  |
| A 20                |                                        | <u> </u>                                      |                                                            |  |
| A 3U                |                                        | <u> </u>                                      |                                                            |  |
| A 31                | condition" (internally wired)          | A 63                                          | Cancellation of "overload<br>condition" (internally wired) |  |
## Marker list

| Marker No. | Remarks                               | Marker No. | Remarks                               |
|------------|---------------------------------------|------------|---------------------------------------|
| 0          |                                       | 0          |                                       |
| 1          |                                       | 1          | · · · · · · · · · · · · · · · · · · · |
| 2          |                                       | 2          |                                       |
| 3          |                                       | 3          |                                       |
| 4          |                                       | 4          |                                       |
| 5          |                                       | 5          |                                       |
| 6          | · · · · · · · · · · · · · · · · · · · | 6          |                                       |
| 7          |                                       | 7          |                                       |
| 8          |                                       | 8          |                                       |
| 9          |                                       | 9          |                                       |
| 0          |                                       | 0          |                                       |
| 1          |                                       | 1          |                                       |
| 2          |                                       | 2          |                                       |
| 3          |                                       | 3          |                                       |
| 4          |                                       | 4          |                                       |
| 5          |                                       | 5          |                                       |
| 6          |                                       | 6          |                                       |
| 7          |                                       | 7          |                                       |
| 8          |                                       | 8          |                                       |
| 9          |                                       | 9          |                                       |
| 0          |                                       | 0          |                                       |
| 1          |                                       | 1          |                                       |
| 2          |                                       | 2          |                                       |
| 3          |                                       | 3          |                                       |
| 4          |                                       | 4          |                                       |
| 5          |                                       | 5_         |                                       |
| 6          |                                       | 6          |                                       |
| 7          |                                       | 7          |                                       |
| 8          |                                       | 8          |                                       |
| 9          |                                       | 9          |                                       |
| 0          |                                       | 0          |                                       |
| 1          | · · · · · · · · · · · · · · · · · · · | 1          | A                                     |
| 2          |                                       | 2          |                                       |
| 3          |                                       | 3          |                                       |
| 4          | ·                                     | 4          | -                                     |
| 5          |                                       | 5          |                                       |
| 6          |                                       | 6          |                                       |
| 7          |                                       | 7          |                                       |
| 8          |                                       | 8          |                                       |
| 9          |                                       | 9          |                                       |
| 0          |                                       | 0          |                                       |

## F) List of machine parameters

Machine parameters which affect the PLC have been marked.

| Rapid traverseX0180 15 99Y1Z2IV3(Axis IV: Degrees/min. with ax<br>or C)Manual feedX4or C)Y5ZZ6IV7Speed when approaching<br>reference pointsX8Z10(Axis IV: Degrees/min. with ax<br>or C)Signal evaluationX121 $\triangleq$ 20-foldY13(max. traversing speed<br>(I6 m/min)1IV1515Traversing direction when<br>marksX160 $\triangleq$ Plus-direction<br>(with correct programming of p<br>marksIV191910                                                                                                    |                          |
|----------------------------------------------------------------------------------------------------|--------------------------|
| Y1Z2IV3Manual feedXY5Z6IV7Speed when approachingX8Z6IV7Speed when approachingX8Z10IV11or C)Signal evaluationX12Y13IV13IV15Traversing direction when X16IV15Traversing referenceYIV19Counting directionXIV19Counting directionXZ18IV19Counting directionXZ0O1                                                                                                    | 9 [mm/min]               |
| Z22IV3(Axis IV: Degrees/min. with ax<br>or C)Manual feedX4Y5Z6IV7Speed when approachingX8Z10IV7Speed when approachingYY9Z10IV11or C)Signal evaluationXY13IV13IV15Traversing direction whenXIV16OPlus-directionapproaching referenceYIV19Counting directionX200 or 1                                                                                                    |                          |
| IV3(Axis IV: Degrees/min. with ax<br>or C)Manual feedX4or C)Y57Z61IV77Speed when approaching<br>reference pointsX8Z10(Axis IV: Degrees/min. with ax<br>or C)Signal evaluationX12Y13(max. traversing speed<br>(max. traversing speed<br>(I6 m/min)Traversing direction when<br>approaching reference<br>IV16OPlus-direction<br>(with correct programming of p<br>marksIV19Counting directionX200or 1                                                                                                    |                          |
| Manual feedX4or C)Y57Z6IV7Speed when approachingX8Reference pointsYY9Z10IV11or C)Signal evaluationXY12Y13IV13IV15Traversing direction whenXIV15Traversing referenceYIV19Counting directionXIV19Counting directionXX200 or 1                                                                                                    | is designation A or B    |
| Y5Z6IV7Speed when approachingX8reference pointsYY9Z10IV11or C)Signal evaluationXY12Y13Y13IV15Traversing direction whenXIV16OPlus-directionIV19Counting directionXIV19Counting directionXX20O or 1                                                                                                    |                          |
| Z6IV7Speed when approachingX8reference pointsY9Z10(Axis IV: Degrees/min. with ax<br>or C)Signal evaluationX121 $\triangleq$ 20-foldY13(max. traversing speed)(Z1416 m/min)1IV1515Traversing direction whenX160 $\triangleq$ Plus-directionIV1517(with correct programming of pmarksZ1819IV19191                                                                                                    |                          |
| IV7Speed when approaching<br>reference pointsX8 $80 \dots 15.98$ Z10(Axis IV: Degrees/min. with ax<br>or C)Signal evaluationX12 $1 \triangleq 20$ -foldY13(max. traversing speed)(Z1416 m/min)1IV1515Traversing direction when<br>marksX16 $0 \triangleq$ Plus-direction<br>(with correct programming of pIV190 or 1                                                                                                    |                          |
| Speed when approaching<br>reference pointsX8 $80 \dots 15 99$ Z10(Axis IV: Degrees/min. with ax<br>or C)Signal evaluationX121 $\triangleq 20$ -foldY13(max. traversing speed)(Z1416 m/min)1IV1515Traversing direction when<br>marksX160 $\triangleq$ Plus-direction<br>(with correct programming of pIV1910Counting directionX200 or 1                                                                                                    |                          |
| reference pointsY9Z10(Axis IV: Degrees/min. with axIV11or C)Signal evaluationX12 $1 \triangleq 20$ -foldY13(max. traversing speed)(Z1416 m/min)1IV1515Traversing direction when X16 $0 \triangleq$ Plus-directionapproaching referenceY17IV190 or 1                                                                                                    | 99 [mm/min]              |
| Z10(Axis IV: Degrees/min. with ax<br>or C)Signal evaluationX12 $1 \triangleq 20$ -fold2Y13(max. traversing speed)(Z1416 m/min)1IV1515Traversing direction whenX16 $0 \triangleq$ Plus-directionapproaching referenceY17IV1919Counting directionX200 or 1                                                                                                    |                          |
| IV11or C)Signal evaluationX12 $1 \triangleq 20$ -fold2Y13(max. traversing speed)(Z1416 m/min)1IV1515Traversing direction when X16 $0 \triangleq$ Plus-direction1approaching referenceY17(with correct programming of pmarksZ181010IV191010                                                                                                    | is designation A or B    |
| Signal evaluationX12 $1 \triangleq 20$ -fold2Y13(max. traversing speed(Z1416 m/min)1IV1515Traversing direction when X16 $0 \triangleq$ Plus-direction1approaching referenceY17(with correct programming of pmarksZ18IV19Counting directionX200 or 1                                                                                                    |                          |
| Y13<br>Z(max. traversing speed(Z1416 m/min)1IV1515Traversing direction when X16 $0 \stackrel{\circ}{=}$ Plus-direction1approaching referenceY17(with correct programming of pmarksZ18IV19Counting directionX200 or 1                                                                                                    | 2 <b>-</b> 10-fold       |
| Z1416 m/min)1IV1515Traversing direction when X16 $0 \triangleq$ Plus-direction1approaching referenceY17(with correct programming of pmarksZ18IV190 or 1                                                                                                    | max, traversing speed    |
| IV15Traversing direction when X16 $0 \triangleq$ Plus-direction1approaching referenceY17(with correct programming of pmarksZ18IV190 or 1                                                                                                    | l2 m/min)                |
| Traversing direction when X16 $0 \stackrel{\circ}{=} Plus-direction$ 1approaching referenceY17(with correct programming of pmarksZ18IV190 or 1                                                                                                    |                          |
| approaching referenceY17(with correct programming of programming of                                                                                                    | A minus-direction        |
| marks Z 18<br>IV 19<br>Counting direction X 20 0 or 1                                                                                                    | parameters Nos. 20 to 27 |
| IV19Counting directionX200 or 1                                                                                                    |                          |
| Counting direction X 20 0 or 1                                                                                                    |                          |
|                                                                                                    | . /                      |
| Y 21                                                                                                    |                          |
| Z 22                                                                                                    |                          |
| $\overline{V}$ $\overline{23}$                                                                                                    |                          |
| Polarity of nominal value X 24 $0 \doteq positive with positive trave$                                                                                                    | ersing direction         |
| voltage Y 25 $1 \stackrel{\circ}{=} negative with positive trav$                                                                                                    | ersing direction         |
| Z 26                                                                                                    |                          |
| IV 27                                                                                                    |                          |
| Integral factor X 28 065 535                                                                                                    | )                        |
| Y 29                                                                                                    | · · ·                    |
| Z 30                                                                                                    |                          |
|                                                                                                    |                          |
| Differential factor X 32 0 65.535                                                                                                    |                          |
| Y 33 (Values from table on section                                                                                                    | ion 6 2 3 1)             |
| 7 34                                                                                                    | 0.2.0.17                 |
| IV 35                                                                                                    |                          |
| Backlash compensation $X$ 36 $-1000$                                                                                                    | + 1 000 [mm]             |
| Y 37                                                                                                    |                          |
| 7 38                                                                                                    |                          |
| IV 39                                                                                                    |                          |
| Correction factor for $X = 40$ $-1000$                                                                                                    | + 1 000 [mm/m]           |
| linear correction Y 41                                                                                                    |                          |
| 7 42                                                                                                    |                          |
| IV 43                                                                                                    |                          |
| Software limit switch $X+$ 44 $-30000000$                                                                                                    | + 30000.000 [mm]         |
| ranges X- 45                                                                                                    |                          |
| $\frac{1}{Y+}$ $\frac{10}{46}$                                                                                                    |                          |
| Y 47                                                                                                    |                          |
| 7+ 48                                                                                                    |                          |
| 7- 49                                                                                                    |                          |
| $\frac{2}{1/4} = \frac{3}{50} = \frac{3}{50}$ | + 30000 000 [0]          |
|                                                                                                    |                          |

| Function                               | Parameter<br>No. | Entry values                                                                                                    |
|----------------------------------------|------------------|----------------------------------------------------------------------------------------------------|
| Analogue voltage with rapid traverse   | 52               | + 4.5 + 9 [V]                                                                                                    |
| Approach speed                         | 53               | 0.1 10 [m/min]                                                                                                    |
| Acceleration                           | 54               | 0.0011.5 [m/s <sup>2</sup> ]                                                                                                    |
|                                        |                  | As of software version 08:                                                                                                    |
|                                        |                  | 0.001 3.0 [m/s <sup>2</sup> ]                                                                                                    |
| Circular acceleration                  | 55               | 0.001 1.5 [m/s <sup>2</sup> ]                                                                                                    |
| Position supervision (erasable)        | 56               | 0.001 30 [mm]                                                                                                    |
| Position supervision (emergency stop)  | 57               |                                                                                                    |
| Position window X, Y, Z                | 58               | 0.001 0.05 [mm]                                                                                                    |
| Axis sequence for reference point      | 59               | $0 \stackrel{\wedge}{=} X \stackrel{\vee}{\times} Z \stackrel{\vee}{\times} 12 \stackrel{\wedge}{=} Z \stackrel{\vee}{\times} Y \stackrel{\vee}{\times} V$ |
| approach                               |                  | 1 ≜ X Y IV Z 13 ≜ Z X IV Y                                                                                                    |
|                                        |                  | 2 ≙ X Z Y IV 14 ≙ Z Y X IV                                                                                                    |
|                                        |                  | 3 ≙ X Z IV Y 15 ≜ Z Y IV X                                                                                                    |
|                                        |                  | $4 \stackrel{\circ}{=} X IV Y Z 16 \stackrel{\circ}{=} Z IV X Y$                                                                                           |
|                                        |                  | $5 \stackrel{\circ}{=} X   V Z Y \qquad 17 \stackrel{\circ}{=} Z   V Y X$                                                                                  |
|                                        |                  | 6 ≙ Y X Z IV 18 ≙ IV X Y Z                                                                                                    |
|                                        |                  | 7 ≙ Y X IV Z 19 ≙ IV X Z Y                                                                                                    |
|                                        |                  | 8 ≙ Y Z X IV 20 ≙ IV Y X Z                                                                                                    |
|                                        |                  | 9 ≙ Y Z IV X 21 ≜ IV Y Z X                                                                                                    |
|                                        |                  | 10 ≙ Y IV X Z 22 ≙ IV Z X Y                                                                                                    |
|                                        |                  | 11 ≜ Y IV Z X 23 ≜ IV Z Y X                                                                                                    |
| Speed pre-control                      | .60              | 0 ≙ on 1 ≙ off                                                                                                    |
| Output of tool numbers                 | 61               | 0 ≙ No output                                                                                                    |
| -                                      |                  | 1                                                                                                    |
|                                        |                  | 2                                                                                                    |
|                                        |                  | 3 <sup>≙</sup> Output of tool store number (if MP 225≥ 1)                                                                                                  |
| Output of spindle speed codes          | 62               | 0 ≙ No output of spindle rpm                                                                                                    |
| or as S-Analogue voltage               |                  | 1                                                                                                    |
|                                        |                  | 2                                                                                                    |
|                                        |                  | 3                                                                                                    |
|                                        | -                | Gear switching signal only when gear ratio                                                                                                    |
|                                        |                  | changes                                                                                                    |
|                                        |                  | 4 ≙ S-Analogue voltage output,                                                                                                    |
|                                        |                  | Output of all gear switching signals                                                                                                    |
|                                        |                  | 5 ≙ S-Analogue voltage output without gear                                                                                                    |
|                                        |                  | switching signal                                                                                                    |
| rpm code limit                         | 63               | 01991                                                                                                    |
| Oscillation when accelerating          | 64               | 0.01 0.999                                                                                                    |
| Display resolution                     | 65               | 0 ≙ 1 μm 1 ≙ 5 μm                                                                                                    |
| External feed rate potentiometer       | 66               | 0                                                                                                    |
| ····· · · · · · · · · · · · · · · · ·  |                  | manual feed                                                                                                    |
| · ·                                    |                  | 1                                                                                                    |
|                                        | ×                | manual feed                                                                                                    |
|                                        |                  | 2       internal potentiometer for override                                                                                                    |
|                                        |                  | external potentiometer for manual feed                                                                                                    |
| Dwell time, rotation change of spindle | 67               | 065.535[s]                                                                                                    |
| in tapping cycle                       |                  |                                                                                                    |
|                                        | 4                |                                                                                                    |

| Function                                                    | Parameter<br>No. | Entry values                                                                                               |                                       |
|-------------------------------------------------------------|------------------|----------------------------------------------------------------------------------------------------|---------------------------------------|
| Memory function for direction buttons                       | 68               | 0 ≙ off                                                                                                    | 1                                     |
| Special procedure for reference point                       | 69               | 0 ≙ off                                                                                                    | 1                                     |
| Nominal value voltage for spindle drive when tapping        | 70               | 09.999 [V]                                                                                                 |                                       |
| Characters for program end and beginning                    | 71               | 065535                                                                                                    |                                       |
| Selection for control of inhibited axes                     | 72               | 0 ≙ none<br>1 ≙ X-                                                                                         | Axis inhibited                        |
|                                                             |                  | 2 ≙ Y-<br>3 ≙ X-, Y-                                                                                       | 11 II<br>17 II                        |
|                                                             |                  | 4 ≙ Z-<br>5 ≙ X-, Z-                                                                                       | " "<br>" "                            |
|                                                             |                  | 6 ≙ Y-, Z-<br>  7 ≙ X-, Y-, Z-                                                                             | , , , , , , , , , , , , , , , , , , , |
|                                                             |                  | 0 ≝ IV-<br>9 ≙ X-, IV-<br>10 ≙ Y- IV-                                                                      | " "<br>" "                            |
|                                                             |                  | 11 ≙ X−, Y−, IV−<br>12 ≙ Z−, IV−                                                                           | n n'<br>N n                           |
|                                                             |                  | 13                                                                                                    | " "<br>" "                            |
|                                                             |                  | 15 ≙ X-, Y-, Z-, IV-                                                                                       | " "<br>                               |
| Pre-cutout time for tapping cycle                           | 73               | 065535 [s]                                                                                                 |                                       |
| button                                                      | /4               | 0 – 7 entry values, see table in s                                                                         | ection 6.1.2                          |
| Reference signal evaluation for                             | 75               | 0                                                                                                    | 1 📤 active                            |
| inhibited axes                                              | 70               |                                                                                                    |                                       |
| Display and transducer supervision for inhibited axes       | /6               | $0 \triangleq$ inactive<br>As of Software version 02                                                       | 1 ≙ active                            |
|                                                             |                  | If 2 is added to entry value 1:<br>X-axis inactive<br>If 4 is added to entry value 1:<br>Y-axis inactive   |                                       |
|                                                             |                  | If 8 is added to entry value 1:<br>Z-axis inactive<br>If 16 is added to entry value 1:<br>IV-axis inactive |                                       |
| PLC program from RAM                                        | 77               | $0 \triangleq RAM$<br>1 $\triangleq EPROM$                                                                 |                                       |
| RPM-range gear ratios 0<br>S-Analogue output 1              | 78<br>79         | 099999.999                                                                                                 |                                       |
| 2<br>3                                                      | 80<br>81         |                                                                                                    |                                       |
| 4                                                           | 82<br>83         |                                                                                                    |                                       |
| 67                                                          | 84<br>85         |                                                                                                    |                                       |
| S-Analogue voltage with<br>S-Override at 100 %              | 86               | 0 9 999 [V]                                                                                                |                                       |
| S-Analogue voltage with<br>S-Override at max output voltage | 87               |                                                                                                    |                                       |
| Limitation of S-Override                                    | 00               | 0150 [%]                                                                                                   |                                       |
| Minimum                                                     | 89               |                                                                                                    |                                       |
| Axis designation for axis IV                                | 90               | $\begin{array}{c} 0 \triangleq A \\ 1 \triangleq B \\ 2 \triangleq C \end{array}$                          | 3 ≙ U<br>4 ≙ V<br>5 ≙ W               |
| Constant contouring speed on external                       | 91               | 0179.999 angles in degrees                                                                                 | ¥                                     |
| corners                                                     |                  |                                                                                                    |                                       |

| Function                                        | Parameter<br>No. | Entry values                                                 |
|-------------------------------------------------|------------------|--------------------------------------------------------------|
| Decimal character in program output<br>via V.24 | 92               | <ul> <li>0</li></ul>                                         |
| Selection of first dialog language              |                  | 2 	△ Decimal comma, second dialogue language                 |
| (German, French, Italian, Spanish,              |                  | $3 \cong$ Decimal point, second dialogue language            |
| Swedish, Finnish or Duttch) or the              |                  | have language English                                        |
| second dialogue language (English)              |                  | If <i>i</i> is added; no momony check                        |
| As of Software version 02                       |                  | If 8 is added, no check sum test                             |
| Control check of power of                       | -                | the check sum test during operation of control               |
|                                                 |                  | remains unaffected)                                          |
| Overlapping factor with pocket milling          | 93               | 01 1414                                                      |
| PLC: Counter predetermined value                | 94 to            | 0 65535 (in units of 20 ms)                                  |
| for counter 0 – 15                              | 109              |                                                              |
| PLC: Timer duration                             | 110 to           | 065535 (in units of 20 ms)                                   |
| for timer $0 - 15$                              | 125              |                                                              |
| PLC: 30 position values for PLC-                | 126 to           | - 30000.000 + 30000.000 [mm]                                 |
| positioning                                     | 156              |                                                              |
| Activation of next tool No. or                  | 157              | 0                                                            |
| following store number                          |                  | $1 \triangleq \text{Output only with change of tool number}$ |
|                                                 |                  | $2 \triangleq$ Output of next tool No. with every tool call  |
|                                                 |                  | $3 \triangleq \text{Output of next tool store number, pro}$  |
|                                                 |                  | grammable with 100L DEF (if MP 225 $\leq$ 1)                 |
| Setting of 16 markers to binary<br>number       | 158              | 065535                                                       |
| Automatic lubrication to $X$                    | 159 to           | 0 65535 (in 65536-µm-units)                                  |
| programmed traversing Y                         | 162              |                                                              |
| distance in Z                                   |                  |                                                              |
| IV                                              |                  |                                                              |
| Feed rate for parameters $X$                    | 163              | 80 15999 (mm/min]                                            |
| Nos. 126 to 156                                 | 164              |                                                              |
| Z                                               | 165              |                                                              |
| N                                               | 166              |                                                              |
| Display of current feed rate before start in    | 167              |                                                              |
| MANUAL OPERATION                                |                  |                                                              |
| mode (same feed rate in all axes)               | 100              |                                                              |
| Ramp gradient for S-Analogue                    | 168              | 01.999 [V/ms]                                                |
| Standstill supervision                          | 169              |                                                              |
| Programming station                             | 170              | 1 A Programming station: PLC active                          |
|                                                 |                  | 2 4. Programming station: PLC inactive                       |
| Landukaal and touch probe system                | 171              | 2 = 100 region in the station in the indexity                |
| Handwheel and toden probe system                | 171              | $1 \triangleq \text{HF} 310$ and TS 510                      |
|                                                 |                  | $2 \doteq HR 150 \text{ or } HR 250 \text{ and } TS 110$     |
|                                                 |                  | 3 ← HE 310 and TS 110                                        |
| Polarity S-Analogue voltage                     | 172              | 0 ≟ M 03: positive voltage                                   |
|                                                 | -                | M 04: negative voltage                                       |
|                                                 |                  | 1 🛥 M 03: negative voltage                                   |
|                                                 |                  | M 04: positive voltage                                       |
| •                                               |                  | 2 ≟ M 03 and M 04: positive voltage                          |
|                                                 |                  | 3 ≟ M 03 and M 04: negative voltage                          |
| Cancellation of status display                  | 173              | 0 🖆 Status display not to be cancelled                       |
| with M 02, M 30 and program end                 |                  | 1 ≟ Status display to be cancelled                           |
| Trailing error supervision in trailing          |                  |                                                              |
| operation                                       |                  |                                                              |
| Emergency stop                                  | 174              | 0 100 [mm]                                                   |
| erasable                                        | 175              |                                                              |
| Multiplication factor for Ky-factor             | 176              | 0.001 1.000                                                  |

| Function                                                                                                | Parameter<br>No. | Entry values                                                   |
|----------------------------------------------------------------------------------------------------|------------------|----------------------------------------------------------------|
| Ky-factor for X                                                                                         | 177              | 0.100 10.000                                                   |
| 7                                                                                                    | 170              |                                                                |
|                                                                                                    | 179              |                                                                |
| Characteristic kink                                                                                     | 100              |                                                                |
| Minimum for food rate guarride                                                                          | 101              | 0100.000 [%]                                                   |
| with tenning                                                                                            | 100              |                                                                |
| Maximum for feed rate override                                                                          | 182              | 0150 [%]                                                       |
| with tapping                                                                                            | 183              |                                                                |
| Minimum voltage for S-Analogue output                                                                   | 184              | 09.999 [V]                                                     |
| Waiting time for cutout of remaining<br>nominal value voltage with error display<br>"Positioning error" | 185              | 065.535 [s]                                                    |
| Tool charge position M 92:                                                                              |                  |                                                                |
| X-Axis                                                                                                  | 186              | - 30000.000 + 30000.000 [mm]                                   |
| Y-Axis                                                                                                  | 187              |                                                                |
| Z-Axis                                                                                                  | 188              |                                                                |
| IV-Axis                                                                                                 | 189              |                                                                |
| Programming of rpm $S = 0$ permitted                                                                    | 190              | $0 \triangleq S = 0$ not permitted                             |
| (voltage value of MP 184 may be less)                                                                   |                  | $1 \triangleq S = 0$ permitted                                 |
| Display of current spindle rpm                                                                          | 191              | $0 \triangleq \text{off}$ $1 = \text{op}$                      |
| before spindle start                                                                                    |                  |                                                                |
| Position window for axis IV                                                                             | 192              | 0.001 0.5 [mm]                                                 |
| PLC: Timer duration for timer 16–31                                                                     | 193 to           | 0.65535 (in units of 20 ms)                                    |
|                                                                                                    | 208              |                                                                |
| Support of PLC-macro-commands                                                                           | 209 to 212       | Input value 16 bit coded                                       |
| "Scaling" cycle effective for                                                                           | 213              | $0 \triangleq$ the programmed scaling factor is effective in   |
| 2 or 3 axes                                                                                             |                  | the 3 main axes X, Y, Z                                        |
|                                                                                                    |                  | $1 \triangleq$ the programmed scaling factor is only effective |
|                                                                                                    |                  | ir⊢the working plane                                           |
| Programmed stop with M 06                                                                               | 214              | $0 \triangleq \text{programmed stop with M 06}.$               |
| · Output of M 89                                                                                        | •                | M 89 normal output at block beginning                          |
| no axis standstill if only                                                                              |                  | $1 \triangleq n_2$ programmed stop with M 06                   |
| spindle speed is output with                                                                            |                  | M 89 normal output at block beginning                          |
| a TOOL CALL                                                                                             |                  | $2 \triangleq \text{programmed stop with M 06}$                |
| • no axis standstill with output                                                                        |                  | M 89 modal cycle call at block and                             |
| of an M-function                                                                                        |                  | $3 \pm n_2$ programmed stop with M 06                          |
|                                                                                                    |                  | M 89 modal evole call at block and                             |
|                                                                                                    |                  | 7 if <i>A</i> is added to the above entryvelue there           |
|                                                                                                    |                  | 4 7 If 4 is added to the above entry value then                |
|                                                                                                    |                  | no axis standstill effected with output of                     |
|                                                                                                    |                  | spinale speed                                                  |
|                                                                                                    |                  | no axis standstill effected with M-functions                   |
|                                                                                                    |                  |                                                                |
|                                                                                                    |                  | Exceptions: no axis standstill effected                        |
|                                                                                                    |                  | with M-functions which are followed by                         |
|                                                                                                    |                  | a programmed halt (such as M 00 M 02) or                       |
|                                                                                                    |                  | with a STOP or CYCL CALL block                                 |

| Function                               | Parameter<br>No. | Entry values                                       |
|----------------------------------------|------------------|----------------------------------------------------|
| Touch probe system probing speed       | 215              | 80 3000 [mm/min]                                   |
| Touch probe system measuring distance  | 216              | 019999.999 [mm]                                    |
| Switchover HEIDENHAIN dialogue         | 217              | 0                                                  |
| programming                            | ×                | 1                                                  |
| ISO (G-code)-programming               |                  |                                                    |
| "Transfer blockwise"                   | 218              | 0 65 535                                           |
| ASCII-characters for data input        |                  |                                                    |
| "Transfer blockwise"                   | 219              | 0 65 535                                           |
| ASCII-characters for data output       |                  |                                                    |
| "Transfer blockwise"                   | 220              | 0 65 535                                           |
| ASCII-characters for beginning and     |                  |                                                    |
| end of heading block                   |                  |                                                    |
| "Transfer blockwise"                   | 221              | 0 65 535                                           |
| ASCII-characters for transmission      |                  |                                                    |
| correction or block repetition         |                  |                                                    |
| Data format and transmission stop      | 222              | 0255                                               |
| for data interface V.24 (RS-232-C)     |                  |                                                    |
| Operating mode data interface          | 223              | 0 ≅ "Standard data interface"                      |
| V.24 (RS-232-C)                        |                  | 1 ≅ "Transfer blockwise"                           |
| "Transfer blockwise"                   | 224              | 0255                                               |
| ASCII-character, data transmission end | 005              |                                                    |
| Central tool memory                    | 225              | 0 = no  central tool memory                        |
|                                        |                  | $1 \dots 99 \cong$ central tool memory with number |
|                                        |                  |                                                    |
| Graphics hard copy printout            | 226              | 005.535                                            |
| Number of command characters for       |                  |                                                    |
| setting the printer interface +        |                  |                                                    |
| 1 command character                    | 007              | 0 00 00 000                                        |
| Graphics hard copy printout            | 227              | 065535                                             |
| 2 each of characters for               | 228              |                                                    |
| setting the printer interface          | 229              | 0 65 525                                           |
| Graphics hard copy printout            | 230              | 0000000                                            |
| Number of command characters           |                  |                                                    |
| before each print line +               |                  |                                                    |
| 1 command character                    | 001              | 0 65 525                                           |
| Graphics hard copy printout            | 231              | 0000000                                            |
| Z each of characters before            | 232              |                                                    |
| every print line                       | 233              |                                                    |
| Iviovement supervision                 | 234              |                                                    |
| i ouch probe system: safety distance   | 230              | 019 999.999 [[[[[[]]                               |
| above measuring point for automatic    |                  |                                                    |
| probing                                |                  |                                                    |

| Function                                                                                        | Parameter<br>No.         | Entry values                                                                                                    |
|-------------------------------------------------------------------------------------------------|--------------------------|----------------------------------------------------------------------------------------------------|
| Graphics                                                                                        | 236<br>bit               |                                                                                                    |
| Projection of graphics image<br>3 planes                                                        | 0.                       | 0                                                                                                    |
| Turning of coordinate system in the machining plane by 90°                                      | 1                        | $0 \triangleq$ no turning<br>+2 $\triangleq$ coordinate system turned                                                                                                    |
| Spindle orientation axis                                                                        | 237                      | <ul> <li>0 ≤ axis not active</li> <li>1 ≤ axis serves for orientation of main spindle,<br/>vithout position display</li> <li>2 ≤ as entry value 1, however, with position display<br/>(displayed instead of IV-axis)</li> <li>3 ≤ V'-axis not controlled, however, position display,<br/>axis designation A (displayed instead of IV-axis)</li> <li>4 ≤ as entry value 3, however, axis designation B</li> <li>5 ≤ as entry value 3, however, axis designation C</li> </ul> |
| Ky-factor for V-axis                                                                            | 238                      | 0,100 10.00                                                                                                    |
| Counting direction and reference pulse for spindle orientation axis                             | 239<br>bit               |                                                                                                    |
| Counting direction                                                                              | 0                        | $0 \triangleq$ positive counting direction<br>+1 $\triangleq$ negative counting direction                                                                                                    |
| Reference pulse inhibition                                                                      | 1                        | $0 \triangleq \text{not active}$<br>+2 $\triangleq \text{active}$                                                                                                    |
| Position value on reference mark for V-axis                                                     | 240                      | 0360.000                                                                                                    |
| Cycles for milling pockets<br>with various contours                                             | 241<br>bit               |                                                                                                    |
| Cycle "ROUGH-OUT":<br>milling direction for pilot<br>milling of contours                        | 0                        | <ul> <li>0</li></ul>                                                                                                    |
| Cycle "ROUGH-OUT":<br>sequence for roughing<br>and pilot milling                                | 1                        | <ul> <li>0 ← first mill a canal around the contour, then rough-out the pocket</li> <li>+2 ← first rough-out the pocket, then mill a canal around the contour</li> </ul>                                                                                                    |
| Combining corrected or<br>uncorrected contours                                                  | 2                        | $0 \triangleq$ combining corrected contours<br>+4 $\triangleq$ combining uncorrected contours                                                                                                    |
| Reference mark spacing for<br>distance-coded HEIDENHAIN linear<br>transducers X<br>Y<br>Z<br>IV | 242<br>243<br>244<br>245 | 0 65535<br>0 $\triangleq$ no distance-coded reference marks<br>1000 $\triangleq$ encoder with 20 µm grating pitch.                                                                                                    |
| Positioning window for V-axis                                                                   | 246                      | 065535 (increments)                                                                                                    |
| Hysteresis for electronic handwheel                                                             | 247                      | 065535 (increments)                                                                                                    |
| Spindle speed for spindle<br>orientation                                                        | 248                      | 099999.999 [U/min]                                                                                                    |
| Setting of 16 markers to binary<br>number (markers 2208 to 2223)                                | 249                      | 065535                                                                                                    |
| Setting of 16 markers to binary<br>markers 2224 to 2234)                                        | 250                      | 065535                                                                                                    |
| As of Software version 02<br>Rapid for automatic probing cycle                                  | 251                      | 180 15999 [mm/min]                                                                                                    |
| Cyclic Offset alignment for nominal value outputs                                               | 252                      | 0 65535 (in 20 ms-units)<br>0                                                                                                    |

Machine-Parameters 71, 218, 219, 220, 221, 222, 223 and 224 are only effective if the data interface has been switched to EXT via MOD.

| Function                                 | Parameter<br>No. | Entry values                              |
|------------------------------------------|------------------|-------------------------------------------|
| Allotment of measuring system            | 253              | 05                                        |
| plugs to the axes                        | 254              | Inpút 0 📤 standard allotment              |
|                                          | 255              |                                           |
|                                          | 256              |                                           |
|                                          | 257              |                                           |
| Analog issue of spindle slewing speed:   | 258              | 099999.999 rpm                            |
| Slewing speed for the spindle, in case   |                  | Direction of rotation is always positive. |
| marker 2501 is set.                      |                  |                                           |
| Language-change for user cycles          | 259              | 050                                       |
| Difference between dialog numbers        |                  |                                           |
| of the first and second dialog languages |                  |                                           |
| without function                         | 260              | 0                                         |
|                                          | 261              |                                           |
|                                          | 262              |                                           |
| Difference between Q parameter           | 263              | 050                                       |
| numbers for "DLG-DEF" block and          |                  |                                           |
| "DLG CALL" block                         |                  |                                           |

Notes:

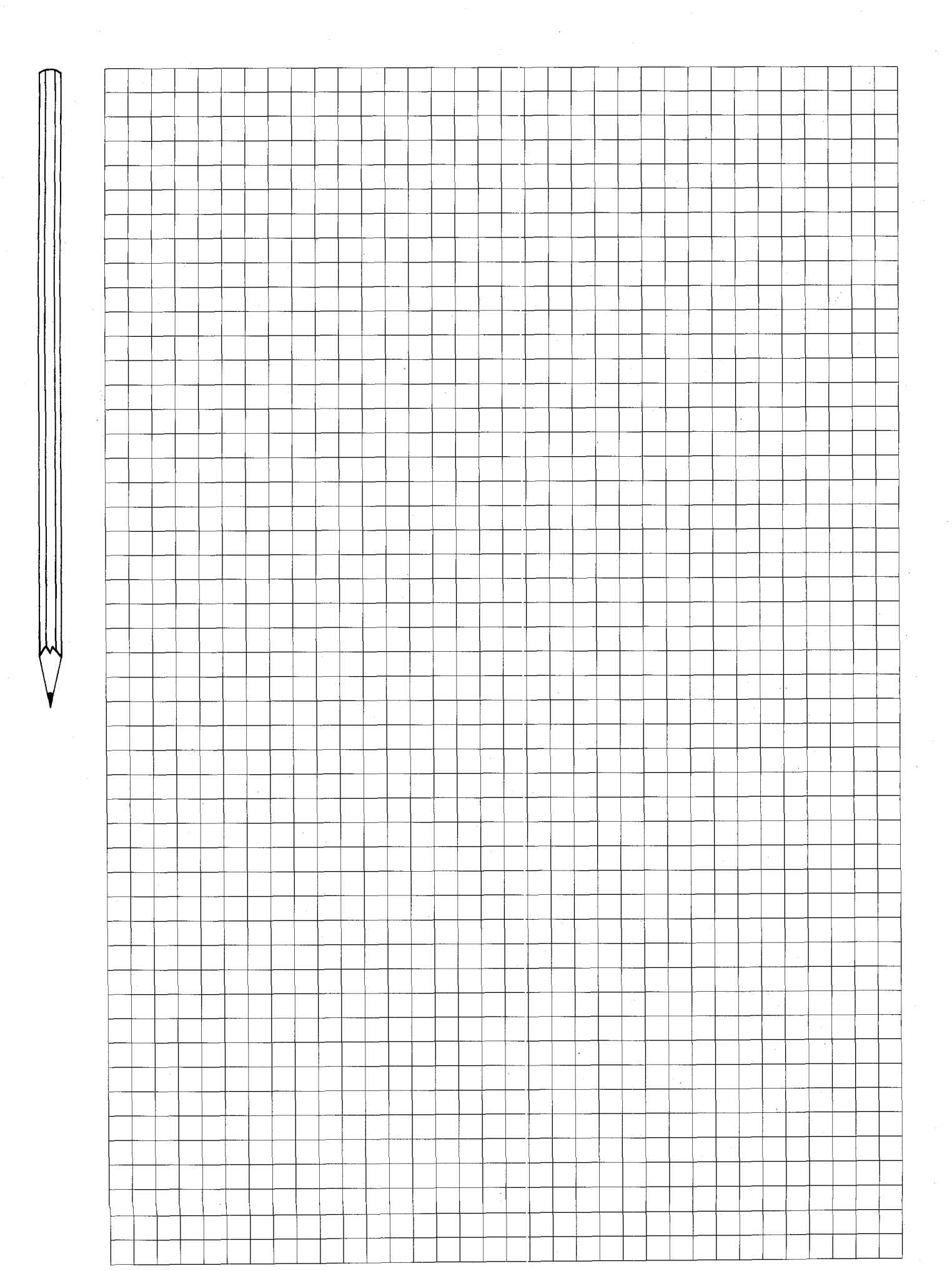

## G) List of markers for signal exchange between PLC and NC Note:

Markers M 1900 to M 1999 are either user-markers or markers for signal exchange between the PLC and NC – depending on marker 2496 (see section C 2.2.4.2).

| Marker No. | Function                                                       |
|------------|----------------------------------------------------------------|
| 2000       | Release X-axis                                                 |
| 2001       | Release Y-axis                                                 |
| 2002       | Release Z-axis                                                 |
| 2003       | Release IV-axis                                                |
| 2004       | "0" = Analogue voltage for spindle drive<br>is located in ramp |
| 2005       | "1" = Analogue voltage for spindle drive is 0 V                |
| 2008       | X-axis in position                                             |
| 2009       | Y-axis in position                                             |
| 2010       | Z-axis in position                                             |
| 2011       | IV-axis in position                                            |
| 2012       | Lubrication impulse necessary<br>X-axis limit exceeded         |
| 2013       | Lubrication impulse necessary<br>Y-axis limit exceeded         |
| 2014       | Lubrication impulse necessary<br>Z-axis limit exceeded         |
| 2015       | Lubrication impulse necessary<br>IV-axis limit exceeded        |
| 2023       | Stylus already deflected at start of probing cycle             |
| 2024       | Probing system ready (TS 510)                                  |
| 2025       | Stylus deflected. Probing procedure completed                  |
| 2026       | Probing procedure completed                                    |
| 2027       | Battery voltage too low (TS 510)                               |
| 2032       | 1. Bit T-Code (Isb)                                            |
| 2033       | 2. Bit T-Code                                                  |
| 2034       | 3. Bit T-Code                                                  |
| 2035       | 4. Bit T-Code                                                  |
| 2036       | 5. Bit T-Code                                                  |
| 2037       | 6. Bit T-Code                                                  |
| 2038       | 7. Bit T-Code                                                  |
| 2039       | 8. Bit T-Code (msb)                                            |
| 2041       | English dialogue language is selected                          |
| 2042       | Control operates with S-analogue                               |
| 2043       | Change signal G-Code for S-analogue                            |
| 2044       | Change signal S-Code                                           |
| 2045       | Change signal M-Code                                           |
| 2046       | Change signal T-Code                                           |
| 2047       | Change signal 2. T-Code (see machine parameter 157)            |
| 2048       | Tapping cycle is called                                        |
| 2050       | Programming                                                    |
| 2051       | Manual operation                                               |
| 2052       | Electronic handwheel                                           |
| 2053       | Positioning with MDI                                           |
| 2054       | Program run single block                                       |
| 2055       | Automatic                                                      |
| 2056       | Program test                                                   |
| 2057       | Approach to reference point (as of software version 05)        |
| 2064       | 1. Bit S-Code (lsb)                                            |
| 2065       | 2. Bit S-Code                                                  |
| 2066       | 3. Bit S-Code                                                  |
| 2067       | 4. Bit S-Code                                                  |
| 2068       | 5. Bit S-Code                                                  |

| Marker No. | Function                                                  |
|------------|-----------------------------------------------------------|
| 2069       | 6. Bit S-Code                                             |
| 2070       | 7. Bit S-Code                                             |
| 2071       | 8. Bit S-Code (msb).                                      |
| 2072       | 1. Bit M-Code (lsb)                                       |
| 2073       | 2 Bit M-Code                                              |
| 2074       | 3 Bit M-Code                                              |
| 2075       | 4 Bit M-Code                                              |
| 2070       | 5 Bit M-Code                                              |
| 2070       | 6 Bit M-Code                                              |
| 2077       | 7 Bit M-Code                                              |
| 2070       | 8 Bit M-Code (meh)                                        |
| 2070       | 1 Bit for minimum rpm (lab)                               |
| 2000       | 2. Bit for minimum rom                                    |
| 2081       | 2. Bit for minimum rpm                                    |
| 2002       | 3. Bit for minimum rom                                    |
| 2003       |                                                           |
| 2084       | 5. Bit for minimum rpm                                    |
| 2085       |                                                           |
| 2086       | 7. Bit for minimum rpm                                    |
| 2087       | 8. Bit for minimum rpm (msb)                              |
| 2088       | 1. Bit for step width (Isb)                               |
| 2089       | 2. Bit for step width                                     |
| 2090       | 3. Bit for step width                                     |
| 2091       | 4. Bit for step width (msb)                               |
| 2096       | TNC axis-button last pressed X                            |
| 2097       | TNC axis-button last pressed Y                            |
| 2098       | TNC axis-button last pressed Z                            |
| 2099       | TNC axis-button last pressed IV                           |
| 2100       | X-axis is tool axis                                       |
| 2101       | Y-axis is tool axis                                       |
| 2102       | Z-axis is tool axis                                       |
| 2103       | IV-axis is tool axis                                      |
| 2104       | 1. Bit gear change Code S-Analogue (Isb)                  |
| 2105       | 2. Bit gear change Code S-Analogue                        |
| 2106       | 3. Bit gear change Code S-Analogue (msb)                  |
| 2176       | Code operating mode (Isb)                                 |
| 2177       | Code operating mode                                       |
| 2178       | Code operating mode                                       |
| 2179       | Code operating mode (msb)                                 |
|            | 0000 = Programming<br>0001 = Manual operation             |
|            | 0010 = Electronic handwheel                               |
|            | 0011 = Positioning with MDI                               |
|            | 0100 = Program run single block<br>0101 = Automatic       |
| 2180       | 1. PLC-cycle run after power on                           |
| 2182       | Inhibited TNC-button pressed                              |
| 2183       | Program interruption (flashing of operation display lamp) |
| 2184       | Control in operation (permanent operation pilot)          |
| 2185       | 1. PLC-cycle run after interruption of PLC-program        |
| 2189       | Undefined macro called                                    |
| 2190       | Erasable error display is displayed                       |
| 2191       | Frror "external emergency stop" is displayed              |
| 2192       | Markers influenced by machine parameter 158               |
| 2102       | (value 1)                                                 |
| 2193       | (value 2)                                                 |

| Marker No. | Function                                  |
|------------|-------------------------------------------|
| 2194       | (value 4)                                 |
| 2195       | (value 8)                                 |
| 2196       | (value 16)                                |
| 2197       | (value 32)                                |
| 2198       | (value 64)                                |
| 2199       | (value 128)                               |
| 2200       | (value 256)                               |
| 2201       | (value 512)                               |
| 2202       | (value 1024)                              |
| 2203       | (value 2048)                              |
| 2204 .     | (value 4096)                              |
| 2205       | (value 8192)                              |
| 2206       | (value 16384)                             |
| 2207       | (value 32768)                             |
|            | Markers affected by machine parameter 249 |
| 2208       | (value 1)                                 |
| 2209       | (value 2)                                 |
| 2210       | (value 4)                                 |
| 2211       | (value 8)                                 |
| 2212       | (value 16)                                |
| 2213       | (value 32)                                |
| 2214       | (value 64)                                |
| 2215       | (value 128)                               |
| 2216       | (value 256)                               |
| 2217       | (value 512)                               |
| 2218       | (value 1024)                              |
| 2219       | (value 2048)                              |
| 2220       | (value 4096)                              |
| 2221       | (value 8192)                              |
| 2222       | (value 16 384)                            |
| 2223       | (value 32.768)                            |
|            | markers affected by machine parameter 250 |
| 2224       | (value 1)                                 |
| 2225       | (value 2)                                 |
| 2226       | (value 4)                                 |
| 2227       | (value 8)                                 |
| 2228       | (value 16)                                |
| 2229       | (value 32)                                |
| 2230       | (value 64)                                |
| 2231       | (value 128)                               |
| 2232       | (value 256)                               |
| 2233       | (value 512)                               |
| 2234       | (value 1024)                              |
| 2235       | (value 2048)                              |
| 2236       | (value 4096)                              |
| 2237       | (value 8192)                              |
| 2238       | (value 16.384)                            |
| 2200       | (value 1000+)                             |
| 2200       |                                           |
| 2240       |                                           |
| 2241       |                                           |
| 2242       |                                           |
| 2243       |                                           |

| Marker No. | Function                                           |
|------------|----------------------------------------------------|
| 2245       | User cycle 73                                      |
| 2246       | User cycle 74                                      |
| 2247       | User cycle 75                                      |
| 2248       | User cylce 76                                      |
| 2249       | User cycle 77                                      |
| 2250       | User cycle 78                                      |
| 2251       | User cycle 79                                      |
| 2252       | User cycle 80                                      |
| 2253       | User cycle 81                                      |
| 2254       | User cycle 82                                      |
| 2255       | User cycle 83                                      |
| 2256       | User cycle 84                                      |
| 2257       | User cycle 85                                      |
| 2258       | User cycle 86                                      |
| 2259       | User cycle 87                                      |
| 2260       | User cycle 88                                      |
| 2261       | User cycle 89                                      |
| 2262       | User cycle 90                                      |
| 2263       | User cycle 91                                      |
| 2264       | User cycle 92                                      |
| 2265       | User cycle 93                                      |
| 2266       | User cycle 94                                      |
| 2267       | User cycle 95                                      |
| 2268       | User cycle 96                                      |
| 2269       | User cycle 97                                      |
| 2270       | User cycle 98                                      |
| 2271       | User cycle 99                                      |
| 2448       | NC-Start                                           |
| 2449       | NC-rapid                                           |
| 2450       | Memory function for manual traversing              |
| 2451       | Feed release                                       |
| 2452       | Start PLC-positioning X-axis                       |
| 2453       | Start PLC-positioning Y-axis                       |
| 2454       | Start PLC-positioning Z-axis                       |
| 2455       | Start PLC-positioning IV-axis                      |
| 2456       | Manual traversing X+                               |
| 2457       | Manual traversing X—                               |
| 2458       | Manual traversing Y+                               |
| 2459       | Manual traversing Y-                               |
| 2460       | Manual traversing Z+                               |
| 2461       | Manual traversing Z-                               |
| 2462       | Manual traversing IV+                              |
| 2463       | Manual traversing IV-                              |
| 2464       | Complemented NC-start                              |
| 2465       | Complemented NC-rapid                              |
| 2466       | Complemented memory function for manual traversing |
| 2467       | Complemented feed release                          |
| 2468       | Complemented start PLC-positioning X-axis          |
| 2469       | Complemented start PLC-positioning Y-axis          |
| 2470       | Complemented start PLC-positioning Z-axis          |
| 2471       | Complemented start PLC-positioning IV-axis         |
| 2472       | Complemented manual traverse X+                    |

| Marker No. | Function                                                                                                    |
|------------|----------------------------------------------------------------------------------------------------|
| 2473       | Complemented manual traverse X-                                                                                                    |
| 2474       | Complemented manual traverse Y+                                                                                                    |
| 2475       | Complemented manual traverse Y-                                                                                                    |
| 2476       | Complemented manual traverse Z+                                                                                                    |
| 2477       | Complemented manual traverse Z-                                                                                                    |
| 2478       | Complemented manual traverse IV+                                                                                                    |
| 2479       | Complemented manual traverse IV-                                                                                                    |
| 2480       | Feedback signal gear change code S-Analogue                                                                                         |
| 2481       | Feedback S-Code                                                                                                    |
| 2482       | Feedback M-Code                                                                                                    |
| 2483       | Feedback T-Code                                                                                                    |
| 2484       | Feedback 2. T-Code                                                                                                    |
| 2485       | Status display and sign of analogue output M03                                                                                      |
| 2486       | Status display and sign of analogue output M04                                                                                      |
| 2487       | Stauts display M05                                                                                                    |
| 2488       | NC-Stop                                                                                                    |
| 2489       | Inversion of analogue voltage                                                                                                    |
| 2490       | Spindle ccw for gear change                                                                                                    |
| 2491       | Spindle cw for gear change                                                                                                    |
| 2492       | Activation position loop inhibit for X-axis                                                                                         |
| 2493       | Activation position loop inhibit for Y-axis                                                                                         |
| 2494       | Activation position loop inhibit for 7-axis                                                                                         |
| 2495       | Activation position loop inhibit for IV-axis                                                                                        |
| 2496       | Belease marker for decoded M-Code-output                                                                                            |
|            | via markers 1900 – 1999                                                                                                    |
| 2497       | Release marker for ascending edges (see Markers<br>1500 – 1627) and for descending edges (see Markers<br>1700 – 1827) of PLC-inputs |
| 2499       | Inhibit positioning loop for fifth axis. A pre-marker is not required for inhibiting the positioning loop.                          |
| 2503       | Release marker for probing function                                                                                                 |
| 2527       | Start PLC-positioning of fifth axis                                                                                                 |
| 2543       | Complementary start of PLC-positioning for fifth axis                                                                               |
| 2544       | Inhibit position loop X-axis                                                                                                    |
| 2545       | Inhibit position loop Y-axis                                                                                                    |
| 2546       | Inhibit position loop Z-axis                                                                                                    |
| 2547       | Inhibit position loop IV-axis                                                                                                    |
| 2548       | Reset accumulated distance in X-axis for travel-dependent lubrication                                                               |
| 2549       | Reset accumulated distance in Y-axis for travel-dependent lubrication                                                               |
| 2550       | Reset accumulated distance in Z-axis for travel-dependent lubrication                                                               |
| 2551       | Reset accumulated distance in IV-axis<br>for travel-dependent lubrication                                                           |
| 2552       | Transfer actual position value in position loop X-axis                                                                              |
| 2553       | Transfer actual position value in position loop Y-axis                                                                              |
| 2554       | Transfer actual position value in position loop Z-axis                                                                              |
| 2555       | Transfer actual position value in position loop IV-axis                                                                             |
| 2556       | REF-point end position X-axis                                                                                                    |
| 2557       | REF-point end position Y-axis                                                                                                    |
| 2558       | REF-point end position Z-axis                                                                                                    |
| 2559       | REF-point end position IV-axis                                                                                                    |

| Marker No.                | Function                                                                                     |
|---------------------------|----------------------------------------------------------------------------------------------|
| 2560*                     | PLC-positioning X-axis (Isb)                                                                 |
| 2561*                     | PLC-positioning X-axis                                                                       |
| 2562*                     | PLC-positioning X-axis                                                                       |
| 2563*                     | PLC-positioning X-axis                                                                       |
| 2564*                     | PLC-positioning X-axis (msb)                                                                 |
| 2565*                     | PIC-positioning Y-axis (lisb)                                                                |
| 2566*                     | PLC-positioning Y-axis                                                                       |
| 2567*                     | Pl C-positioning Y-axis                                                                      |
| 2568*                     | PLC-positioning Y-axis                                                                       |
| 2569*                     | PLC-positioning Y-axis (msb)                                                                 |
| 2570*                     | PLC-positioning 7-axis (lsb)                                                                 |
| 2571*                     | PLC-positioning Z-axis                                                                       |
| 2572*                     | PLC-positioning Z-axis                                                                       |
| 2573*                     | PLC-positioning Z-axis                                                                       |
| 2574*                     | PLC-positioning Z-axis (meh)                                                                 |
| 2575*                     | PLC-positioning V-axis (Inst)                                                                |
| 2576*                     | PLC positioning IV axis (ISD)                                                                |
| 2577                      | PLC-positioning IV-axis                                                                      |
| 2579                      | PLC-positioning IV-axis                                                                      |
| 2570                      | PLC-positioning IV-axis                                                                      |
| 2575                      | PLC-positioning of fifth axis (IISD)                                                         |
| 2560                      | PLC-positioning of fifth axis (ISD)                                                          |
| 2001                      |                                                                                              |
| 2582                      | PLC-positioning of fifth axis                                                                |
| 2083                      |                                                                                              |
| 2584                      | PLC-positioning of fifth axis (msb)                                                          |
| 2800                      | TNC-button code for external address of<br>TNC-buttons (see markers 2855 to 2923 for coding) |
| 2801                      | TNC-button code for external address of<br>TNC-buttons (see markers 2855 to 2923 for coding) |
| 2802                      | TNC-button code for external address of<br>TNC-buttons (see markers 2855 to 2923 for coding) |
| 2803                      | TNC-button code for external address of<br>TNC-buttons (see markers 2855 to 2923 for coding) |
| 2804                      | TNC-button code for external address of                                                      |
| 2905                      | The button code for external address of                                                      |
| 2000                      | TNC-button (see markers 2855 to 2923 for coding)                                             |
| 2806                      | TNC-button code for external address of<br>TNC-buttons (see markers 2855 to 2923 for coding) |
| 2807                      | TNC-button code for external address of                                                      |
| 2808                      | Strobe for button-code                                                                       |
| 2809                      | Strobe for transfer of the numerical value                                                   |
| 2810                      | Data format of numerical value in markers                                                    |
| 2811                      | 2560 to 2576                                                                                 |
| 2812                      |                                                                                              |
| 2815                      | Elashing error message from PLC                                                              |
| 2816                      | Assignment of numerical value (marker 2560, 2570) +-                                         |
| 2817                      | Q-parameters Q 100 to Q 107                                                                  |
| 2818                      |                                                                                              |
| 2010                      |                                                                                              |
| <sup>^</sup> Markers 2560 | to 2576 have a second function: a numerical value which                                      |

2560 to 2576.

| Marker No. | Function                                                        | Button code |
|------------|-----------------------------------------------------------------|-------------|
| 2855       | Button R inhibit                                                | 0011 1011   |
| 2856       | Button 🕼 inhibit                                                | 0011 1100   |
| 2857       | Button 렀 inhibit                                                | 0011 1101   |
| 2858       | Button ଟ inhibit                                                | 0011 1110   |
| 2859       | Button 3 <sup>c</sup> inhibit                                   | 0011 1111   |
| 2860       | Button 🐼 inhibit                                                | 0100 0000   |
| 2861       | Button 🔵 inhibit                                                | 0100 0001   |
| 2862       | Button Moo inhibit                                              | 0100 0010   |
| 2863       | Button P inhibit                                                | 0100 0011   |
| 2864       | Button I inhibit                                                | 0100 0100   |
| 2865       | Button CALL inhibit                                             | 0100 0101   |
| 2866       | Button to right of CALL inhibit                                 | 0100 0110   |
| -2867      | Button 💬 inhibit                                                | 0100 0111   |
| 2868       | Button 🔊 inhibit                                                | 0100 1000   |
| 2869       | Button 🗃 inhibit                                                | 0100 1001   |
| 2870       | Button 🗐 inhibit                                                | Q100 1010   |
| 2871       | Button 🗩 inhibit                                                | 0100 1011   |
| 2872       | Button                                                          | 0100 1100   |
| 2873       | Button II inhibit                                               | 0100 1101   |
| 2874       |                                                                 | 0100 1110   |
| 2880       | Button TOOL<br>DEF inhibit                                      | 0101 0100   |
| 2881       | Button TOOL inhibit                                             | 0101 0101   |
| 2882       | Button R <sup>L</sup> inhibit                                   | 0101 0110   |
| 2883       | Button R <sup>P</sup> inhibit                                   | 0101 0111   |
| 2884       | Button 🛉 inhibit                                                | 0101 1000   |
| 2885       | Button 🔶 inhibit                                                | 0101 1001   |
| 2886       | Button 🔸 inhibit                                                | 0101 1010   |
| 2887       | Button CYCL inhibit                                             | 0101 1011   |
| 2888       | Button CYCL inhibit                                             | 0101 1100   |
| 2889       | Button LBL inhibit                                              | 0101 1101   |
| 2890       | Button LBL inhibit                                              | 0101 1110   |
| 2891       | Button <b>NO</b> inhibit                                        | 0101 1111   |
| 2892       | Button stop inhibit                                             | 0110 0000   |
| 2893       | Button 🐼 inhibit                                                | 0110 0001   |
| 2894       | Button CL inhibit                                               | 0110 0010   |
| 2895       | Button 🔲 inhibit                                                | 0110 0011   |
| 2896       | Button 🕂 inhibit                                                | 0110 0100   |
| 2897       | Button 🕅 inhibit                                                | 0110 0101   |
| 2898       | Button inhibit                                                  | 0110 0110   |
| 2899       | Button 🗼 inhibit                                                | 0110 0111   |
| 2900       | Button $\begin{bmatrix} \mathbf{Q}\\ DEF \end{bmatrix}$ inhibit | 0110 1000   |
| 2901       | Button CE inhibit                                               | 0110 1001   |
| 2902       | Button IV inhibit                                               | 0110 1010   |
| 2903       | Button <b>7</b> inhibit                                         | 0110 1011   |

| Marker No. | Function                          | Button code                                                                                                    |
|------------|-----------------------------------|----------------------------------------------------------------------------------------------------|
| 2904       | Button Y inhibit                  | 0110 1100                                                                                                    |
| 2905       | Button X inhibit                  | 0110 1101                                                                                                    |
| 2906       | Button <b>Q</b> inhibit           | 0110 1110                                                                                                    |
| 2907       | Button <b>0</b> inhibit           | 0110 1111                                                                                                    |
| 2908       | Button 1 inhibit                  | 0111 0000                                                                                                    |
| 2909       | Button 4 inhibit                  | 0111 0001                                                                                                    |
| 2910       | Button 7 inhibit                  | 0111 0010                                                                                                    |
| 2911       | Button inhibit                    | 0111 0011                                                                                                    |
| 2912       | Button 2 inhibit                  | 0111 0100                                                                                                    |
| 2913       | Button 5 inhibit                  | 0111 0101                                                                                                    |
| 2914       | Button 8 inhibit                  | 0111 0110                                                                                                    |
| 2915       |                                   | 0111 0111                                                                                                    |
| 2916       | Button Mod inhibit                | 0111 1000                                                                                                    |
| 2917       | Button BUK inhibit GRAPHICS       | 0111 1001                                                                                                    |
| 2918       | Button MARM inhibit (for TNC 155) | 0111 1010                                                                                                    |
| 2919       | Button START inhibit              | 0111 1011                                                                                                    |
| 2920       | Button 🛃 inhibit                  | 0111 1100                                                                                                    |
| 2921       | Button 3 inhibit                  | 0111 1101                                                                                                    |
| 2922       | Button 6 inhibit                  | 0111 1110                                                                                                    |
| 2923       | Button <b>9</b> inhibit           | 0111 1111                                                                                                    |
| 2924       | Error message 0                   |                                                                                                    |
| 2925       | Error message 1                   |                                                                                                    |
| 2926       | Error message 2                   |                                                                                                    |
| 2927       | Error message 3                   |                                                                                                    |
| 2928       | Error message 4                   |                                                                                                    |
| 2929       | Error message 5                   |                                                                                                    |
| 2930       | Error message 6                   |                                                                                                    |
| 2931       | Error message 7                   |                                                                                                    |
| 2932       | Error message 8                   |                                                                                                    |
| 2933       | Error message 9                   |                                                                                                    |
| 2934       | Error message 10                  |                                                                                                    |
| 2935       | Error message 11                  | and the second second second second second second second second second second second second second second second |
| 2936       | Error message 12                  |                                                                                                    |
| 2937       | Error message 13                  |                                                                                                    |
| 2938       | Error message 14                  |                                                                                                    |
| 2939       | Error message 15                  |                                                                                                    |
| 2940       | Error message 16                  |                                                                                                    |
| 2941       | Error message 17                  |                                                                                                    |
| 2942       | Error message 18                  | 4. 44a .                                                                                                    |
| 2943       | Error message 19                  |                                                                                                    |
| 2944       | Error message 20                  | · · ·                                                                                                    |
| 2945       | Error message 21                  | -                                                                                                    |
| 2946       | Error message 22                  |                                                                                                    |
| 2947       | Error message 23                  |                                                                                                    |

.

| Marker No.        | Function         |
|-------------------|------------------|
| 2948              | Error message 24 |
| 2949              | Error message 25 |
| 2950              | Error message 26 |
| 2951              | Error message 27 |
| 2952              | Error message 28 |
| 2953              | Error message 29 |
| 2954              | Error message 30 |
| 2955              | Error message 31 |
| 2956              | Error message 32 |
| 2957              | Error message 33 |
| 2958              | Error message 34 |
| 2959              | Error message 35 |
| 2960              | Error message 36 |
| 2961              | Error message 37 |
| 2962              | Error message 38 |
| 2963              | Error message 39 |
| 2964              | Error message 40 |
| 2965              | Error message 41 |
| 2966              | Error message 42 |
| 2967              | Error message 43 |
| 2968              | Error message 44 |
| 2969              | Error message 45 |
| 2970              | Error message 46 |
| 2971              | Error message 47 |
| 2972              | Error message 48 |
| 2973              | Error message 49 |
| 2974              | Error message 50 |
| 2975              | Error message 51 |
| 2976              | Error message 52 |
| 2977              | Error message 53 |
| 2978              | Error message 54 |
| 2979              | Error message 55 |
| 2980              | Error message 56 |
| 2981              | Error message 57 |
| 2982              | Error message 58 |
| 2983              | Error message 59 |
| 2984 <sup>`</sup> | Error message 60 |
| 2985              | Error message 61 |
| 2986              | Error message 62 |
| 2987              | Error message 63 |
| 2988              | Error message 64 |
| 2989              | Error message 65 |
| 2990              | Error message 66 |
| 2991              | Error message 67 |
| 2992              | Error message 68 |
| 2993              | Error message 69 |

| Marker No. | Function          |
|------------|-------------------|
| 2994       | Error message 70  |
| 2995       | Error message 71  |
| 2996       | Error message 72  |
| 2997       | Error message 73  |
| 2998       | Error message 74  |
| 2999       | Error message 75  |
| 3000       | Error message 76  |
| 3001       | Error message 77  |
| 3002       | Error message 78  |
| 3003       | Error message 79  |
| 3004       | Error message 80  |
| 3005       | Error message 81  |
| 3006       | Error message 82  |
| 3007       | Error message 83  |
| 3008       | User-parameter 16 |
| 3009       | User-parameter 15 |
| 3010       | User-parameter 14 |
| 3011       | User-parameter 13 |
| 3012       | User-parameter 12 |
| 3013       | User-parameter 11 |
| 3014       | User-parameter 10 |
| 3015       | User-parameter 9  |
| 3016       | User-parameter 8  |
| 3017       | User-parameter 7  |
| 3018       | User-parameter 6  |
| 3019       | User-parameter 5  |
| 3020       | User-parameter 4  |
| 3021       | User-parameter 3  |
| 3022       | User-parameter 2  |
| 3023       | User-parameter 1  |

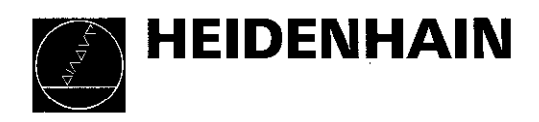